# Berpindah dari BIBPIUS ke Infinity

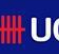

Welcome

Assets

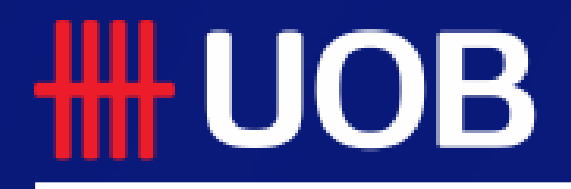

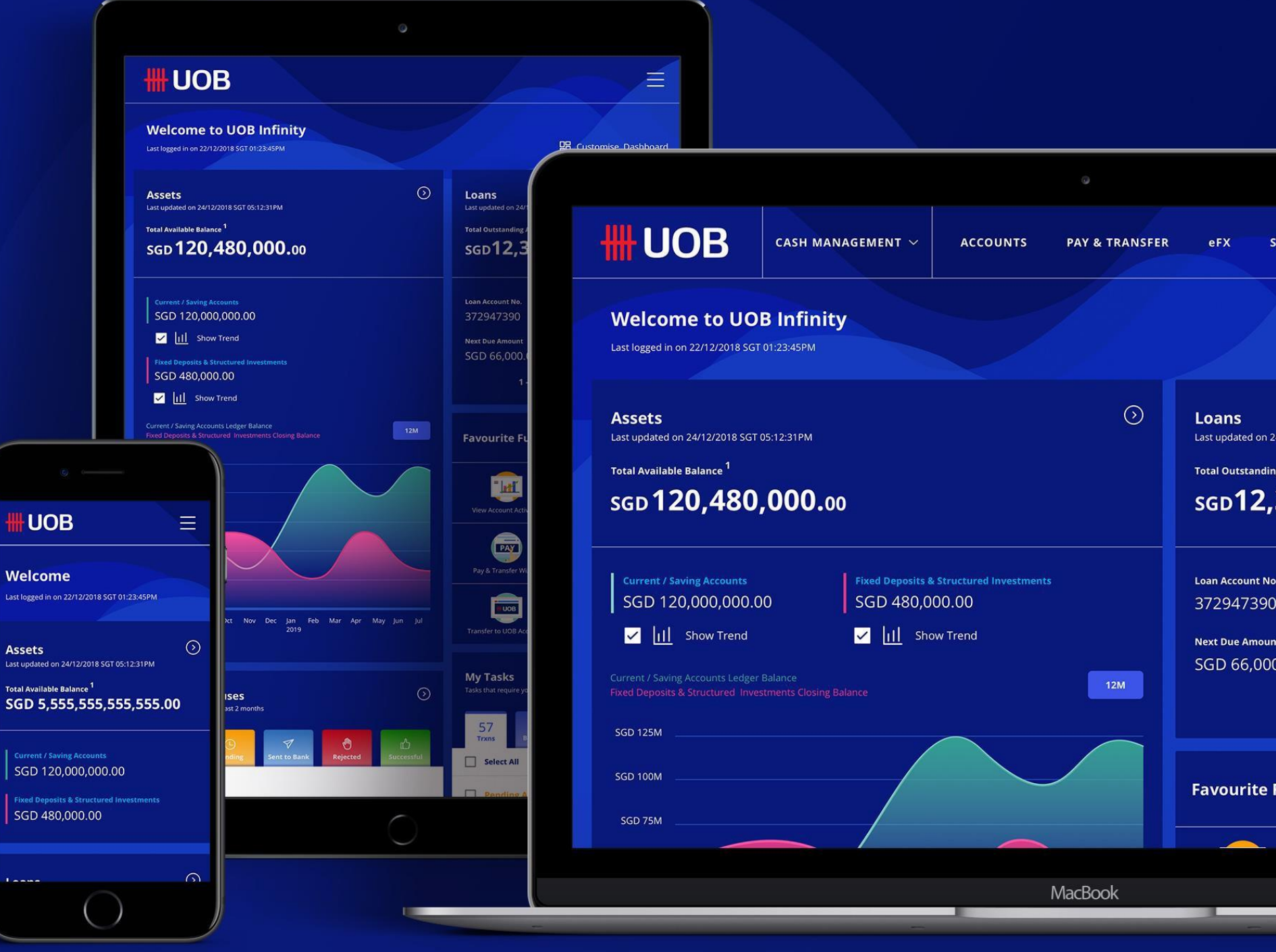

19.08.2021 (Version 2.2)

# Pembuat Pembayaran

Pengenalan singkat tentang cara membuat pembayaran tunggal/massal dan mengunduh laporan di UOB Infinity

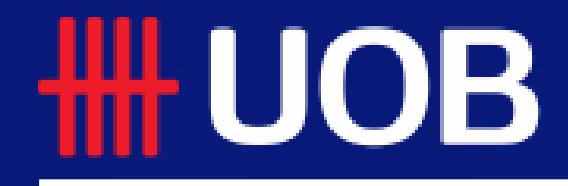

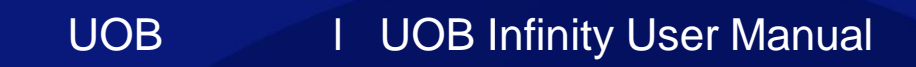

# Perjalanan Baru Sebagai Pembuat Pembayaran

## Ringkasan

- **1** Infinity Platform Perbankan Digital Baru
- **2** Bagaimana Cara Membuat Transaksi Tunggal
- **Bagaimana Cara Membuat Transaksi Massal**
- Bagaimana Cara Mengunggah File Massal
- **5** Bagaimana Cara Mengunduh Fate File
- **6** Bagaimana Cara Menyimpan Transaksi
- **1** Bagaimana Cara Mengirim Transaksi
- Bagaimana Cara Memberitahu Penyetuju atas Pengajuan Transaksi
- Bagaimana Cara Menyetujui Transaksi
- <sup>10</sup> Bagaimana Cara Mengunduh Laporan Bank dan Adpis
- **11** Bagaimana Cara Mengunduh Laporan

# Infinity – Platform Perbankan Digital Baru

## Peningkatan Utama

Dirancang untuk meningkatkan pengalaman perbankan elektronik Anda melalui:

- Navigasi yang disederhanakan di platform memungkinkan Anda menghabiskan lebih sedikit waktu untuk fungsi dan lebih banyak waktu yang dihabiskan untuk menyelesaikan pekerjaan nyata.
- Personalisasi dasbor Anda dengan akun dan fitur yang sering digunakan, dan tampilkan informasi yang relevan bagi Anda
- Antarmuka pengguna adaptif memungkinkan Anda untuk memiliki pengalaman yang seragam di desktop, tablet, dan ponsel
- Kejelasan bahasa dengan mendukung 3 bahasa Inggris, Cina Sederhana, dan bahasa lokal negara tempat Anda beroperasi

### A. Navigasi yang Disederhanakan

- 1. Di BIBPlus, Anda harus menavigasi melalui 3 level menu – Menu Atas, Menu Samping dan Sub Menu Samping yang dapat diperluas, untuk sampai ke halaman fungsi yang Anda inginkan.
- 2. Menu UOB Infinity memungkinkan Anda untuk mengakses halaman fungsi yang Anda inginkan dari 1 level. Fungsi dikategorikan dengan mempertimbangkan pengguna. Misalnya. Payment Maker akan mengakses Menu Pay & Transfer, sedangkan Administrator akan mengakses Menu "Admin".

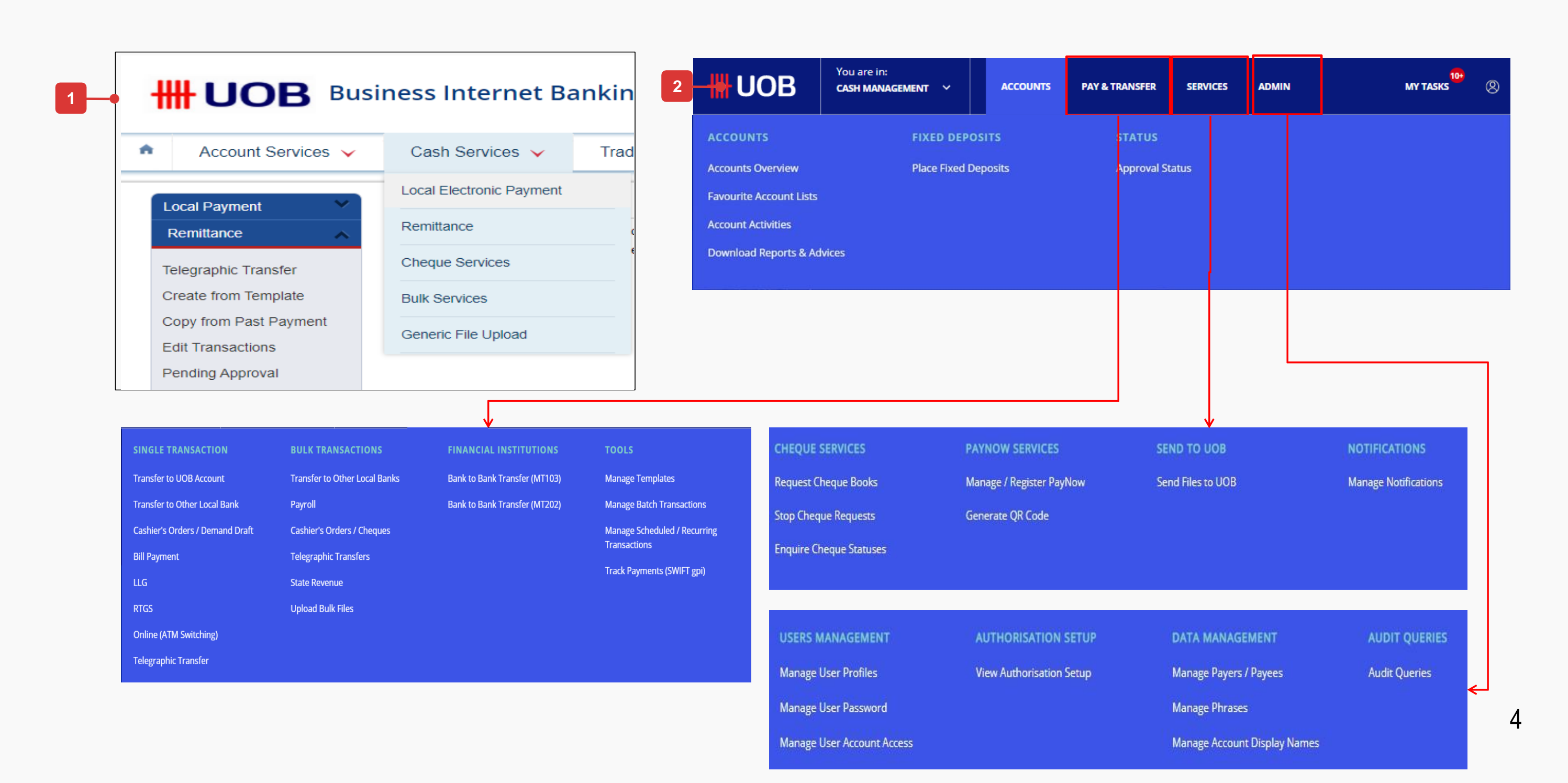

# Infinity – Platform Perbankan Digital Baru

### B. Dasbor yang Dapat Dipersonalisasi

- 1. Ikhtisar data berdampingan yang logis: Aset (rekening giro dan deposito tetap) terhadap Kewajiban (yaitu Pinjaman). Ikhtisar aset didukung oleh visualisasi tren saldo akhir bulan selama 12 bulan terakhir.
- 2. Jumlah saldo yang tersedia dari semua akun, deposito tetap dan investasi terstruktur
- 3. Tambahkan fungsi yang paling sering Anda kunjungi ke dasbor dan capai fungsi ini dalam satu klik.
- 4. Menampilkan semua tugas tertunda yang jatuh tempo dalam 1 bulan.
- 5. Menampilkan semua transaksi yang dimulai dari UOB Infinity dalam 2 bulan terakhir, dikategorikan berdasarkan statusnya.

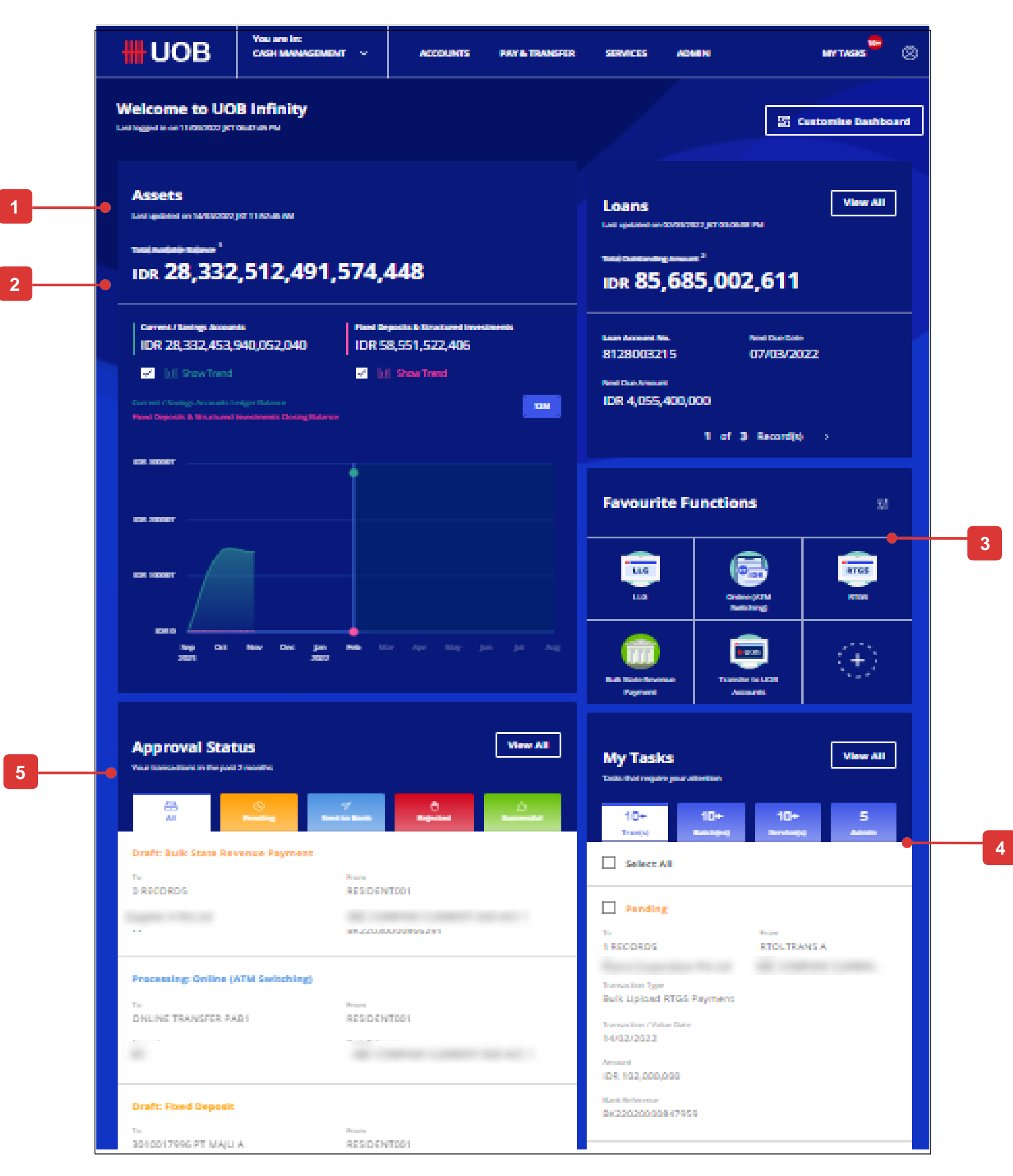

# Bagaimana Cara Membuat Transaksi Tunggal

## Semua Pilihan

### Kamu bisa:

- A. buat transaksi baru,
- B. buat dari draf, templat, atau masa lalu yang ada pembayaran

## A. Buat transaksi baru

- 1. Dari bilah menu atas, arahkan kursor ke "Bayar & Transfer" dan klik untuk memilih jenis pembayaran di bawah kolom "Pembayaran Tunggal". "Transfer Telegrafik" digunakan sebagai contoh untuk panduan pengguna ini.
- 2. Di bagian "Dari", pilih akun mana yang akan digunakan sebagai akun pendebitan untuk transaksi ini.
- 3. Di bagian "Kepada", Anda dapat memberikan detail penerima pembayaran dengan memilih penerima pembayaran dari daftar pencarian dropdown atau dengan memasukkan semua detail secara manual.
- 4. Cari dan pilih Nama Bank dan BIC penerima pembayaran dari daftar dropdown.
- 5. Semua bidang opsional tidak ditampilkan sebagai kotak teks dan hanya akan tersedia untuk input data setelah mengklik label.
- 6. Pilih tanggal transfer transaksi Anda.
- 7. Centang kotak jika Anda ingin menjadikannya sebagai pembayaran berulang.

| HUOB                           | You are in:<br>CASH MANAGEME          | NT Y               | ACCOUNTS                         | PAY & TRANSFER      | SERVICES   | ADMIN                                                                                       | MY                                                                       |
|--------------------------------|---------------------------------------|--------------------|----------------------------------|---------------------|------------|---------------------------------------------------------------------------------------------|--------------------------------------------------------------------------|
| lew                            |                                       |                    |                                  |                     |            |                                                                                             |                                                                          |
| elegraphic T                   | Transfer ⑦                            |                    |                                  |                     |            |                                                                                             |                                                                          |
| <u> </u>                       | 2                                     | 3                  |                                  |                     |            |                                                                                             |                                                                          |
| inter Details                  | Authorise                             | Sen                | d to Bank                        |                     |            |                                                                                             | FT                                                                       |
| Application Date               | e:04/12/2019                          |                    |                                  |                     |            |                                                                                             |                                                                          |
|                                |                                       |                    |                                  |                     |            | E Create From                                                                               |                                                                          |
| * Mandatory Fie                | lds                                   |                    |                                  |                     |            | Transaction Ty                                                                              | pe & Fees                                                                |
| Transac<br>Refer to the        | ction Type<br>Standard Transaction Fe | ees.               |                                  |                     |            | <ul> <li>MEPS : Singapore I<br/>with no limit to the</li> <li>Telegraphic Transf</li> </ul> | Dollar interbank fun<br>e amount of funds yr<br>'ers (TT) : internation  |
| Transaction Typ<br>Telegraphic | ee *<br>Transfer / MEPS               |                    | and Caller                       | SGD                 | 3513220403 | transfers to your p                                                                         | ayee overseas.                                                           |
| 0.1                            |                                       | 6.1 IBAF005 FT     | 100000000001                     | SGD                 | 3513447017 |                                                                                             |                                                                          |
| _                              |                                       | B.1 (SAF545 PT     | 1000000000000                    | SGD                 | 3513447033 | Select Debit Acc                                                                            | count                                                                    |
| From<br>Search for d           | ebit account details.                 | 6.1 (047000 PT     | - <b>Territor</b>                | SGD                 | 3513447068 | Before you start, you wil<br>1. Your payee's bank a<br>2. Your payment deta                 | ll need:<br>account details<br>ills.                                     |
| 63.94                          | 000 PT   1000000, 47                  | 2512220            | 0402                             |                     | Q          | 3. Your security token                                                                      | (for Authoriser only                                                     |
|                                |                                       | 50 5015220         | 0405                             |                     |            |                                                                                             |                                                                          |
| _                              |                                       | Recent Payees      |                                  |                     |            | Find Payee                                                                                  |                                                                          |
| Enter paye                     | e's account details                   | No Recent Payees f | ound<br>sfer to Other Local Bank |                     | - 1        | You can search by Payee                                                                     | rs name or bank acc<br>u are transferring fu                             |
| - Aurolan                      | in .                                  | -                  | -                                | _                   | Q          | payee, please enter the i<br>Branch Address and Loc                                         | new payee details di<br>al Clearing Codes mi                             |
| Pt Pre-A                       | Innroved Pavee                        |                    |                                  |                     |            | for Overseas Payments t<br>currencies. Omission ma<br>from the beneficiary bar              | to some countries or<br>ry result in deleys or<br>hk. Please refer to th |
| Payee Name                     | /Address 1 *                          |                    |                                  |                     |            | Clearing Code Ist.                                                                          |                                                                          |
| Payee Tiarre                   | s / Address 2                         |                    |                                  |                     |            |                                                                                             |                                                                          |
| address :                      | 2                                     |                    |                                  |                     |            |                                                                                             |                                                                          |
| address I                      | 3                                     |                    |                                  |                     |            |                                                                                             |                                                                          |
| Bark Cours<br>United St        | n'"<br>tates                          |                    |                                  |                     | *          |                                                                                             |                                                                          |
| Bank Name<br>BANK OF           | NEW YORK                              |                    | Q. SWIFT                         | BIC Code<br>JS3NXXX | ٩          |                                                                                             |                                                                          |
| Bank Addres<br>1290 AVE        | ""<br>INUE OF AMERICAS UNIT           | ED STATES          |                                  |                     |            |                                                                                             |                                                                          |
| 1844 / Acces<br>12345670       | ure No. *<br>890                      |                    |                                  |                     | 0          |                                                                                             |                                                                          |
| + Add Br                       | ranch Details                         |                    |                                  |                     |            |                                                                                             |                                                                          |
| + Add C                        | earing Code Details                   |                    |                                  |                     |            |                                                                                             |                                                                          |
| Bank Court<br>Malaysia         | a*                                    |                    |                                  |                     | ~          |                                                                                             |                                                                          |
| Bank Name<br>SAMSLINI          | e<br>G C AND T MALAYSIA SDA           | N BHD Q            | SWIT BC Com*                     | x                   | Q          |                                                                                             |                                                                          |
| Bank Addres                    |                                       | VSIA               |                                  |                     |            |                                                                                             |                                                                          |
| AERANGA                        | STREET CONTRACT MALA                  |                    |                                  |                     |            |                                                                                             |                                                                          |

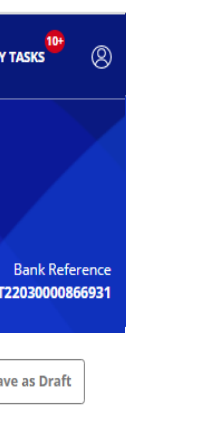

nds transfer you can transfe nal fund

unds to a lirectly. nay be required or in certain or rejections his page for the

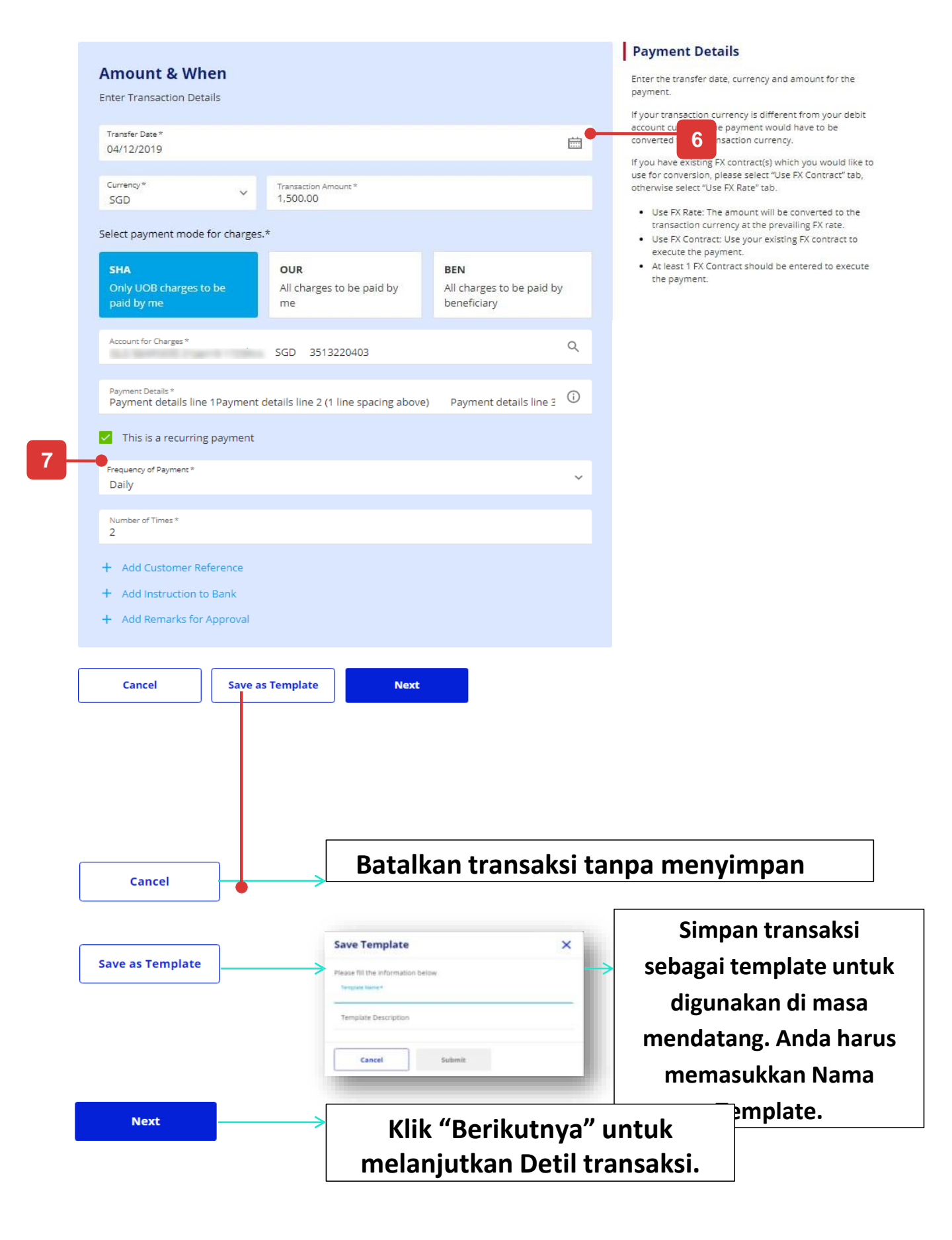

# Bagaimana Cara Membuat Transaksi Tunggal

## B. Buat dari Draf, Template, atau Pembayaran Sebelumnya

- 1. Dari bilah menu atas, arahkan kursor ke "Bayar & Transfer" dan pilih jenis pembayaran di bawah kolom "Pembayaran Tunggal". "Transfer Telegrafik" digunakan sebagai contoh untuk panduan pengguna ini.
- 2. Klik "Buat Dari" dan klik "Draf", "Templat", atau "Pembayaran Sebelumnya". "Draf" digunakan sebagai contoh untuk panduan pengguna ini. Aliran yang sama diterapkan pada buat transaksi dari "Templat" dan "Pembayaran Sebelumnya"
- 3. Gunakan opsi filter untuk melihat transaksi (draf) yang disimpan untuk dicantumkan.
- 4. Pilih transaksi tersimpan (draft) yang ingin Anda gunakan dan semua detail draft akan ditampilkan ke layar pembayaran.

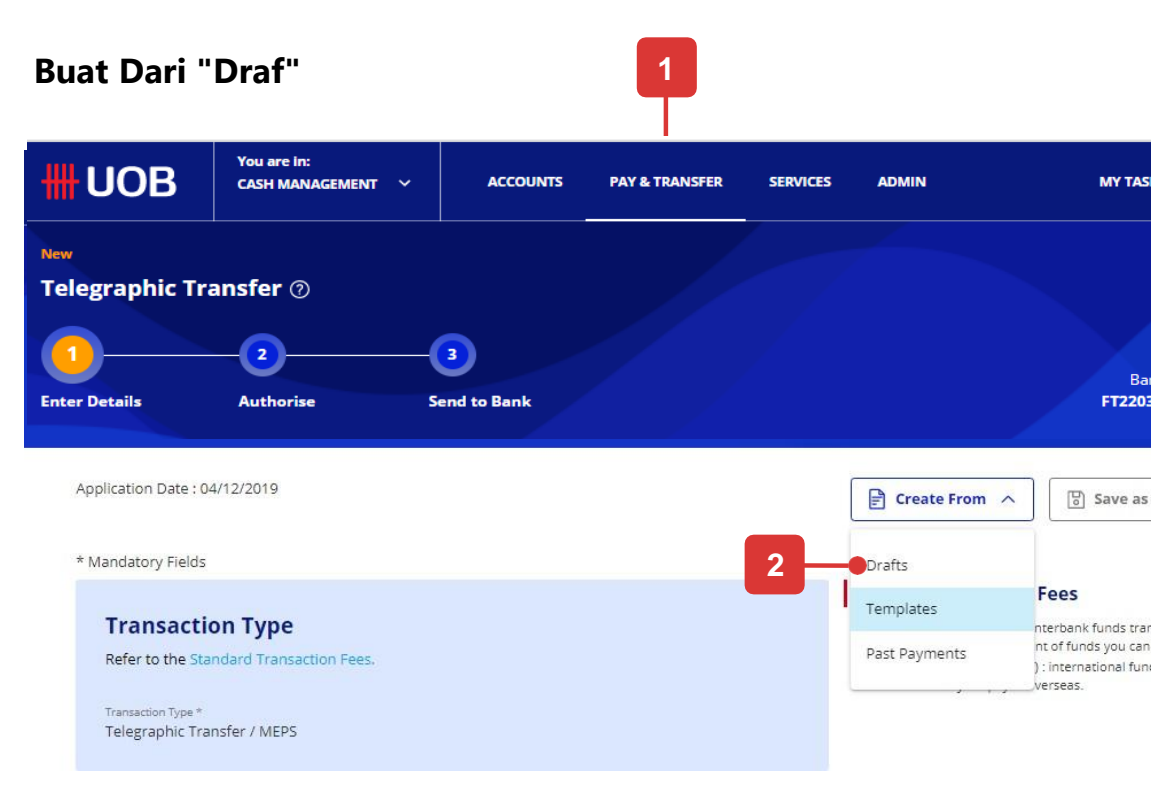

### Pilih transaksi dari layar pop up dari draft atau pembayaran sebelumnya **Create From Draft**

| 1 Record(s)                                  |                                                              |                             |          |                              |          |
|----------------------------------------------|--------------------------------------------------------------|-----------------------------|----------|------------------------------|----------|
| Note: This table is<br>Use the filters to vi | defaulted to display your transact<br>ew other transactions. | tions in the past 2 months. |          |                              |          |
| Transaction /<br>Deposit Type                | Account 🗘                                                    | Currency 🗘                  | Amount 🗘 | Value /<br>Placement<br>Date | 🗘 Paye   |
| Telegraphic<br>Transfer / MEPS               | 3513220403 SGD                                               | SGD                         | 1,500.00 | 04/12/2019                   | 1234     |
|                                              |                                                              | 1 - 1 of 1 Re               | cord(s)  |                              |          |
| Cancel                                       |                                                              |                             |          |                              | Pe<br>pe |
| L                                            |                                                              |                             |          |                              | bu       |
|                                              |                                                              |                             |          |                              | se<br>Ma |
|                                              |                                                              |                             |          |                              | me       |
|                                              |                                                              |                             |          |                              | ko       |
|                                              |                                                              |                             |          |                              |          |

|                                                                                                    | 2                                                | 3            |                               |    | BIB Referen                                                                                                    |
|----------------------------------------------------------------------------------------------------|--------------------------------------------------|--------------|-------------------------------|----|----------------------------------------------------------------------------------------------------|
| Enter Details                                                                                                    | Authorise                                        | Send to Bank |                               |    | F1191200011370                                                                                                    |
| Application Date :04                                                                                                    | /12/2019                                         |              |                               |    | 🖹 Create From 🗸                                                                                                    |
| * Mandatory Fields                                                                                                    |                                                  |              |                               |    |                                                                                                    |
| <b>Transactio</b><br>Refer to the Sta<br>Transaction Type *<br>Telegraphic Trans                                                                                                    | on Type<br>Indard Transaction Fees.              |              |                               |    | <ul> <li>MEPS : Singapore Dollar interbank funds transfer<br/>with no limit to the amount of funds you can transf<br/>in Telegraphic Transfers (TT): international fund<br/>transfers to your payee overseas.</li> </ul>                                                                                                    |
| From                                                                                                    |                                                  |              |                               |    | Select Debit Account<br>Before you start, you will need:                                                                                                    |
| Search for debit                                                                                                    | account details.                                 |              |                               | 0  | <ol> <li>Your payee bank account details</li> <li>Your payment details.</li> <li>Your security token (for Authoriser only).</li> </ol>                                                                                                    |
| 10.0 (BAR)                                                                                                    |                                                  | 3513220403   |                               | ~  |                                                                                                    |
|                                                                                                    |                                                  |              |                               |    |                                                                                                    |
| To                                                                                                    |                                                  |              |                               |    | Find Payee                                                                                                    |
| <b>To</b><br>Enter payee's ac                                                                                                    | count details                                    |              |                               |    | Find Payee<br>You can search by Payee's name or bank account nun<br>If this is the first time you are transferring funds to a<br>name olease arter the new name details directly.                                                                                                    |
| <b>To</b><br>Enter payee's ac<br>Payee Name *                                                                                                    | count details                                    |              |                               | ٩  | Find Payee<br>You can search by Payee's name or bank account num<br>If this is the first time you are transferring funds to a<br>payee, please enter the new payee details directly.<br>Branch Address and Local Clearing Codes may be req<br>for Oursease Payments to Some countries on in certail                                                                                                    |
| To<br>Enter payee's ac<br>Payee Name *                                                                                                    | count details<br>ved Payee                       |              |                               | ٩  | Find Payee<br>You can search by Payee's name or bank account num<br>If this is the first time you are transferring funds to a<br>payee, please enter the new payee details directly.<br>Branch Address and Local Clearing Codes may be req<br>for Oversear Payments to some countres or in certai<br>currencies. Omission may result in delays or rejection<br>from the beneficiary bank. Please refer to this page for<br>Clearing Code list.  |
| To<br>Enter payee's ad<br>Payee Name *<br>Payee Name *<br>Payee Name / Add<br>address 1                                                                                                    | count details<br>ved Payee<br>ress 1 *           |              |                               | Q  | Find Payee<br>You can search by Payee's name or bank account num<br>If this is the first time you are transferring funds to a<br>payee, please enter the new payee details directly.<br>Branch Address and Local Clearing Codes may be req<br>for Oversear Payments to some countries or in certai<br>currencies. Omission may result in delays or rejection<br>from the beneficiary bank. Please refer to this page for<br>Clearing Code list. |
| To<br>Enter payee's ac<br>Payee Name *<br>Payee Name / Add<br>address 1<br>Payee Name / Add<br>address 2                                                                                       | count details<br>ved Payee<br>ress 1 *<br>ress 2 |              |                               | ۹. | Find Payee<br>You can search by Payee's name or bank account num<br>If this is the first time you are transferring funds to a<br>payee, please enter the new payee details directly.<br>Branch Address and Local Clearing Codes may be reg<br>for Oversa Payments to some countries or in certai<br>currencies. Omission may result in delays or rejection<br>from the beneficiary bank. Please refer to this page for<br>Clearing Code list.   |
| To<br>Enter payee's ac<br>Payee Name *                                                                                                    | ved Payee<br>ress 1 *<br>ress 2<br>ress 3        |              |                               | Q  | Find Payee<br>You can search by Payee's name or bank account num<br>If this is the first time you are transferring funds to a<br>payee, please enter the new payee details directly.<br>Branch Address and Local Clearing Codes may be req<br>for Oversear Payments to some countries or in certan<br>currencies. Omission may result in delays or rejection<br>from the beneficiary bank. Please refer to this page for<br>Clearing Code list. |
| To<br>Enter payee's ad<br>Payee Name *<br>Payee Name / Add<br>address 1<br>Payee Name / Add<br>address 2<br>Payee Name / Add<br>address 3<br>Payee Name / Add<br>address 3<br>Payee Name / Add | ved Payee<br>ress 1 *<br>ress 2<br>ress 3        |              |                               | Q  | Find Payee<br>You can search by Payee's name or bank account nun<br>If this is the first time you are transferring funds to a<br>payee, please enter the new payee details directly.<br>Branch Address and Local Clearing Codes may be reg<br>for Oversear Payments to some countres or in certan<br>currencies. Omission may result in delays or rejection<br>from the beneficiary bank. Please refer to this page for<br>Clearing Code list.  |
| To<br>Enter payee's ad<br>Payee Name *<br>Payee Name / Add<br>address 1<br>Payee Name / Add<br>address 2<br>Payee Name / Add<br>address 3<br>Bank County*<br>United States<br>BANK OF NEW      | ved Payee<br>ress 1 *<br>ress 2<br>ress 3        | Q            | SWIFT BIC Code<br>IRVTUSSNXXX | α, | Find Payee<br>You can search by Payee's name or bank account num<br>If this is the first time you are transferring funds to a<br>payee, please enter the new payee details directly.<br>Branch Address and Local Clearing Codes may be req<br>for Oversear Payments to some countres or in certai<br>currencies. Omission may result in delays or rejection<br>from the beneficiary bank. Please refer to this page for<br>Clearing Code list.  |

### Transaksi yang dipilih akan ditampilkan pada layar berikut

a Pembayaran Terbaru: Menampilkan penerima aran dari 10 pembayaran terbaru yang berhasil dalam 3 akhir. Daftar Penerima Pembayaran: Menampilkan enerima pembayaran yang dibuat dalam database Penerima Pembayaran. Cari Database (sebelum Contar Penerima Pembayaran): Menampilkan si penerima pembayaran terbaru, daftar induk penerima aran, dan penerima pembayaran dalam template. Cari e (setelah mengklik Daftar Penerima Pembayaran): Hanya menampilkan Daftar Penerima Pembayaran.

### 10 Enter payee's account details Payee Name X Search by Payee/Beneficiary name, Account numbe **Recent Payees** AY FAST 16 Jan Creat... 4049584944 CITISGS0XXX CITIBANK NA AY FAST 5Jan Create... 195074429 DBSSSGS0XXX DBS Bank Ltd AY Fast 23 Ian 2345645 CIBBSGS0XXX CIMB BANK .. AY FAST 16Jan Creat... 4049584944 CITISGS0XXX CITIBANK NA E Payee List - Transfer to Other Local Bank

# Bagaimana Cara Membuat Transaksi Massal

- Pilih jenis massal yang akan dibuat dari menu utama. Itu contoh 1. mengilustrasikan "Transfer ke Rekening Lokal". Di BIBPlus, Anda perlu menavigasi ke "Layanan Pembayaran" > "Pembayaran Lokal" > "Pembayaran Lokal" > "Transfer ke Bank Lain".
- 2. Setelah memasukkan akun asal di bagian "Dari" (mirip dengan melakukan pembayaran tunggal), pengguna akan diperlihatkan 4 tab di bagian "Ke".
- "LLG". Anda dapat memilih tab ini jika Anda ingin mengirimkan LLG massal
- "Online (pengalihan ATM)". Anda dapat memilih tab ini jika Anda ingin • mengirimkan massal secara Online (ATM Switching).
- "RTGS". Anda dapat memilih tab ini jika Anda ingin mengirimkan RTGS • massal
- Sebagai perbandingan, di BIBPlus, semua jenis produk massal 3. ditampilkan sebagai opsi dropdown dan pengguna harus memilih Produk dan Jenis Pembayaran sebelum melanjutkan untuk menunjukkan akun asal.
- Setelah pengguna memilih tab, catatan transaksi pertama akan dibuat 4. untuk pengguna mengisi rincian catatan.
- Sebagai perbandingan, UOB Infinity lebih efisien karena pengguna 5. harus pergi ke layar terpisah untuk menambahkan catatan ke dalam jumlah besar.
- Untuk menambahkan pembayaran lain ke penerima pembayaran yang 6. sama dalam jumlah besar ini, pilih "Lainnya untuk Penerima Pembayaran ini".
- 7. Untuk menambahkan transaksi lain ke penerima pembayaran yang berbeda, pilih "Tambah transaksi baru".

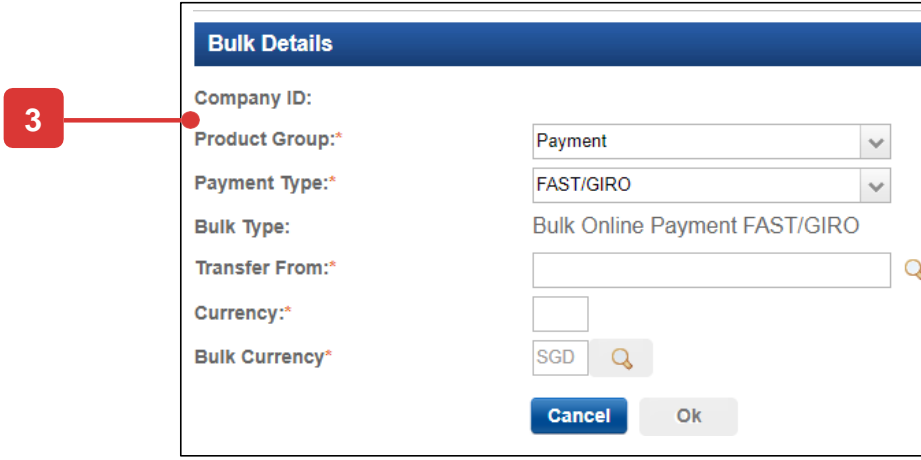

|                                                                                                    |                                                                                                    |                                                                                                    | <b>₩</b> U | OB                                                                                                    | CASH MANAGEMENT                                                                                                    | ACCOUNTS        | PAY & TRANSFE    | R SERVICES                                             | ADMIN                                                                                                    | N MY TASKS                                                                                                    | 8                    |
|----------------------------------------------------------------------------------------------------|----------------------------------------------------------------------------------------------------|----------------------------------------------------------------------------------------------------|------------|----------------------------------------------------------------------------------------------------|----------------------------------------------------------------------------------------------------|-----------------|------------------|--------------------------------------------------------|----------------------------------------------------------------------------------------------------|----------------------------------------------------------------------------------------------------|----------------------|
|                                                                                                    |                                                                                                    |                                                                                                    |            |                                                                                                    | SINGLE TRANSACTION                                                                                                    | BULK TRAN       | SACTIONS         | FINANCIAL INSTITUTI                                    | ONS                                                                                                    | TOOLS                                                                                                    |                      |
|                                                                                                    |                                                                                                    |                                                                                                    |            |                                                                                                    | Transfer to UOB Account                                                                                                   | Transfer to O   | ther Local Banks | Bank to Bank Transfer (M                               | IT103)                                                                                                    | Manage Templates                                                                                                    |                      |
|                                                                                                    |                                                                                                    |                                                                                                    |            |                                                                                                    | Transfer to Other Local Bank                                                                                              | Payroll         |                  | Bank to Bank Transfer (M                               | IT202)                                                                                                    | Manage Batch Transactions                                                                                                    |                      |
|                                                                                                    |                                                                                                    |                                                                                                    |            |                                                                                                    | Cashier's Orders / Demand Draft                                                                                           | Cashier's Ord   | ers / Cheques    |                                                        |                                                                                                    | Manage Scheduled / Recurring                                                                                                    |                      |
|                                                                                                    |                                                                                                    |                                                                                                    |            |                                                                                                    | Bill Payment                                                                                                    | Telegraphic T   | ransfers         |                                                        |                                                                                                    | Transactions                                                                                                    |                      |
|                                                                                                    |                                                                                                    |                                                                                                    |            |                                                                                                    | 116                                                                                                    | State Revenue   | 0                |                                                        |                                                                                                    | Track Payments (SWIFT gpi)                                                                                                    |                      |
|                                                                                                    |                                                                                                    |                                                                                                    |            |                                                                                                    |                                                                                                    | Junio and Dulle | Tiles            |                                                        |                                                                                                    |                                                                                                    |                      |
|                                                                                                    |                                                                                                    |                                                                                                    |            |                                                                                                    |                                                                                                    | opioad Bulk F   | 1162             |                                                        |                                                                                                    |                                                                                                    |                      |
|                                                                                                    |                                                                                                    |                                                                                                    |            |                                                                                                    | Online (ATM Switching)                                                                                                    |                 |                  |                                                        |                                                                                                    |                                                                                                    |                      |
|                                                                                                    |                                                                                                    |                                                                                                    |            |                                                                                                    | Telegraphic Transfer                                                                                                    |                 |                  |                                                        |                                                                                                    |                                                                                                    |                      |
|                                                                                                    |                                                                                                    |                                                                                                    | -          | -                                                                                                    |                                                                                                    |                 |                  |                                                        |                                                                                                    |                                                                                                    |                      |
| Bulk Details                                                                                                    |                                                                                                    |                                                                                                    | c          | o<br>hoose one of the fo                                                                                                    | bllowing processing modes                                                                                                 |                 |                  |                                                        |                                                                                                    |                                                                                                    |                      |
|                                                                                                    |                                                                                                    |                                                                                                    |            |                                                                                                    |                                                                                                    |                 |                  |                                                        |                                                                                                    |                                                                                                    |                      |
| Company ID:                                                                                                    |                                                                                                    |                                                                                                    |            |                                                                                                    | LLG                                                                                                    | Un              | line (ATM Switch | ningi                                                  |                                                                                                    | RIGS                                                                                                    |                      |
| Company ID:<br>Product Group:*                                                                                                    | Payment                                                                                                    | ~                                                                                                    | 2          | -•                                                                                                    | LLG                                                                                                    | UN              | line (ATM Switch | ning)                                                  |                                                                                                    | RTGS                                                                                                    |                      |
| Company ID:<br>Product Group:*<br>Payment Type:*<br>Bulk Type:                                                                                                    | Payment<br>FAST/GIRO<br>Bulk Online Payment FAS                                                                                                    | ST/GIRO                                                                                                    | 2          | Add from the                                                                                                    | LLG                                                                                                    | plates          | line (ATM Switch | ning)                                                  |                                                                                                    | RIGS                                                                                                    |                      |
| Company ID:<br>Product Group:*<br>Payment Type:*<br>Bulk Type:<br>Transfer From:*                                                                                                    | Payment<br>FAST/GIRO<br>Bulk Online Payment FAS                                                                                                    | ST/GIRO                                                                                                    | 2          | Add from the                                                                                                    | LLG<br>list of transactions in your tem                                                                                   | plates          | line (ATM Switch | Clear                                                  |                                                                                                    | RIGS                                                                                                    |                      |
| Company ID:<br>Product Group:*<br>Payment Type:*<br>Bulk Type:<br>Transfer From:*<br>Currency:*                                                                                                    | Payment<br>FAST/GIRO<br>Bulk Online Payment FAS                                                                                                    | ST/GIRO                                                                                                    | 2          | Add from the                                                                                                    | LLG<br>list of transactions in your tem                                                                                   | plates          | line (ATM Switch | Clear                                                  | ï                                                                                                    | RIGS                                                                                                    |                      |
| Company ID:<br>Product Group:*<br>Payment Type:*<br>Bulk Type:<br>Transfer From:*<br>Currency:*<br>Bulk Currency*                                                                                                    | Payment<br>FAST/GIRO<br>Bulk Online Payment FAS                                                                                                    | ST/GIRO                                                                                                    | 2          | Add from the<br>Transactio<br>Who<br>Enter payee's.                                                                                                    | LLG<br>list of transactions in your tem<br>on (1 of 1)<br>account details                                                 | plates          | line (ATM Switch | Clear<br>Bank Reference<br>FT22030000866933            | ľ                                                                                                    | RIGS                                                                                                    |                      |
| Company ID:<br>Product Group:*<br>Payment Type:*<br>Bulk Type:<br>Transfer From:*<br>Currency:*<br>Bulk Currency*                                                                                                    | Payment<br>FAST/GIRO<br>Bulk Online Payment FAS<br>SGD Q<br>Cancel Ok                                                                                                    | ST/GIRO                                                                                                    | 2          | Add from the Add from the Uho Enter payee's. Payee Name                                                                                                    | LLG<br>list of transactions in your tem<br>on (1 of 1)<br>account details                                                 | plates          | line (ATM Switch | Clear<br>Bank Reference<br>FT22030000866933            |                                                                                                    | ind Payee                                                                                                    |                      |
| Company ID:<br>Product Group:*<br>Payment Type:*<br>Bulk Type:<br>Transfer From:*<br>Currency:*<br>Bulk Currency*                                                                                                    | Payment<br>FAST/GIRO<br>Bulk Online Payment FAS<br>SGD Q<br>Cancel Ok                                                                                                    | ST/GIRO                                                                                                    | 2          | Add from the Transactio Who Enter payee's Payee Name                                                                                                    | LLG<br>list of transactions in your tem<br>on (1 of 1)<br>account details                                                 | plates          | line (ATM Switch | Clear<br>Bank Reference<br>FT22030000866933            | Fi<br>Yo<br>ba                                                                                                    | ind Payee<br>ou can search by Payee's name or<br>ank account number.                                                                                                    | -                    |
| Company ID:<br>Product Group:*<br>Payment Type:*<br>Bulk Type:<br>Transfer From:*<br>Currency:*<br>Bulk Currency*                                                                                                    | Payment<br>FAST/GIRO<br>Bulk Online Payment FAS<br>SGD Q<br>Cancel Ok                                                                                                    | ST/GIRO                                                                                                    | 2          | Add from the Transactio Who Enter payee's Payee Name Bank Name 1                                                                                                    | LLG<br>list of transactions in your tem<br>on (1 of 1)<br>account details                                                 | plates          | line (ATM Switch | Clear<br>Bank Reference<br>FT22030000866933<br>Q<br>Q  | Fi<br>Yo<br>ba<br>If tr<br>tra<br>en                                                                                                    | ind Payee<br>ou can search by Payee's name or<br>ank account number.<br>this is the first time you are<br>ansferring funds to a payee, pleas<br>net re new payee details directly                                                                                                    | se                   |
| Company ID:<br>Product Group:*<br>Payment Type:*<br>Bulk Type:<br>Transfer From:*<br>Currency:*<br>Bulk Currency*                                                                                                    | Payment<br>FAST/GIRO<br>Bulk Online Payment FAS<br>SGD Q<br>Cancel Ok                                                                                                    | ST/GIRO                                                                                                    | 2          | Add from the  Transactio  Who Enter payee's Payee Name Bank Name                                                                                                    | LLG<br>list of transactions in your tem<br>in (1 of 1)<br>account details<br>*<br>*                                       | plates          | Iine (ATM Switch | Clear<br>Bank Reference<br>FT22030000866933<br>Q<br>Q  | Fi<br>Yo<br>ba<br>If tr<br>tra<br>en<br>Fo<br>Or<br>all                                                                                      | ind Payee<br>ou can search by Payee's name or<br>ank account number.<br>this is the first time you are<br>ansferring funds to a payee, pleas<br>net the new payee details directly<br>or Account Number:<br>nly numeric characters (0-9) are<br>lowed in Account Number.                                                                                                    | -<br>se<br>y.        |
| Company ID:<br>Product Group:*<br>Payment Type:*<br>Bulk Type:<br>Transfer From:*<br>Currency:*<br>Bulk Currency*<br>General Details                                                                                                    | Payment<br>FAST/GIRO<br>Bulk Online Payment FAS<br>SGD<br>Cancel<br>Ok                                                                                                    | ST/GIRO                                                                                                    | 2          | Add from the  Transactio  Who Enter payee's  Payee Name Bank Name* Account No. Select Payee's                                                                                                    | LLG<br>list of transactions in your tem<br>in (1 of 1)<br>account details<br>*<br>*<br>.*<br>.*                           | plates          | Iine (ATM Switch | Clear<br>Bank Reference<br>FT22030000866933            | Fi<br>Yo<br>ba<br>If the<br>tra-<br>tra-<br>en<br>Fo<br>Or<br>all<br>Mi<br>Mi<br>res                                                         | ind Payee<br>ou can search by Payee's name or<br>ank account number.<br>this is the first time you are<br>ansferring funds to a payee, pleas<br>net the new payee details directly<br>or Account Number:<br>inly numeric characters (0-9) are<br>lowed in Account Number.<br>Inimum of 3 numeric characters a<br>spuired.                                                                                                    | r<br>se<br>y;        |
| Company ID:<br>Product Group:*<br>Payment Type:*<br>Bulk Type:<br>Transfer From:*<br>Currency:*<br>Bulk Currency*<br>Sulk Currency*<br>Currency:*<br>Bulk Currency*                                                                                                    | Payment<br>FAST/GIRO<br>Bulk Online Payment FAS<br>SGD<br>Cancel<br>Ok<br>BIB Reference:<br>Template Name:                                                                    | ▼         ST/GIRO         Q         BK19120061522374                                                                                                    | 2          | Add from the Add from the Add from the Account No. Select Payee's O Resident                                                                                                    | LLG list of transactions in your tem in (1 of 1) account details .* .* .* .* .* .* .* .* .* .* .*                         | plates          | Ine (ATM Switch  | Clear<br>Bank Reference<br>FT220300008669333           | Fi<br>Yo<br>ba<br>If t<br>tra<br>en<br>Fo<br>Or<br>all<br>Mi<br>rei                                                                          | ind Payee<br>ou can search by Payee's name or<br>ank account number.<br>this is the first time you are<br>ansferring funds to a payee, pleas<br>ther the new payee details directly<br>or Account Number:<br>inly numeric characters (0-9) are<br>lowed in Account Number.<br>linimum of 3 numeric characters a<br>spuired.                                                                                                    | se<br>y.             |
| Company ID:<br>Product Group:*<br>Payment Type:*<br>Bulk Type:<br>Transfer From:*<br>Currency:*<br>Bulk Currency*<br>Sulk Currency*<br>Currency:*<br>Sulk Currency*                                                                                                    | Payment<br>FAST/GIRO<br>Bulk Online Payment FAS<br>SGD Q<br>Cancel Ok<br>BIB Reference:<br>Template Name:<br>Application Date:<br>Value Date:"                                | BK19120061522374                                                                                                    | 2          | Add from the Add from the Transactio Who Enter payee's Payee Name Bank Name Bank Name Account No. Select Payee's O Resident O Non Reside                                                                                                    | LLG list of transactions in your tem in (1 of 1) account details .* .* .* .* .* .* .* .* .* .* .* .* .*                   | plates          | Ine (ATM Switch  | Clear<br>Bank Reference<br>FT22030000866933            | Fi<br>Yo<br>ba<br>If t<br>tra<br>en<br>Fo<br>Or<br>all<br>Mi<br>rei                                                                          | Tind Payee<br>bu can search by Payee's name or<br>ank account number.<br>this is the first time you are<br>ansferring funds to a payee, pleas<br>ner the new payee details directly<br>or Account Number:<br>inly numeric characters (0-9) are<br>lowed in Account Number.<br>linimum of 3 numeric characters a<br>equired.                                                                                                    | se<br>y.             |
| Company ID: Product Group:* Payment Type:* Bulk Type: Transfer From:* Currency:* Bulk Currency*                                                                                                    | Payment<br>FAST/GIRO<br>Bulk Online Payment FAS<br>SGD Q<br>Cancel Ok<br>BIB Reference:<br>Template Name:<br>Application Date:<br>Value Date:<br>Bulk Customer<br>Reference:  | ST/GIRO         ST/GIRO         Q         BK19120061522374         02/12/2019 (dd/mm/yyyy)         02/12/2019 (dd/mm/yyyy)         D2/12/2019 (dd/mm/yyyy)         D2/12/2019 (dd/mm/yyyy)              | 2          | Add from the  Transactio  Who Enter payee's Payee Name Bank Name Account No. Select Payee's O Resident O Non Reside Select Payee's                                                                                                    | LLG list of transactions in your tem in (1 of 1) account details .* .* .* .Residence Status: * ent .Citizenship Status: * | plates          | Ine (ATM Switch  | Clear<br>Bank Reference<br>FT22030000866933<br>Q<br>Q  | Fi<br>Yo<br>ba<br>fit<br>tra<br>en<br>Fo<br>O<br>o<br>all<br>Mi<br>rei                                                                       | ind Payee<br>bu can search by Payee's name or<br>ank account number.<br>this is the first time you are<br>ansferring funds to a payee, pleas<br>neer the new payee details directly<br>or Account Number:<br>nly numeric characters (0-9) are<br>lowed in Account Number.<br>linimum of 3 numeric characters a<br>spuired.                                                                                                    | se<br>y.             |
| Company ID: Product Group:* Payment Type:* Bulk Type: Transfer From:* Currency:* Bulk Currency*                                                                                                    | Payment<br>FAST/GIRO<br>Bulk Online Payment FAS<br>SGD Q<br>Cancel Ok<br>BIB Reference:<br>Template Name:<br>Application Date:<br>Value Date:*<br>Bulk Customer<br>Reference: | ST/GIRO         ST/GIRO         Q         BK19120061522374         Q2/12/2019         Q2/12/2019         (dd/mm/<br>bK19120061522374                                                                    | 2          | Add from the Add from the Add from the Add from the Account No. Select Payee's O Resident O Non Reside Select Payee's O Citizen                                                                                                    | LLG list of transactions in your tem in (1 of 1) account details .* .* .* .* .* .* .* .* .* .* .* .* .*                   | plates          | Ine (ATM Switch  | Clear<br>Bank Reference<br>FT22030000866933            | Fi<br>Yo<br>ba<br>If tr<br>tra<br>en<br>Fo<br>Or<br>all<br>Mi<br>Ni<br>rei                                                                   | ind Payee<br>ou can search by Payee's name or<br>ank account number.<br>this is the first time you are<br>ansferring funds to a payee, pleas<br>ther the new payee details directly<br>or Account Number:<br>inly numeric characters (0-9) are<br>lowed in Account Number.<br>Inimum of 3 numeric characters a<br>equired.                                                                                                    | se<br>y.             |
| Company ID: Product Group:* Payment Type:* Bulk Type: Transfer From:* Currency:* Bulk Currency*                                                                                                    | Payment         FAST/GIRO         Bulk Online Payment FAS         SGD         SGD         Cancel         Ok                                                                   | ST/GIRO         ST/GIRO         BK19120061522374         02/12/2019 (dd/mm/yyyy)         02/12/2019 (dd/mm/yyyy)         02/12/2019 (dd/mm/yyyy)         BK19120061522374                               | 2          | Add from the  Transactio  Transactio  Uho Enter payee's Payee Name Bank Name Bank Name Bank Name Account No. Select Payee's O Resident O Non Reside Select Payee's O Citizen O Non Citizen                                                                                                    | LLG list of transactions in your tem on (1 of 1) account details                                                          | plates          | Bank Code *      | Clear<br>Bank Reference<br>FT220300008669333<br>Q<br>Q | Fi<br>Yo<br>Ba<br>If t<br>Ta<br>en<br>Fo<br>Or<br>all<br>Mi<br>res                                                                           | ind Payee<br>ou can search by Payee's name or<br>ank account number.<br>this is the first time you are<br>ansferring funds to a payee, pleas<br>net the new payee details directly<br>or Account Number:<br>nly numeric characters (0-9) are<br>lowed in Account Number.<br>Ioinmum of 3 numeric characters a<br>squired.                                                                                                    | se<br>sy.            |
| Company ID: Product Group:* Payment Type:* Bulk Type: Transfer From:* Currency:* Bulk Currency*  Ceneral Details Company ID: Transfer From: Payment Type: FAST/GIRO Product Group: Payment Bulk Description: Ceneral Mode Service Type):* GIRO (Normal) Customer: Bulk Summary   | Payment         FAST/GIRO         Bulk Online Payment FAS         SGD         SGD         Cancel         Ok                                                                   | BK19120061522374                                                                                                    | 111/1999)  | Add from the Add from the Transactio Who Enter payee's Payee Name Bank Name Bank Name Account No. Select Payee's O Resident O Non Reside Select Payee's O Citizen O Non Citizer                                                                                                    | LLG list of transactions in your tem in (1 of 1) account details .* .* .* .* .* .* .* .* .* .* .* .* .*                   | plates          | Ine (ATM Switch  | Clear<br>Bank Reference<br>FT22030000866933<br>Q<br>Q  | Fi<br>Yo<br>ba<br>If t<br>tra<br>en<br>Fo<br>Or<br>all<br>Mi<br>rei                                                                          | Tind Payee<br>bu can search by Payee's name or<br>ank account number.<br>this is the first time you are<br>ansferring funds to a payee, pleas<br>niter the new payee details directly<br>or Account Number:<br>inly numeric characters (0-9) are<br>lowed in Account Number.<br>linimum of 3 numeric characters a<br>equired.                                                                                                    | se<br>y.             |
| Company ID: Product Group:* Payment Type: * Bulk Type: Transfer From:* Currency:* Bulk Currency*                                                                                                    | Payment         FAST/GIRO         Bulk Online Payment FAS         SGD         SGD         Cancel         Ok                                                                   | ▼         ST/GIRO         Q         BK19120061522374         Q2/12/2019         Q2/12/2019         Q2/12/2019         QK19120061522374                                                                  | 2          | Add from the Add from the Transactio Uho Enter payee's Payee Name Bank Name Bank Name Bank Name Account No. Select Payee's O Resident O Non Reside Select Payee's O Citizen O Non Citizen Amount                                                                                                    | LLG list of transactions in your tem in (1 of 1) account details .* .* .* .* .* .* .* .* .* .* .* .* .*                   | plates          | Bank Code *      | Clear<br>Bank Reference<br>FT22030000866933            | Fi<br>Yo<br>ba<br>fitt<br>ra<br>en<br>Fo<br>O<br>re<br>all<br>Mi<br>rei                                                                      | ind Payee<br>ou can search by Payee's name or<br>ank account number.<br>this is the first time you are<br>ansferring funds to a payee, pleas<br>ther the new payee details directly<br>or Account Number:<br>inly numeric characters (0-9) are<br>lowed in Account Number.<br>Inimum of 3 numeric characters a<br>equired.                                                                                                    | se<br>y:             |
| Company ID:<br>Product Group:*<br>Payment Type:*<br>Bulk Type:<br>Transfer From:*<br>Currency:*<br>Bulk Currency*<br>Bulk Currency*<br>Currency:*<br>Bulk Currency*<br>Company ID:<br>Transfer From:<br>Payment Type: FAST/GIRO<br>Product Group: Payment<br>Bulk Description: [ | Payment         FAST/GIRO         Bulk Online Payment FAS         SGD         SGD         Cancel         Ok                                                                   | ST/GIRO         ST/GIRO         SUBJECT         SUBJECT         SUBJECT         SUBJECT         SUBJECT         SUBJECT         SUBJECT         SUBJECT         SUBJECT         SUBJECT         SUBJECT | 7          | Add from the  Transactio  Transactio  Who Enter payee's Payee Name Bank Name Bank Name Bank Name Account No. Select Payee's O Resident O Non Reside Select Payee's G Citizen O Non Citizes Amount Carrensy*                                                                                                    | LLG list of transactions in your tem in (1 of 1) account details * * * * * * * * * * * * * * * * * * *                    | plates          | Bank Code *      | Clear<br>Bank Reference<br>FT220300008669333           | Fi Fi Tra<br>Yo<br>If tra<br>en<br>Fo<br>Or<br>all<br>I<br>I<br>I<br>I<br>I<br>I<br>I<br>I<br>I<br>I<br>I<br>I<br>I<br>I<br>I<br>I<br>I<br>I | ind Payee<br>ou can search by Payee's name or<br>ank account number.<br>this is the first time you are<br>ansferring funds to a payee, pleas<br>not account number.<br>inly numeric characters (0-9) are<br>lowed in Account Number.<br>linimum of 3 numeric characters a<br>squired.                                                                                                    | se<br>y.             |
| Company ID: Product Group:* Payment Type:* Bulk Type: Transfer From:* Currency:* Bulk Currency*                                                                                                    | Payment         FAST/GIRO         Bulk Online Payment FAS         SGD         SGD         Cancel         Ok                                                                   | ▼         ST/GIRO         ST/GIRO         Q         BK19120061522374         02/12/2019 (dd/mm/yyyy)         02/12/2019 (dd/mm/yyyy)         BK19120061522374         BK19120061522374                  | 2          | Add from the  Transactio  Who Enter payee's Payee Name Bank Name Bank Name Bank Name Corrent Corrent | LLG list of transactions in your tem in (1 of 1) account details                                                          | plates          | Ine (ATM Switch  | Clear<br>Bank Reference<br>FT220300008669333           | 4                                                                                                    | Theshold Amount<br>Sequence of a neuronal period of a neuronal<br>Sequence of a neuronal period of a neuronal<br>Sequence of a neuronal period of a neuronal<br>Sequence of a neuronal period of a neuronal<br>Sequence of a neuronal period of a neuronal<br>Sequence of a neuronal period of a neuronal<br>Sequence of a neuronal period of a neuronal<br>Sequence of a neuronal period of a neuronal<br>Sequence of a neuronal period of a neuronal<br>Sequence of a neuronal period of a neuronal<br>Sequence of a neuronal period of a neuronal<br>Sequence of a neuronal period of a neuronal neuronal period of a neuronal<br>Sequence of a neuronal period of a neuronal neuronal ne | r<br>se<br>y.<br>are |

# Bagaimana Cara Mengunggah File Massal

3 -

- 1. Dari bilah menu atas, Pilih "Bayar & Transfer" lalu pilih "Unggah File Massal" di bawah kolom "Transaksi Massal".
- 2. Klik "Unggah file Massal Baru", halaman berikutnya akan ditampilkan. Di BIBPlus, Anda harus memilih "Layanan Pembayaran" > Layanan Massal > pilih "Unggah File" di bawah "Buat Transaksi Massal".
- 3. Pilih jenis file yang akan diunggah.

| <b>#UOB</b>             | You are in:<br>CASH MANAGE | MENT V       | ACCOUNTS          | PAY & TRANSFER |
|-------------------------|----------------------------|--------------|-------------------|----------------|
| SINGLE TRANSACTIO       |                            | BULK TRA     | NSACTIONS         | FINANCIAL      |
| Transfer to UOB Accoun  | ıt                         | Transfer to  | Other Local Banks | Bank to Banl   |
| Transfer to Other Local | Bank                       | Payroll      |                   | Bank to Banl   |
| Cashier's Orders / Dema | and Draft                  | Cashier's Or | ders / Cheques    |                |
| Bill Payment            |                            | Telegraphic  | Transfers         |                |
| ЦG                      |                            | State Reven  | ue                |                |
| RTGS                    |                            | Upload Bulk  | Files             | 1              |
| Online (ATM Switching)  |                            |              |                   |                |
| Telegraphic Transfer    |                            |              |                   |                |
|                         |                            |              |                   |                |

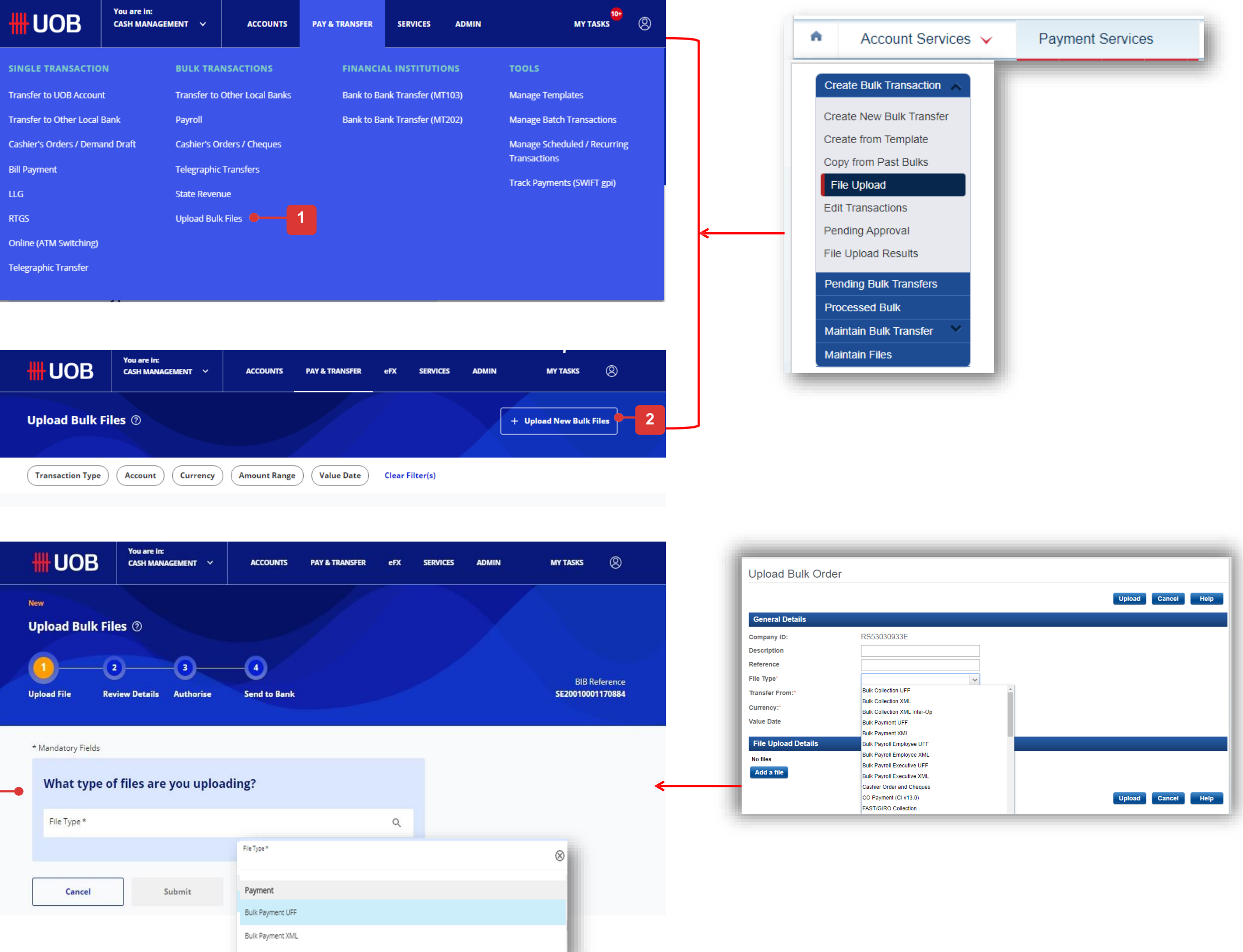

| <b>#</b> UOB                       | You are in:<br>CASH MANAGEMENT 🛛 🗸 | ACCOUNTS          | PAY & TRANSFER | eF |
|------------------------------------|------------------------------------|-------------------|----------------|----|
| <sub>New</sub><br>Upload Bulk File | 25 ⑦                               |                   |                |    |
| Upload File Rev                    | iew Details Authorise              | A<br>Send to Bank |                |    |
| * Mandatory Fields                 |                                    |                   |                |    |
| What type of                       | files are you uploa                | ding?             |                |    |
| File Type *                        |                                    |                   |                | c  |
|                                    |                                    | File Type *       |                |    |
| Cancel                             | Submit                             | Payment           |                |    |
| <u></u>                            |                                    | Bulk Payment UFF  |                |    |
|                                    |                                    | Bulk Payment XML  |                |    |

# Bagaimana Cara Mengunggah File Massal

- 3. Jika Anda memilih jenis file LLG, akan ada kotak centang untuk memungkinkan Anda mengatur jenis transaksi sebagai LLG
- 4. Klik untuk memilih ID Perusahaan dan rekening pendebitan.
- 5. Pilih file yang akan diunggah. Harap perhatikan untuk mengikuti spesifikasi format file UOB saat membuat file.. Tidak seperti BIBPlus di mana Anda harus memilih file, di UOB Infinity, Anda dapat menyeret file dari drive lokal Anda untuk mengunggah file.
- 6. Anda dapat melihat unggahan file massal yang dipilih setelah Anda mencentang kotak teks dari daftar file massal. File yang dipilih akan ditampilkan di bawah bagian File yang akan dikirim.
- 7. Referensi Pelanggan Massal akan default ke referensi transaksi ("BIB" diikuti oleh 14 karakter numerik) jika Anda membiarkannya kosong.
- 8. Klik "Kirim" untuk melanjutkan transaksi.

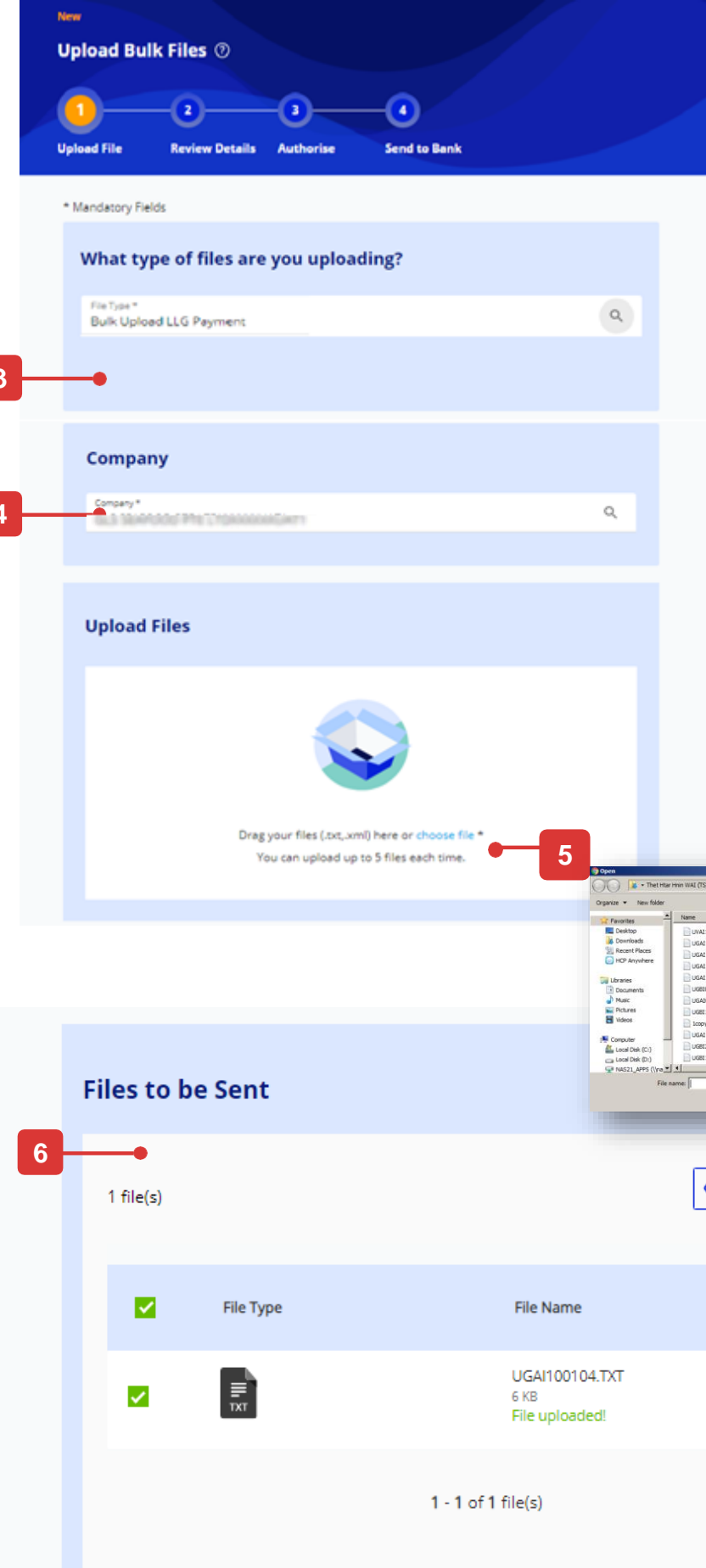

BIB Reference SE20010001170910

Upload Bulk Order Upload Cancel Help General Details RS53030933E Company ID: Description Reference File Type\* FAST/GIRO Payment without Advice Transfer From Currency: File De Value Date Choose File No file chosen File Upload Deta Cancel Add Add a file bad Cancel Hel UWAI151101.bd UGAI140102.bd UGAI140101.hT UGAI100104.hT UGAI100101.hT UGA00962(1).1 UGB081217.hT UGA00962(1).1 UGB0812101.hT UGA1131201.hT UGA1131201.hT File Upload Detail Open Cancel UGBI310102.TXT Add a file Show Selected (1) Upload Cancel Help Action Add Reference . + Add Bulk Customer Reference + Add Bulk Descriptio Cancel 12

# Bagaimana Cara Mengunduh Fate File

- 1. Jika file massal berhasil diproses oleh Bank, transaksi massal akan ditampilkan di bawah "Status Persetujuan". Klik transaksi massal untuk melihat detail file massal yang diproses.
- 2. Klik "Download" dan pilih "Fate File" dari daftar drop-down. Fate file akan diunduh.
- 3. Sebagai referensi, di BIBPlus, pengguna akan pergi ke "Processed Bulk" (seperti yang ditunjukkan pada screenshot) atau "Transaction Search" untuk melihat detail transaksi dan mengunduh fate file.

| Approval S                               | tatus                         |                                                |                                   |                                      |                                             |                            |
|------------------------------------------|-------------------------------|------------------------------------------------|-----------------------------------|--------------------------------------|---------------------------------------------|----------------------------|
| E<br>All                                 |                               |                                                | ©<br>Pending                      | Senst                                | ダ<br>to Bank                                |                            |
| Transaction T                            | ype E                         | Bank Reference                                 | Customer                          | Reference                            | ccount Cur                                  | rency                      |
| Application D                            | ate: 19/02/                   | 2022 - 19/04/20                                | Payer / F                         | Payee Status                         | Clear Filte                                 | er(s)                      |
| 3 Record(s)                              |                               |                                                |                                   |                                      |                                             |                            |
| Note: This tab<br>the filters to vi      | e is defaulte<br>ew other tra | d to display you<br>insactions.                | ir transactions in th             | e past <mark>2</mark> months. Us     | e                                           |                            |
| Transaction / D                          | eposit Type                   | BIB Reference                                  | ie 🗘 🛛 Curi                       | rency 🗘                              | Amount 🗘                                    | Value /<br>Placeme<br>Date |
| Bulk Payment                             |                               | BK20020001                                     | 174417                            | IDR                                  | 12                                          | 05/02/2                    |
| Bulk FAST Payr                           | nent                          | BK20010001                                     | 153818                            | IDR                                  | 22                                          | 07/01/2                    |
| Bulk FAST Payr                           | nent                          | BK20010001                                     | 152208                            | IDR                                  | 1,250                                       | 06/01/2                    |
| Account Service                          | es 🗸 Pay                      | ment Services                                  | Trade Services 👻                  | Foreign Exchange 🗸                   | Administration V                            | Gc                         |
| Create Bulk Transaction                  | Lis                           | st of Bulk Ord                                 | ers                               |                                      |                                             |                            |
| Processed Bulk<br>Maintain Bulk Transfer | ~                             | Please enter the criteria to                   | filler the transaction(s) search. |                                      |                                             |                            |
| Maintain Files                           |                               | Company ID:                                    | RS53030933E                       |                                      |                                             |                            |
|                                          |                               | BIB Ref:                                       | *                                 |                                      |                                             |                            |
|                                          |                               | Bank Reference:                                |                                   |                                      |                                             |                            |
|                                          |                               | Bulk Customer                                  |                                   | ~                                    |                                             |                            |
| •                                        |                               | Reference:                                     |                                   |                                      |                                             |                            |
|                                          |                               | Ccy:                                           | Q                                 |                                      |                                             |                            |
|                                          |                               | Amount From:                                   | 10:                               |                                      |                                             |                            |
|                                          |                               |                                                |                                   |                                      |                                             |                            |
|                                          | 1                             | - 50 of 669 items                              |                                   | 10   25   <b>50</b>   100            |                                             |                            |
|                                          | 1-                            | 50 of 669 items<br>BIB Ref                     | Company ID                        | 10   25   50   100<br>Bank Reference | Bulk Customer Reference                     | Records                    |
|                                          | 1-                            | 50 of 669 items<br>BIB Ref<br>BK20020001174425 | Company ID<br>RS53030933E         | 10   25   50   100<br>Bank Reference | Bulk Customer Reference<br>BK20020001174425 | Records<br>3               |

### Sample of Fate File

### **Contoh Fate File**

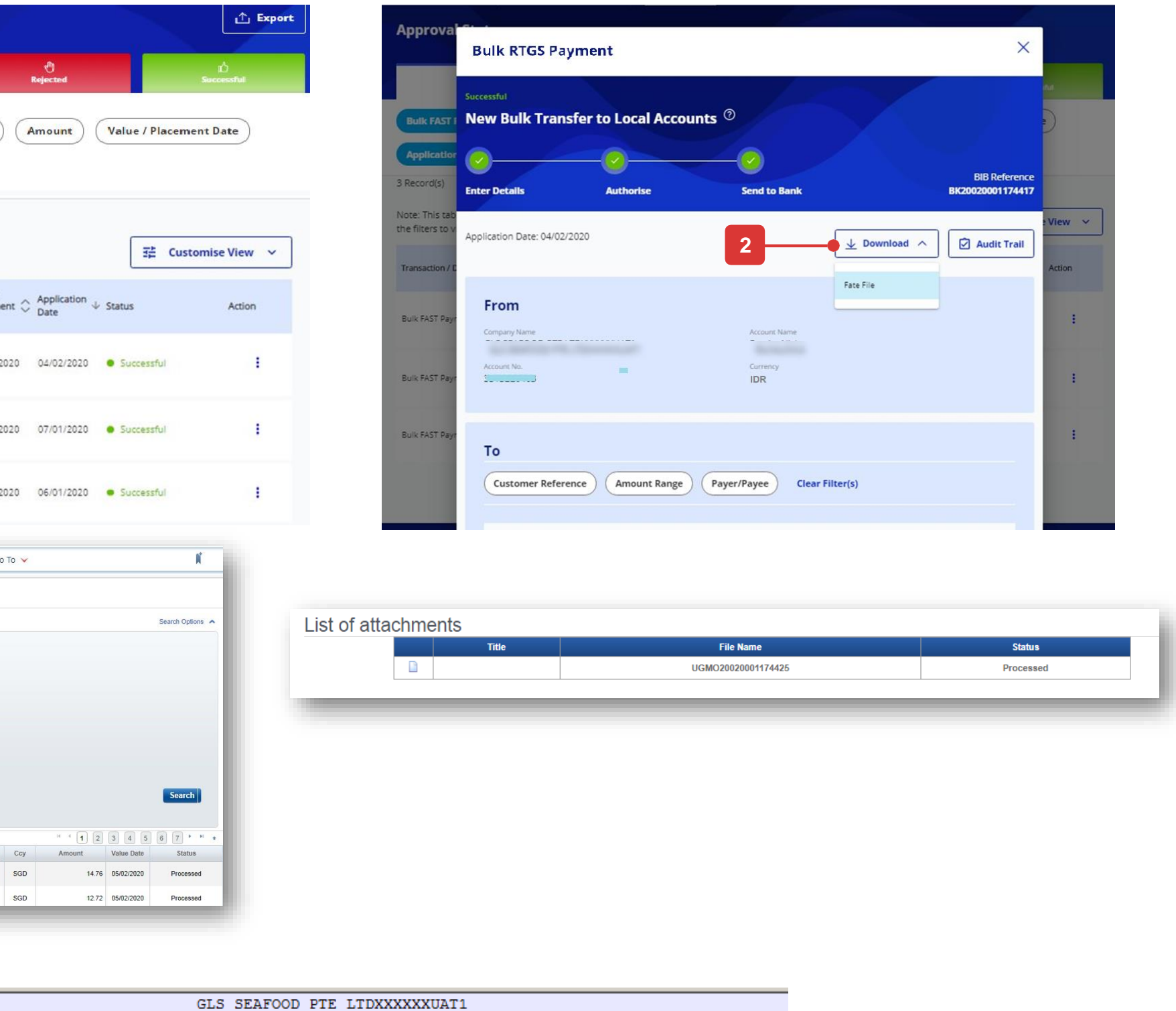

# Bagaimana Cara Menyimpan Transaksi

## Semua Pilihan

Jika Anda ingin menyimpan detail transaksi dan ingin menggunakannya lagi di masa mendatang, Anda dapat menyimpan detailnya sebagai:

A, Draf, atau,

B. Templat

### Disimpan sebagai Draf (Tampilan Default)

| UOB                                  | You are in:<br>CASH MANAGEMENT Y | ACCOUNTS          | PAY & TRANSFER | SERVICES |                 | MY TASKS                           |
|--------------------------------------|----------------------------------|-------------------|----------------|----------|-----------------|------------------------------------|
| graphic Tra                          | ansfer @                         |                   |                |          |                 |                                    |
| Details                              | 2<br>Authorise                   | 3<br>Send to Bank |                |          |                 | Bank Reference<br>FT22030000866931 |
| opplication Date : 04                | 4/12/2019                        |                   |                |          | E Create From V | Save as Draft                      |
| Transactio                           | on Type & Fees                   |                   |                |          |                 |                                    |
| Transaction Type<br>Telegraphic Tran | ransaction Fees.<br>nsfer / MEPS |                   |                |          |                 |                                    |
|                                      |                                  |                   |                |          |                 |                                    |
| From                                 |                                  |                   |                |          |                 |                                    |

### Berhasil disimpan sebagai draf

| Your Telegraphic Transfer / MEPS Pa | ayment has been successfully saved.             |             |                |          |               |               |                         | ×              |
|-------------------------------------|-------------------------------------------------|-------------|----------------|----------|---------------|---------------|-------------------------|----------------|
| <b>#</b> UOB                        | You are in:<br>CASH MANAGEMENT 💙                | ACCOUNTS    | PAY & TRANSFER | SERVICES | ADMIN         | MY            | TASKS                   | 8              |
| New<br>Telegraphic T                | ransfer @                                       |             |                |          |               |               |                         |                |
|                                     |                                                 | 3           |                |          |               |               |                         |                |
| Enter Details                       | Authorise S                                     | end to Bank |                |          |               | FI            | Bank Refe<br>2203000086 | rence<br>56931 |
| ł                                   | Application Date : 04/12/2019                   |             |                | Ē        | Create From 🗸 | Save as Draft |                         |                |
|                                     |                                                 |             |                |          |               |               |                         |                |
|                                     | Transaction Type & Fees                         |             |                |          |               |               |                         |                |
|                                     | View Standard Transaction Fees.                 |             |                |          |               |               |                         |                |
|                                     | Transaction Type<br>Telegraphic Transfer / MEPS |             |                |          |               |               |                         |                |
|                                     |                                                 |             |                |          |               |               |                         |                |
|                                     |                                                 |             |                |          |               |               |                         |                |

## A. Simpan sebagai Draf

- 1. Klik tombol "Simpan sebagai Draf" yang terletak di bagian atas pojok kanan layar pembayaran.
- 2. Pesan konfirmasi akan muncul di bagian atas layar Anda setelah transaksi berhasil disimpan sebagai draft.

# Bagaimana Cara Menyimpan Transaksi

3 -

## B. Simpan sebagai Template

- 1. Simpan transaksi sebagai template untuk digunakan di masa mendatang. Anda harus memasukkan nama template dan deskripsi template.
- 2. Klik tombol "Kirim", setelah Anda mengisi "Nama Template" dan "Deskripsi Template".
- 3. Pesan konfirmasi akan muncul di bagian atas layar Anda setelah transaksi berhasil disimpan sebagai template.

| This is a recurring payment                                                                                                    |                    |                       |                                                                             | Save Template                                                              |         |                  |  |
|----------------------------------------------------------------------------------------------------|--------------------|-----------------------|-----------------------------------------------------------------------------|----------------------------------------------------------------------------|---------|------------------|--|
| Frequency of Payment *<br>Daily<br>Number of Times *                                                                                                    |                    | ~                     |                                                                             | Please fill the information<br>Template Name *<br>Template Testing         | n below |                  |  |
| 2<br>+ Add Customer Reference                                                                                                    |                    |                       |                                                                             | Template Description<br>Testing 01                                         |         |                  |  |
| + Add Instruction to Bank                                                                                                    |                    |                       |                                                                             | <b>&gt;</b>                                                                |         |                  |  |
| + Add Remarks for Approval                                                                                                    |                    |                       |                                                                             | Cancel                                                                     | Su      | ubmit            |  |
| Cancel Save as Templat                                                                                                    | te Next            |                       |                                                                             |                                                                            |         |                  |  |
| disimpan sebagai draf 🚺                                                                                                    |                    |                       |                                                                             |                                                                            |         |                  |  |
| disimpan sebagai draf<br>stuly created the template.<br>You are in:<br>CASH MANA                                                                                                    | IGEMENT Y ACCOUNTS | 5 PAY & TRANSFER SERV | ices admin                                                                  | MY TASKS                                                                   |         | ×                |  |
| disimpan sebagai draf<br>stuly created the template.<br>You are in:<br>CASH MANA<br>Manage Template                                                                                                    | igement V Accounts | S PAY & TRANSFER SERV | ices admin                                                                  | MY TASKS ()<br>+ Create New Template                                       |         | ×                |  |
| disimpan sebagai draf<br>stuly created the template.<br>You are in:<br>CASH MANA<br>Manage Template<br>Transaction Type                                                                                                    | ACCOUNTS           | PAY & TRANSFER SERV   | ICES ADMIN                                                                  | MY TASKS ()<br>+ Create New Template<br>Clear Filter(s)                    |         |                  |  |
| disimpan sebagai draf<br>stuly created the template.<br>You are in:<br>CASH MANA<br>Manage Template<br>Transaction Type Te<br>138 Template(s)                                                                                                    | ACCOUNTS           | PAY & TRANSFER SERV   | ICES ADMIN                                                                  | MY TASKS (1)<br>() Clear Filter(s)<br>☆ Customise View ~                   |         |                  |  |
| disimpan sebagai draf<br>stuly created the template.<br>You are in:<br>CASH MANA<br>Manage Template(s)<br>138 Template(s)<br>Transaction Type                                                                                                    | AGEMENT V ACCOUNTS | PAY & TRANSFER SERV   | ICES ADMIN          Amount       Description         Payer / Payee       \$ | MY TASKS (1)<br>()<br>Clear Filter(s)<br>□<br>Description ↓                | Action  | ×                |  |
| disimpan sebagai draf<br>sture<br>sture | ACCOUNTS           | PAY & TRANSFER SERV   | ICES ADMIN                                                                  | NY TASKS <p< td=""><td>Action</td><td>×<br/>Favourite ↑</td><td></td></p<> | Action  | ×<br>Favourite ↑ |  |

# Bagaimana Cara Mengirim Transaksi

Setelah mengklik tombol "Berikutnya", Anda akan diizinkan untuk memeriksa detail transaksi Anda sekali lagi sebelum melanjutkan untuk mengirimkan transaksi.

Di halaman ulasan, Anda akan melihat empat tombol yang terletak di bagian bawah halaman, yaitu:

- "Batal": Jika Anda melanjutkan dengan ini, transaksi akan dibatalkan dan tidak akan disimpan sebagai draf.
- 2. "Edit": Jika Anda melanjutkan, Anda akan diarahkan kembali ke halaman pembuatan transaksi sebelumnya.
- 3. "Tambahkan ke Tugas Saya": Tombol ini hanya akan muncul jika, berdasarkan mandat otorisasi Anda, Anda diizinkan untuk mengotorisasi transaksi Anda sendiri. Transaksi akan ditambahkan ke "Tugas Saya" dan Anda dapat menyetujuinya nanti.
- 4. "Kirim": Silakan merujuk ke halaman berikutnya untuk penjelasan rinci.

| ew<br>Telegraphic T                               | ์ <b>ransfer</b>                                              |                               |              |  |
|---------------------------------------------------|---------------------------------------------------------------|-------------------------------|--------------|--|
|                                                   |                                                               |                               |              |  |
| nter Details                                      | Authorise                                                     | Send to Bank                  |              |  |
| Application Date                                  | e:04/12/2019                                                  |                               |              |  |
| Transaction 7yr<br>Transaction 7yr<br>Telegraphic | ction Type & Fees<br>ard Transaction Fees.<br>Transfer / MEPS |                               |              |  |
| From<br>Company Name                              |                                                               | Account Name                  | ger-1 110044 |  |
| Account No.<br>351322040                          | 3                                                             | Currency<br>SGD               |              |  |
| To<br>Payee Name                                  |                                                               |                               |              |  |
| ALDA                                              | proved Pavee                                                  |                               |              |  |
| ac                                                |                                                               |                               |              |  |
| Bank Country<br>United State                      | es                                                            |                               |              |  |
| Bank Name<br>BANK OF N                            | EW YORK                                                       | SWIFT BIC Code<br>IRVTUS3NXXX |              |  |
| Bank Address<br>1290 AVEN<br>UNITED ST/           | UE OF AMERICAS<br>ATES                                        |                               |              |  |
|                                                   |                                                               |                               |              |  |

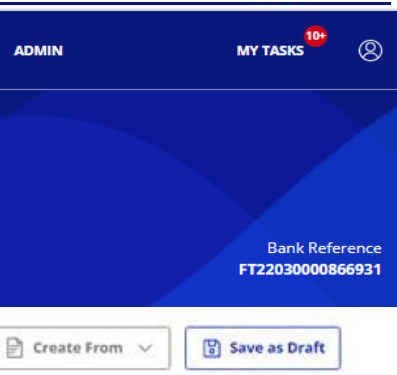

### Amount & When

Transfer Date 04/12/2019

Transaction Currency SGD

Charge Option SHA

Account for Charging

SGD 3513447033

Transaction Amount 1.500.00

Payment Details

Please make payment by TT to pay the following beneficiary/supplier, Remittance amount: Name of Beneficiary/Supplier: Address of Benefic

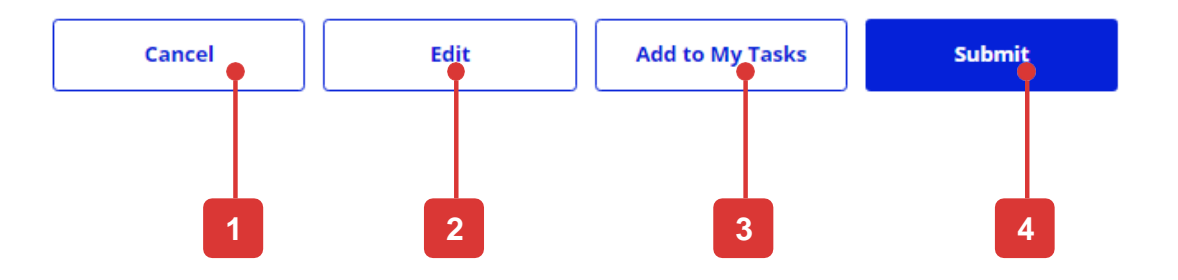

# Bagaimana Cara Mengirim Transaksi

## Setelah mengklik tombol "Kirim"

Jika, berdasarkan mandat otorisasi Anda, Anda tidak diizinkan untuk menyetujui transaksi, layar konfirmasi berikut akan ditampilkan dan status transaksi akan ditampilkan sebagai "Tertunda (Otorisasi)".

Pilihan pada halaman konfirmasi:

- View : Untuk melihat dan mencetak detail transaksi
- Notify Approver : Beri tahu authoriser(s) untuk menyetujui transaksi Lihat halaman berikutnya.
- Pembayaran Lain : Untuk membuat transaksi lain

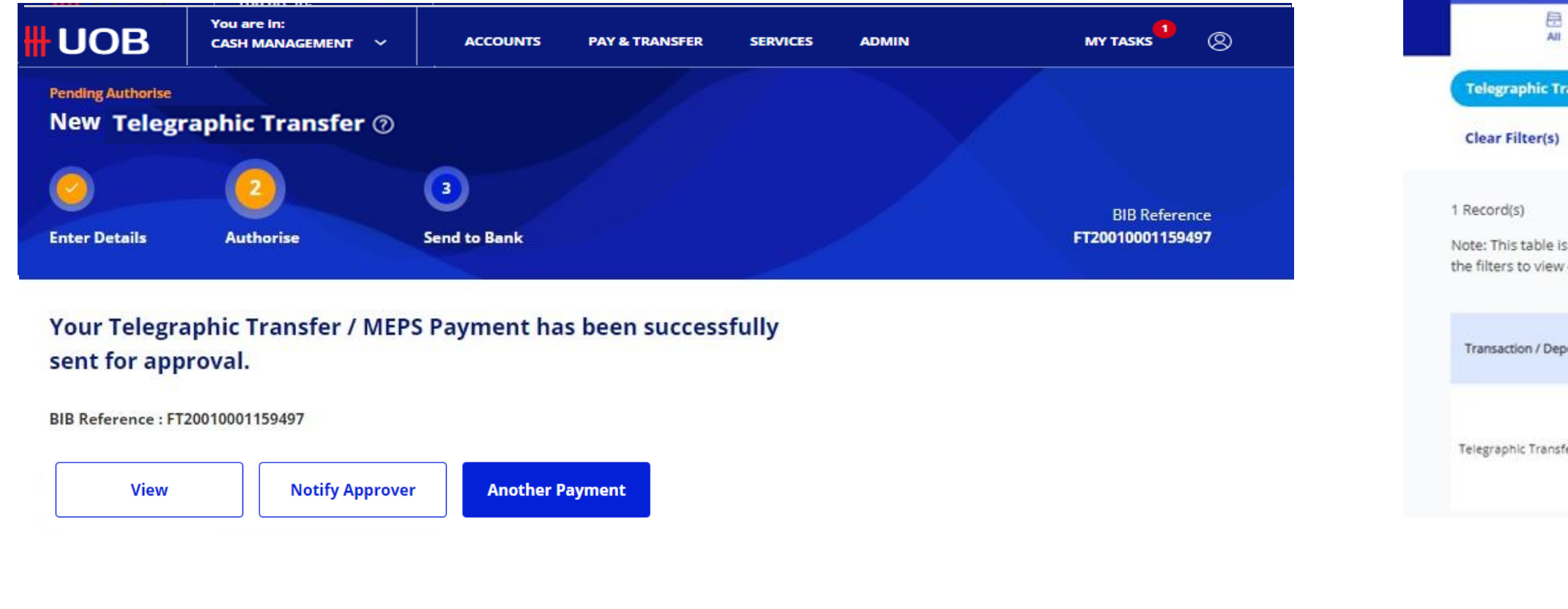

| You are i<br>CASH MA    | n:<br>INAGEMENT ~                       |                     | PAY & TRANSFER    | R SERVICES                     | ADMIN           | MY TASK           | s <sup>1</sup> 8 |
|-------------------------|-----------------------------------------|---------------------|-------------------|--------------------------------|-----------------|-------------------|------------------|
| tatuse                  | 5                                       |                     |                   |                                |                 |                   |                  |
|                         | O<br>Peodleg                            |                     | T<br>Sent to Bank |                                | e<br>Rejected   | <u></u>           | ~                |
| ansfer                  | BIB Reference                           | Currency            | Amount            | Value / Placem                 | ent Date Pay    | er / Payee Status |                  |
|                         |                                         |                     |                   |                                |                 |                   |                  |
| defaulted<br>other tran | to display your transactio<br>sactions. | ns in the past 2 mo | nths. Use         |                                |                 | ਤੋ≓ Customis      | e View Y         |
| osit Type               | BIB Reference 🗘                         | Currency 🗘          | Amount 🗘          | Value /<br>Placement ©<br>Date | Payer / Payee 🗘 | Status            | Action           |
| er                      | FT20010001159497                        | USD                 | 111.00            | 14/01/2020                     |                 | Pending Authorise | I                |
|                         |                                         |                     |                   |                                |                 |                   |                  |

### Anda dapat memeriksa status transaksi Anda di Akun > Status Persetujuan

UOB

Approval St

# Bagaimana Cara Memberitahu Penyetuju atas Pengajuan Transaksi

## Setelah mengklik tombol "Beritahu Penyetuju"

Penyetuju yang dapat menyetujui transaksi akan terdaftar untuk seleksi. Anda dapat memilih satu atau beberapa pemberi kuasa dari daftar dan klik "Beritahu" untuk memberi tahu mereka untuk persetujuan.

Catatan : Penerima notifikasi akan menerima email yang dikirim ke email terdaftar mereka dengan UOB.

| Notify Approver                                                                                                    | ×      |
|----------------------------------------------------------------------------------------------------|--------|
| You may select up to 5 recipients to receive the notifications.                                                                                                    |        |
| Recipients with an Infinity Secure installed will receive a notification on their UOB Infinity application. Otherwise, they will receive an email sent to their registered email with UOB. | Mobile |
| User ID. First Name or Last Name                                                                                                    | Q      |
|                                                                                                    |        |
| 2 Record(s)                                                                                                    |        |
| Select First Name / Last Name 🔷 User ID 🗘                                                                                                    |        |
|                                                                                                    |        |
| 1-2 of 2 Record(s)                                                                                                    |        |
| Cancel Notify                                                                                                    |        |

# Bagaimana Cara Menyetujui Transaksi

1

## Metode – Hasilkan Respon Token menggunakan Token Fisik

Cara ini hanya akan berfungsi jika Anda sudah mendaftar dan mengaktifkan Infinity Secure.

- 1. Buka "Tugas Saya", centang transaksi yang ingin Anda setujui dan klik tombol "Kirim".
- 2. Setelah melihat pop-up "Otorisasi Transaksi" di browser, klik "Saya tidak menerima pemberitahuan". Harap hapus/tutup pemberitahuan push aplikasi "UOB Infinity" di ponsel Anda.
- 3. Anda akan melihat 2 tab. Jika Anda tidak berada di tab "Physical Token", klik tab "Physical Token".

### **Tugas Saya**

|                                    | 8<br>Transaction(s)                                                                   |                           | 4<br>Batch(es)       |             | 2<br>Service(s)              |                                         | 0<br>Admin(s)       |         |
|------------------------------------|---------------------------------------------------------------------------------------|---------------------------|----------------------|-------------|------------------------------|-----------------------------------------|---------------------|---------|
| (Tran                              | saction / Deposit Typ                                                                 | e BIB Reference           | Customer Refe        | rence Accou | nt Currency                  | Amount                                  | ) (Value / Placemen | nt Date |
| 8 Record                           | (s)<br>is table is defaulted to                                                       | display your tasks in the | past 1 month. Use th | e           |                              |                                         |                     | 202     |
| 8 Record<br>Note: Th<br>filters to | (s)<br>is table is defaulted to<br>view other tasks.<br>Transaction /<br>Deposit Type | display your tasks in the | past 1 month. Use th | Amount 🗘    | Value /<br>Placement<br>Date | how Selected (0)<br>Application<br>Date |                     | View    |

### **Enter Token Response**

below

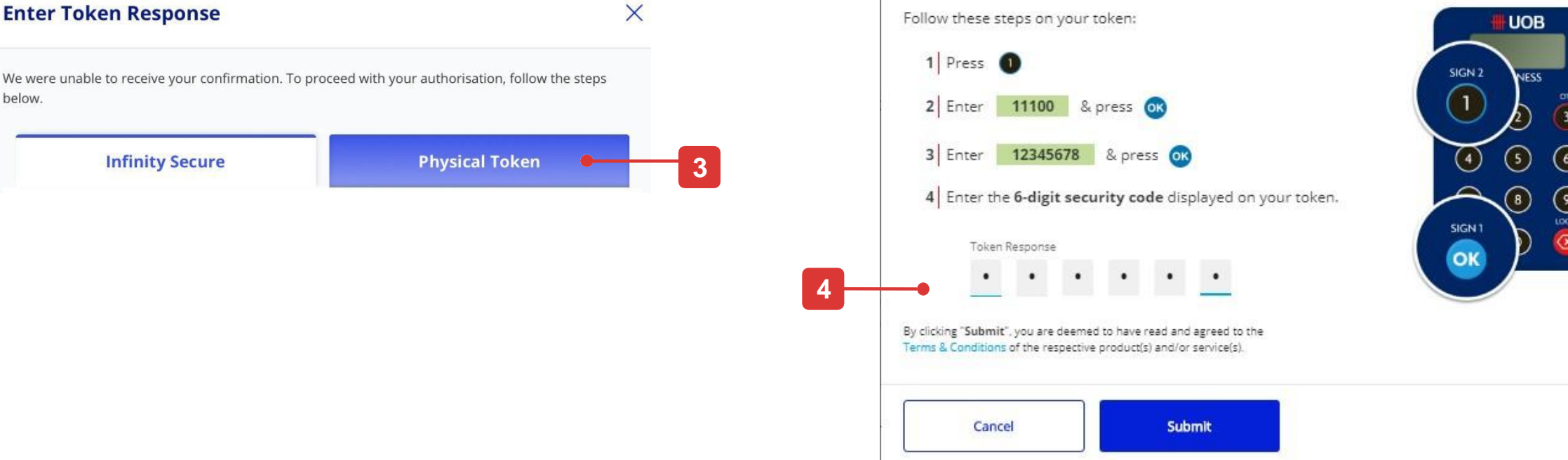

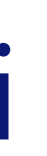

# **Enter Token Response**

×

# Bagaimana Cara Mengunduh Laporan Bank dan Adpis

## Ikhtisar akun

- 1. Ekspor daftar akun dalam PDF, CSV atau Excel.
- 2. Customise View memungkinkan Anda memilih kolom mana yang akan ditampilkan.
- 3. Pilih nama atau nomor rekening untuk melihat detail transaksi rekening.
- 4. Tombol tindakan menyediakan pintasan ke Aktivitas Akun
- Tandai akun yang sering digunakan sebagai favorit. Fungsi ini menggantikan "Ringkasan Akun" Template" di BIBPlus. Template yang dibuat di BIBPlus secara otomatis dimigrasikan ke UOB Infinity.

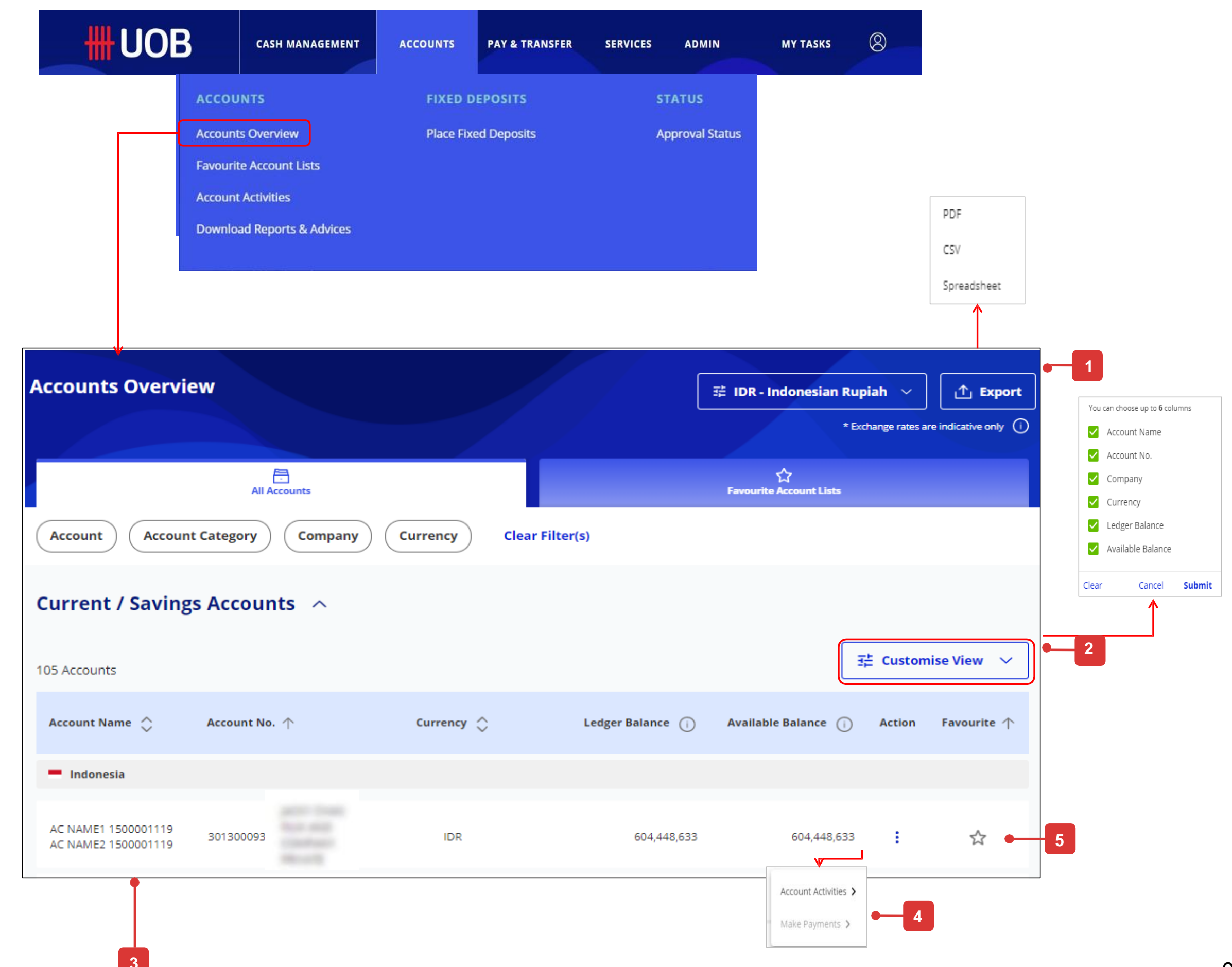

# Bagaimana Cara Mengunduh Laporan Bank dan Adpis

## Aktivitas Akun

- Tiga fungsi BIBPlus (Account Statement, Advices and Notifications dan Inward Remittance) telah dikonsolidasikan ke dalam Aktivitas Rekening di UOB Infinity.
- 2. Filter transaksi berdasarkan kriteria yang ditentukan dalam setiap kategori.
- Pemilihan rentang tanggal telah meningkat dari 2 bulan menjadi 6 bulan, memungkinkan Anda mengambil lebih banyak transaksi untuk ditampilkan setiap saat.
- Akses hingga 12 bulan transaksi historis.
- 3. Unduh saran debit/kredit atau salinan MT103 secara langsung.
- 4. Lihat detail pengiriman uang dan unduh saran pengiriman uang secara langsung.

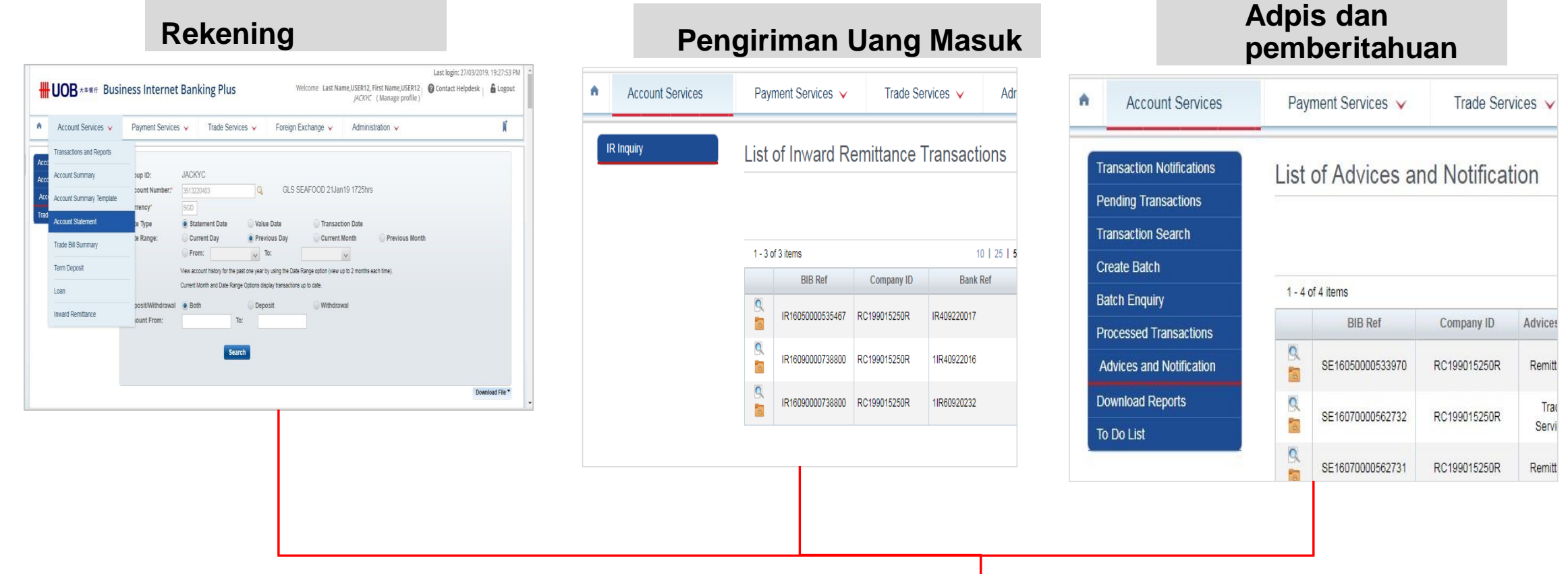

|                                                                                                    |                                                                                                 | Acco        | unt Tran     | sactio                   | ns                |                    |                         |                                                          |         |           |                |                |             |
|----------------------------------------------------------------------------------------------------|-------------------------------------------------------------------------------------------------|-------------|--------------|--------------------------|-------------------|--------------------|-------------------------|----------------------------------------------------------|---------|-----------|----------------|----------------|-------------|
|                                                                                                    |                                                                                                 | Withd       | lrawal and D | eposit                   | 01/03/2019 -      | 08/03/2019         | Amour                   | nt Range Clea                                            | ar Filt | er(s) • 2 |                |                |             |
|                                                                                                    |                                                                                                 |             |              |                          |                   |                    |                         |                                                          |         |           |                | 달 Custor       | nise View 🗸 |
|                                                                                                    |                                                                                                 | State       | ment Date (j | ) ^                      | Transaction Dat   | :e (i) 🗘           | Descriptio              | 'n                                                       | Amo     | ount      | Ledger         | Balance (i)    | Advice      |
|                                                                                                    |                                                                                                 | 01/03       | /2019        |                          | 01/03/2019 08:36: | 46 AM              | SERV CHAR               | GE - NONE - Dai                                          | -10.0   | 0         |                | 3,993,633.10   | ~           |
|                                                                                                    |                                                                                                 | 01/03       | 3/2019       |                          | 01/03/2019 08:36: | 46 AM              | FUNDS TRF<br>Jiang Long | - TT - NONE - Dai                                        | -25.2   | 5         |                | 3,993,607.85   | *           |
|                                                                                                    |                                                                                                 | 01/03       | /2019        |                          | 01/03/2019 08:36: | 49 AM              | SERV CHAR<br>Seau Chia  | GE - NONE - Goh                                          | -10.0   | 0         |                | 3,993,597.85   | ±           |
|                                                                                                    |                                                                                                 |             |              | Statemen                 | tDate (j) ↑       | Transaction Date   | • () •                  | Description                                              |         | Amount    | Ledger Balance | (i) A          | dvice       |
|                                                                                                    | CRESCT AN                                                                                       | 108         |              | 21/03/2019               |                   | 21/03/2019 02:29:3 | 4 PM                    | INWARD TRF - TT - 10R-M<br>REPAIR - ORDERING<br>CUSTOMER | EPS-    | 980.00    | 412,431,715.09 |                | ^           |
| NU MARFILM FLACE DA-D1<br>000 FLALE 1 UINGARONI DANIA<br>TEL NUNITIII<br>NUNC CARE DID<br>00190 HULLARD |                                                                                                 |             |              | Inward Re                | mittance          |                    |                         |                                                          |         |           |                | View More I    | Details     |
| 412-123 KANTA SPECIE<br>KORANORI 761724                                                                 | 21 MAX,                                                                                         | 10          |              | Remitter                 |                   |                    |                         | Sending Ban                                              | ık Nam  | e         |                | Sending Bank B | IC Code     |
| 019 REFERENCE IDASSALLEOS CEL<br>BERTITER<br>AUDRER<br>AUDRER<br>(12345)<br>PARMET DENILS               | KDRIDS<br>RECTING ANS<br>DOWN FILL<br>DOWN FILL<br>DROT AND<br>RECTING REPENDED<br>DOWNED-MERIC |             |              | ORDERING                 | CUSTOMER          |                    |                         | UOVB FI                                                  | ULL     |           |                |                |             |
|                                                                                                    | NERGYMANCE ANT: DOCUMENT                                                                        | **1,980.85  |              | Download                 | Attachments       |                    |                         |                                                          |         |           |                | Downle         | oad All     |
| 118 P<br>TRID RENCTIONCE IS STATUCT TO OUR<br>TRID IS A COMPUTER SERVERATED RELEG                       | COMMENT :                                                                                       | ******20.00 | ←──          | 21/03/2020<br>00:00:00 A | )<br>M            |                    |                         | 1IR903210009C0                                           | 1 CR AD | DVICE     |                |                | •           |

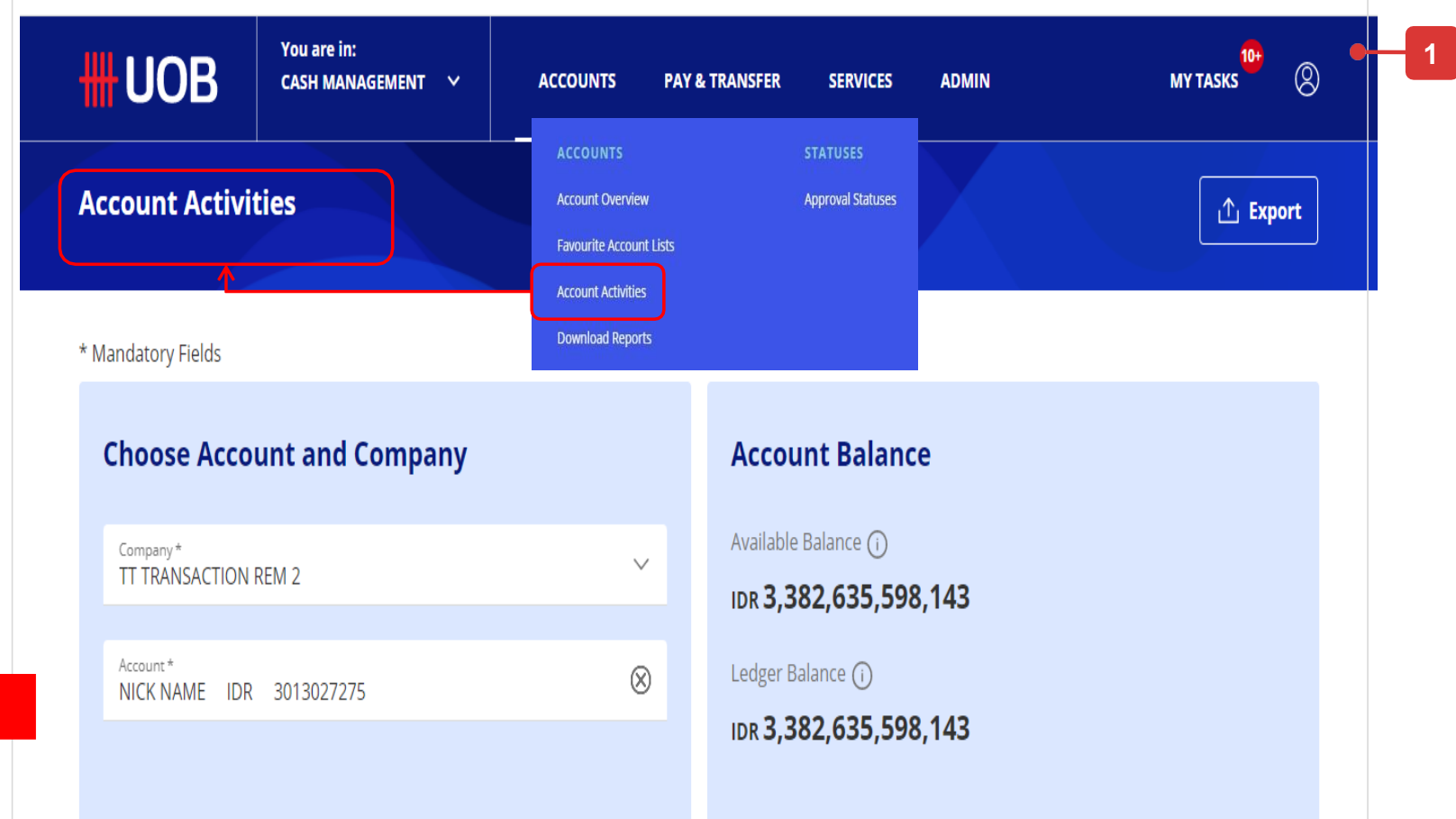

# Bagaimana Cara Mengunduh Laporan Bank dan Adpis

P

4!

## Fitur

Advis kredit dan debit (remitansi MT103 masuk dan keluar) dapat diambil dan diunduh melalui tab "Saran Debit / Kredit".

Uang Masuk RTGS dan detail pengiriman uang MT103 dapat ditanyakan melalui tab "Pengiriman Uang Masuk".

Selain itu, ada 2 jenis laporan yang tersedia, "System Generated" dan "User Generated". "Laporan yang Dihasilkan Sistem" mengacu pada daftar laporan yang secara otomatis akan tersedia untuk diunduh tanpa tindakan apa pun yang diperlukan dari pengguna (misalnya laporan MT940)

"User Generated Reports" mengacu pada daftar file rincian transaksi yang diekspor yang hanya akan tersedia untuk diunduh atas permintaan pengguna.

Untuk meminta file detail transaksi yang diekspor:

1.Buka "Akun" di bilah menu atas, pilih "Status Persetujuan".

2.Cari transaksi yang ingin Anda download. Klik menu tindakan dan pilih "Lihat Detail".

3.Di layar detail transaksi, klik fungsi "Ekspor" di sisi kanan atas layar.

| <b>HHUOB</b>              | You are in:<br>CASH MANAGEMENT ∽   | ACCOUNTS               | PAY & TRANSFER          | SERVICES | ADMIN | MY TASKS |  |
|---------------------------|------------------------------------|------------------------|-------------------------|----------|-------|----------|--|
| ACCOUNTS                  | FIXED DEPO                         | SITS                   | STATUS                  |          |       |          |  |
| Accounts Overview         | Place Fixed D                      | eposits                | Approval Sta            | atus     |       |          |  |
| Favourite Account Lists   |                                    |                        |                         |          |       |          |  |
| Account Activities        |                                    |                        |                         |          |       |          |  |
| Download Reports & /      | Advices                            |                        |                         |          |       |          |  |
| Download Reports & Adv    | rices                              |                        |                         | Export   |       |          |  |
| System Generated Reports  | User Generated Reports             | Debit / Credit Advices | Inward Remittar         | nces     |       |          |  |
| Company Account Payr      | ment Type Bank Reference Remitter  | Name Currency          | Amount Value Date30/12  | 2/2020   |       |          |  |
| Clear Filter(s)           |                                    |                        |                         |          |       |          |  |
| 10 Record(s)              |                                    |                        | 辈 Customise V           | iew 🗸    |       |          |  |
| Company 🗘 Account 🗘       | Payment Type 🗘 🧼 Remitter Name 🗘   | Value 🔷 Amount<br>Date | t 🗘 🛛 Bank Reference 🗘  | Action   |       |          |  |
| NAME1 10000003 1013340775 | Remittance AC NAME1 200055839      | 29/12/2020 199.99      | 11R001310027            | I.       |       |          |  |
| Download Reports & Adv    | vices                              |                        |                         |          |       |          |  |
| System Generated Reports  | User Generated Reports             | Debit / Credit Advices | Inward Remitta          | nces     |       |          |  |
| Company Account Rep       | ort Name Report Category Report Ty | Report Date: Last      | 30 days Clear Filter(s) |          |       |          |  |
| 399 Record(s)             |                                    |                        | ∃‡ Customise V          | liew 🗸   |       |          |  |
| Company 🔆                 | Account 🗘 Report Name              | ∧ Date                 | \$ Do                   | ownloads |       |          |  |
|                           | Telegraphic Tra                    | nsfer - Beneficiary    |                         |          |       |          |  |

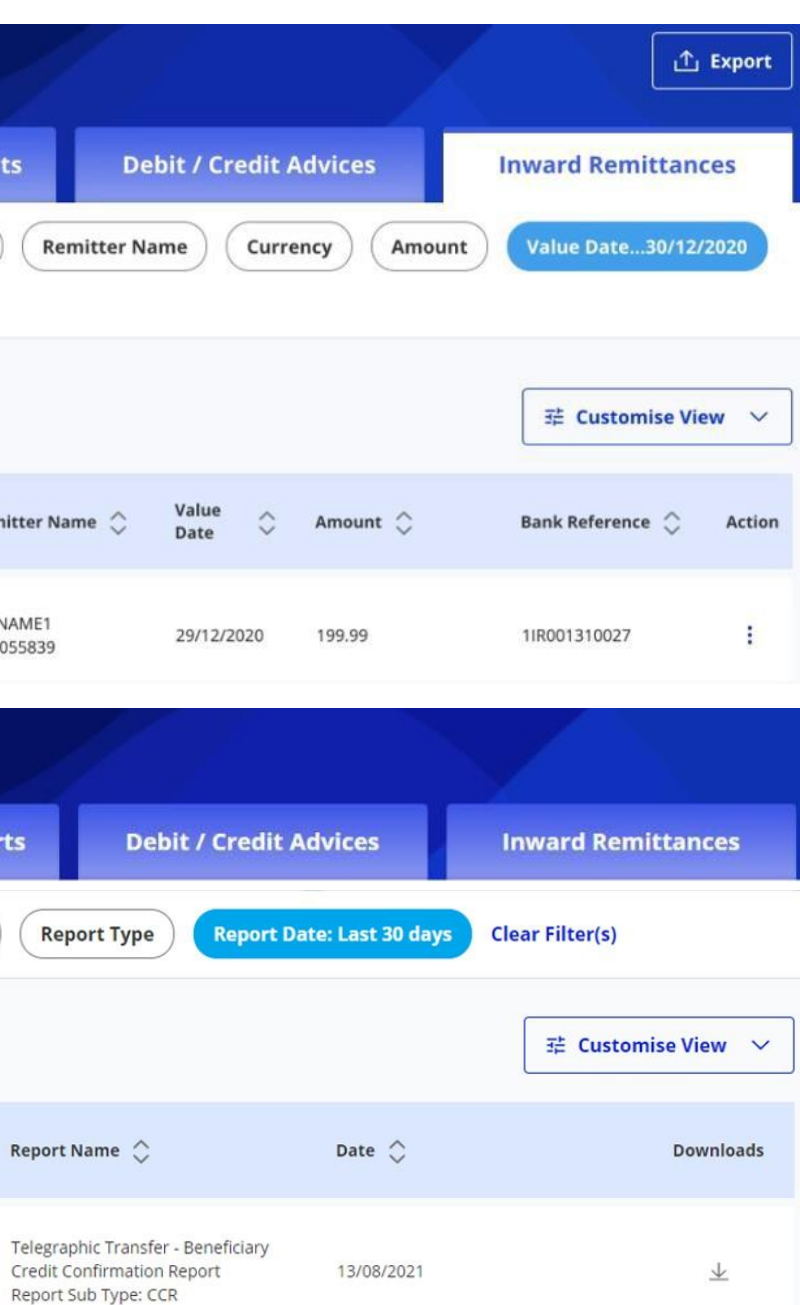

# Moving from BIBPlus to Infinity

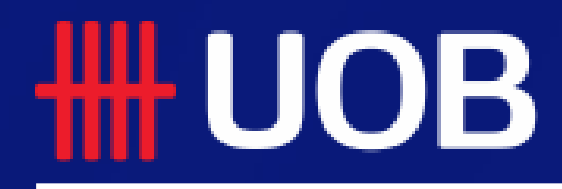

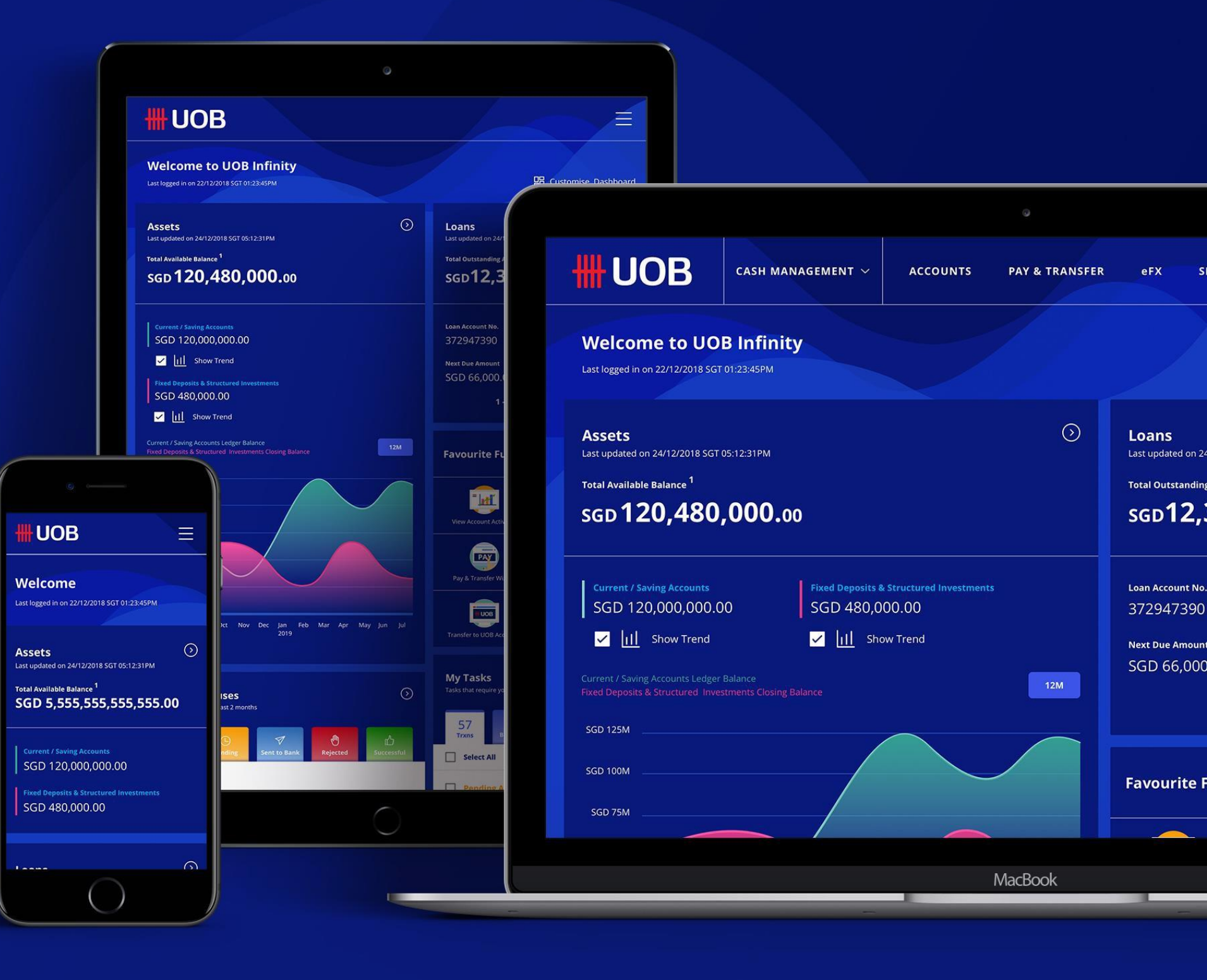

19.08.2021 (Version 2.2)

# Payment Maker

A quick introduction on creating a single/bulk payment and downloading reports in UOB Infinity

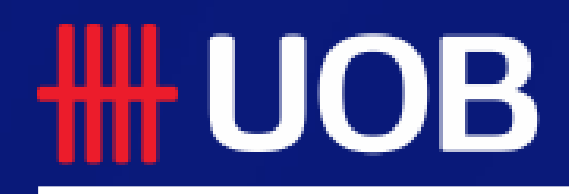

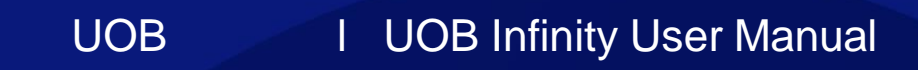

# New Journey As A Payment Maker

## Overview

- **1** Infinity The New Digital Banking Platform
- **2** How to Create Single Transactions
- **3** How to Create Bulk Transactions
- 4 How to Upload Bulk Files
- 5 How to Download Fate Files
- 6 How to Save Transactions
- **1** How to Submit Transactions
- 8 How to Notify Approver upon Transaction Submission
- **9** How to Approve Transactions
- How to Download Your Bank Statements and Advices
- **11** How to Download Reports

3

# Infinity – The New Digital Banking Platform

## Key Improvements

Designed to improve your electronic banking experience through:

- Simplified navigation in the platform allows you to spend less time getting to the function and more time spent on getting real work done.
- Personalised your dashboard with frequently used accounts and features, and display information that are relevant to you
- Adaptive user interface allows you to have a uniform experience on desktops, tablets and mobile phones
- Language clarity by supporting 3 languages English, Simplified Chinese and a local language of the country you operate in

## A. Simplified Navigation

- 1. In BIBPlus, you had to navigate through 3 menu levels – Top Menu, Side Menu and expandable Side-Sub Menu, to get to your desired function page.
- 2. UOB Infinity's menu allows you to access your desired function page from 1 level. Functions are categorised with the user in mind. E.g. Payment Maker will access the Pay & Transfer Menu, while an Administrator will access the "Admin" Menu.

| A       | Account S                             | Services 🗸                 | Cash Services 🗸                   |
|---------|---------------------------------------|----------------------------|-----------------------------------|
|         | Local Payment                         | ~                          | Local Electronic Payment          |
|         | Remittance                            | ~                          | Remittance                        |
|         | Telegraphic Tran                      | sfer                       | Cheque Services                   |
|         | Create from Tem                       | plate                      | Bulk Services                     |
|         | Copy from Past F<br>Edit Transactions | Payment                    | Generic File Upload               |
|         | Pending Approva                       | 1                          |                                   |
|         |                                       |                            | <b>•</b>                          |
| SING    | LE TRANSACTION                        | BULK TRANSACTIONS          | FINANCIAL INSTITUTIONS            |
| Trans   | fer to UOB Account                    | Transfer to Other Local Ba | nks Bank to Bank Transfer (MT103) |
| Trans   | fer to Other Local Bank               | Payroll                    | Bank to Bank Transfer (MT202)     |
| Cashi   | er's Orders / Demand Draft            | Cashier's Orders / Cheques |                                   |
| Bill Pa | yment                                 | Telegraphic Transfers      |                                   |
| LLG     |                                       | State Revenue              |                                   |
| RTGS    |                                       | Upload Bulk Files          |                                   |

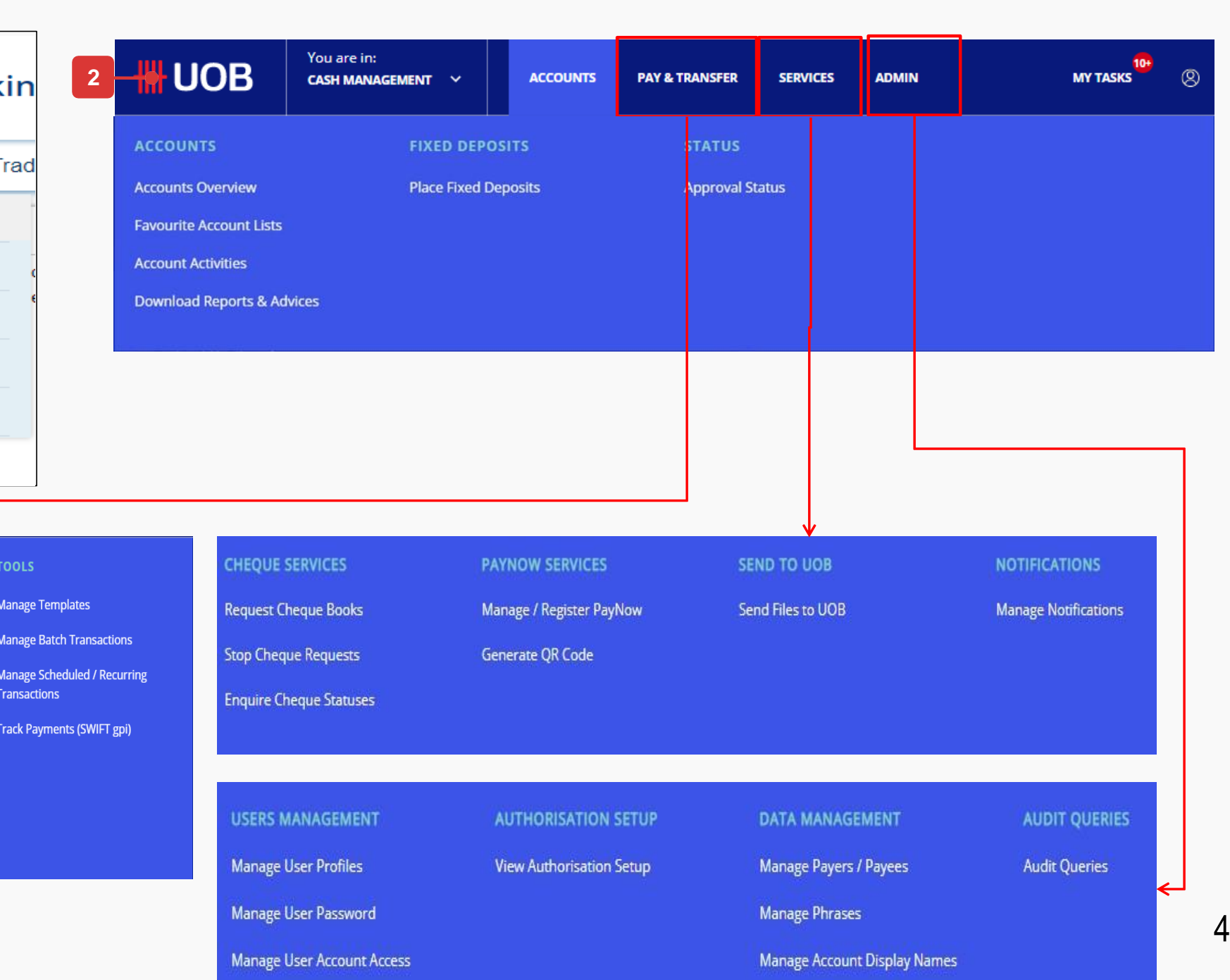

# Infinity – The New Digital Banking Platform

5

## B. Personalised Dashboard

- 1. A logical side by side data overview: Assets (current accounts and fixed deposits) against Liabilities (i.e. Loans). Assets overview is supported by a trend visualization of the monthend balances over the past 12 months.
- 2. Sum of available balance from all accounts, fixed deposits and structured investments
- 3. Add your most frequently visited functions to the dashboard and reach these functions in one click.
- 4. Displays all pending tasks that are due within 1 month.
- 5. Shows all transactions initiated from UOB Infinity in the past 2 months, categorised by their statuses.

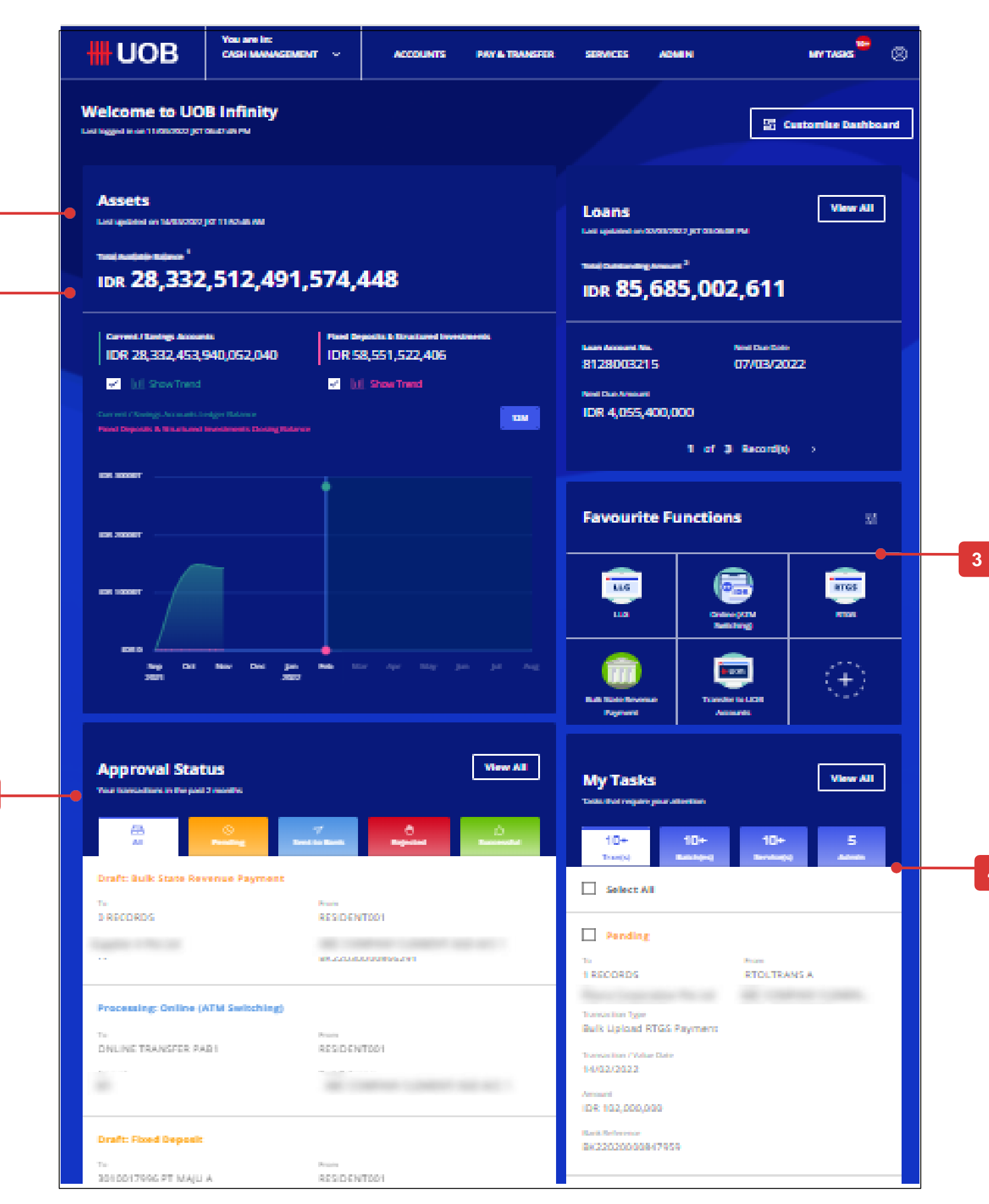

4

# Infinity – The New Digital Banking Platform

## C. Approval Status

- 1. Approval Status provides a single consolidated view of all transactions initiated from UOB Infinity. Transactions are grouped by their statuses.
- 2. "Transaction Search", "Pending Transactions", "Processed Transactions" in BIBPlus are grouped into "Approval Status" in UOB Infinity.
- 3. Depending on the status of the transaction, the available actions are "View", "Approve", "Return", "Audit Trails"
- 4. This table shows the mapping of Transaction Status in BIBPlus to Transaction Status in UOB Infinity. The statuses are grouped into categories and presented in Approval Status screen
- 5. Transactions are retained in the system for 180 days from the application date.
- 6. Audit Trail has been enhanced to provide display the list of next authorisers / action parties.

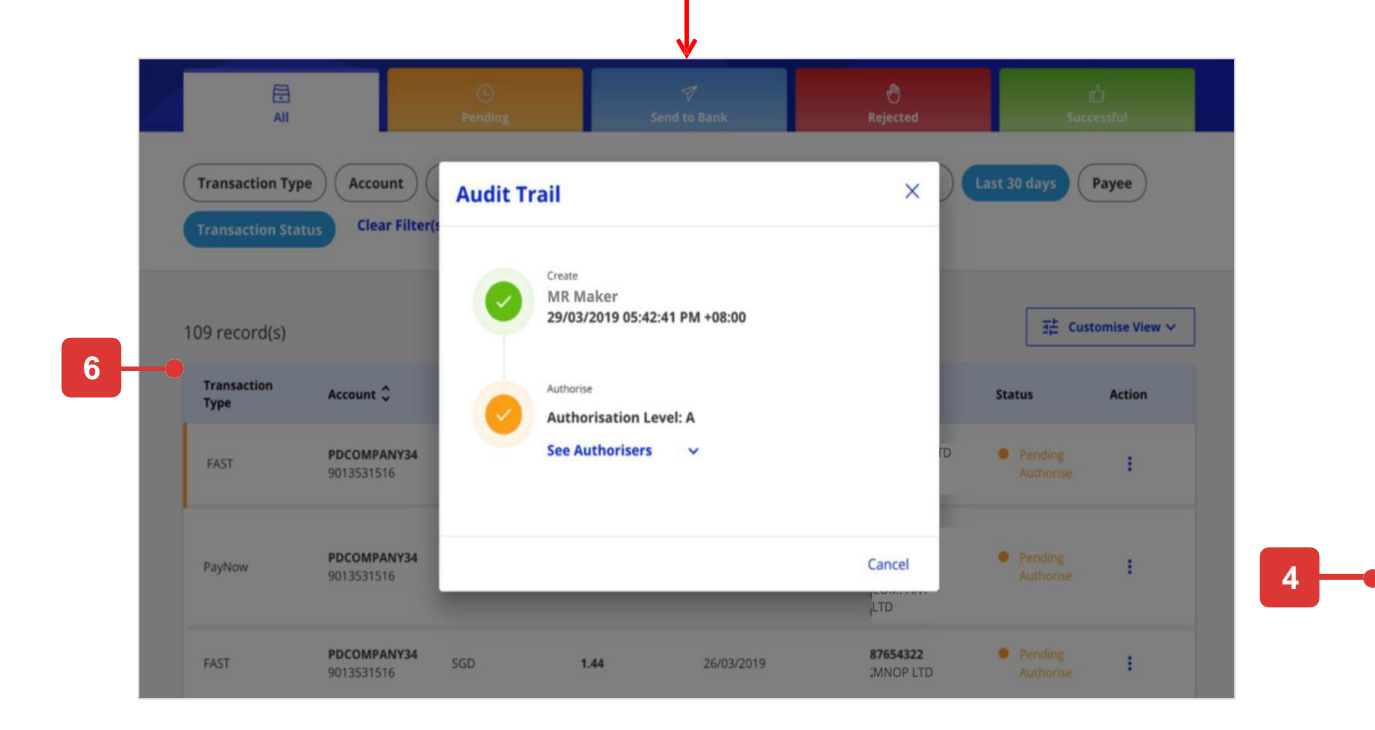

| E All                                                                                     |                                                           | ©<br>Pending               | √<br>Sent to Bank                     | එ<br>Rejected                   | t)<br>Successful                        |
|-------------------------------------------------------------------------------------------|-----------------------------------------------------------|----------------------------|---------------------------------------|---------------------------------|-----------------------------------------|
| Transaction Type                                                                          | Bank Reference                                            | Customer Reference         | ce Account Cu<br>Status Clear Film    | rrency Amount (                 | Value / Placement Date                  |
|                                                                                           |                                                           |                            |                                       |                                 |                                         |
| 3396 Record(s)<br>Note: This table is def<br>the filters to view oth                      | aulted to display your tra<br>er transactions.            | ansactions in the past 2 n | nonths. Use                           |                                 | 글는 Customise View                       |
| 3396 Record(s)<br>Note: This table is def<br>the filters to view othe<br>Transaction Type | aulted to display your tra<br>er transactions.<br>Account | onsactions in the past 2 m | nonths. Use<br>Amount 🗘 Value<br>Date | /<br>nent () 🔷 Payer /<br>Payee | ∃     Customise View       ↓     Status |

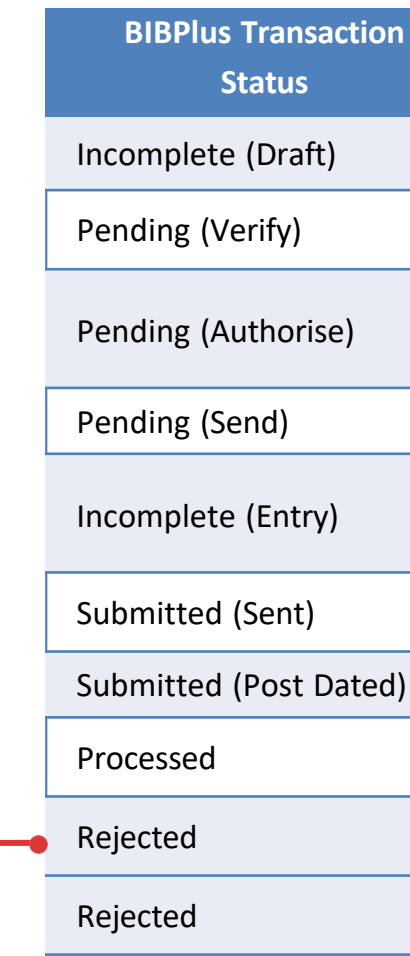

| 1 | UOB Infinity Transaction<br>Status | Description                                                                               |   | <u>G</u> | roupings in<br><u>Approval</u> |
|---|------------------------------------|-------------------------------------------------------------------------------------------|---|----------|--------------------------------|
|   | Draft                              | Transaction is SAVED by user                                                              | ٦ |          | <u>Status</u>                  |
|   | Pending Verify                     | Transaction is SUBMITTED for verification                                                 |   |          |                                |
|   | Pending Authorise                  | Transaction is SUBMITTED for further authorisation according to your authorisation matrix | ŀ | -        | Pending                        |
|   | Pending Send                       | Authorised transaction is PENDING RELEASE to the Bank                                     |   |          |                                |
|   | Pending Rework                     | Transaction is RETURNED to Maker for amendment and re-<br>submission                      |   |          |                                |
|   | Processing                         | Transaction is submitted to the Bank for PROCESSING                                       |   | _        | Sent to                        |
| ) | Processing                         | Post-Dated transaction is submitted to the Bank for PROCESSING                            |   |          | Bank                           |
|   | Successful                         | Transaction has been PROCESSED by the Bank                                                | } | - (      | Successful                     |
|   | Rejected                           | Transaction has been REJECTED by the Bank                                                 | ٦ |          | Delected                       |
|   | Partial Rejected                   | One or more records in the bulk transactions is/are rejected.                             |   | -        | Rejected                       |

# How to Create Single Transactions

## All Options

### You can:

- A. create a new transaction,
- B. create from an existing draft, templates, or past payments,

## A. Create New Transactions

- 1. From the top menu bar, hover over "Pay & Transfer" and click to select a payment type under "Single Payments" column. "Telegraphic Transfers" is used as an example for this user guide.
- 2. In the "From" section, select which of your account to be used as a debiting account for this transaction.
- 3. In the "To" section, you can provide your payee details either by selecting a payee from the dropdown search list or by entering all the details manually.
- 4. Search and select the payee's Bank Name and BIC from the dropdown list.
- 5. All the optional fields are not shown as a textbox and it will only be available for data input upon clicking the label.
- 6. Select the transfer date of your transaction.
- 7. Tick the checkbox if you wish to make it as a recurring payment.

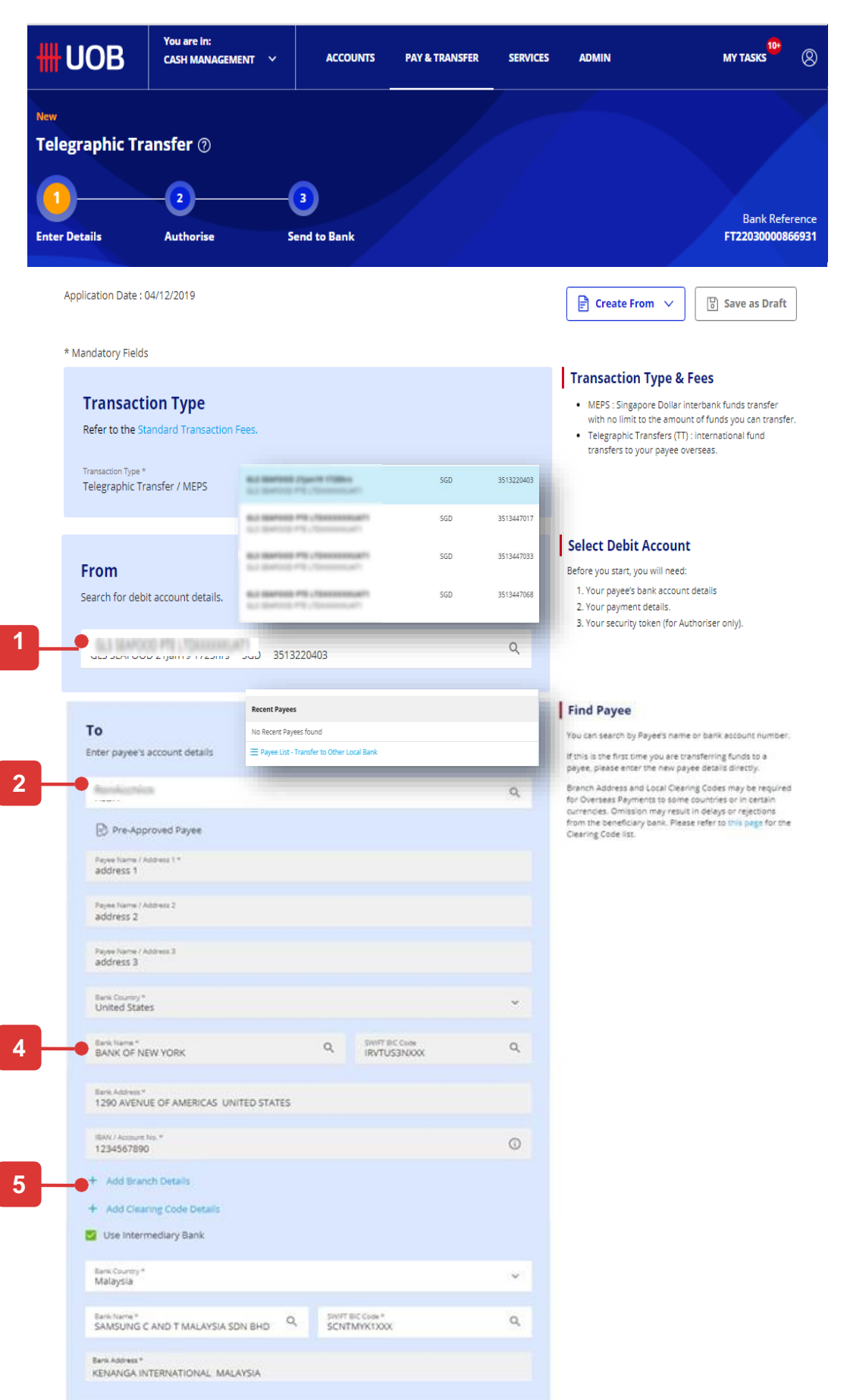

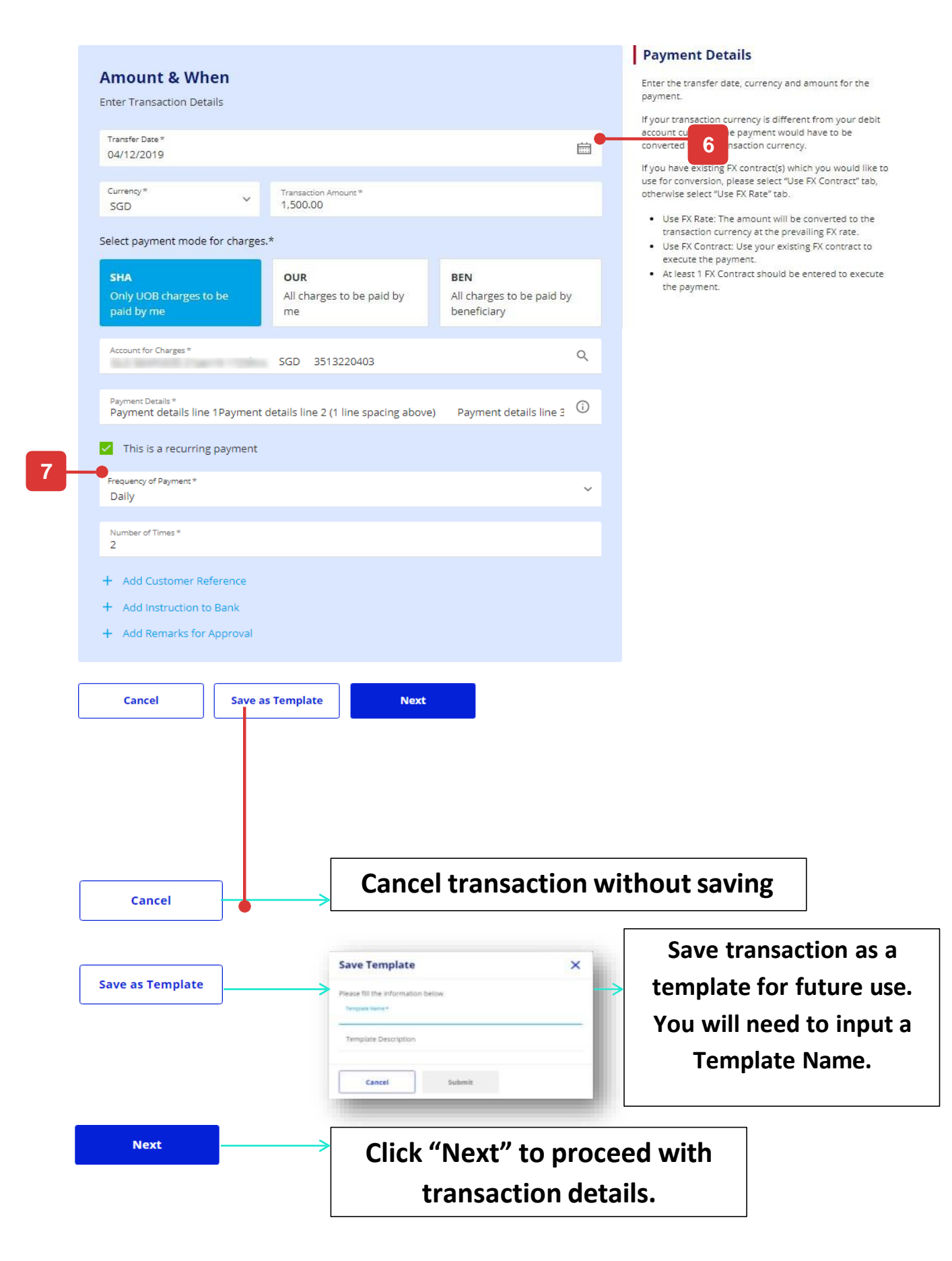

## How to Create Single Transactions

## B. Create from Draft, Template, or Past Payments

- From the top menu bar, hover over "Pay & Transfer" and select a payment type under "Single Payments" column. "Telegraphic Transfers" is used as an example for this user guide.
- Click "Create From" and click "Draft", "Templates", or "Past Payments". "Draft" is used as an example for this user guide. The same flow is applied to create transaction from "Templates" and "Past Payments"
- 3. Use the filter options to view the saved (draft) transactions to be listed.
- 4. Select the desired saved (draft) transaction you wish to use and all the draft details will be displayed onto the payment screen.

| Create Fror                           | n "Drafts"                       |                  | 1              |          |               |                                                 |
|---------------------------------------|----------------------------------|------------------|----------------|----------|---------------|-------------------------------------------------|
| <b>#</b> UOB                          | You are in:<br>CASH MANAGEMENT 💙 | ACCOUNTS         | PAY & TRANSFER | SERVICES | ADMIN         | MY                                              |
| <sub>New</sub><br>Telegraphic Tra     | ansfer 🕖                         |                  |                |          |               |                                                 |
| Enter Details                         | 2<br>Authorise S                 | 3<br>end to Bank |                |          |               | FT                                              |
| Application Date : 04                 | 4/12/2019                        |                  |                |          | Create From A | Save                                            |
| * Mandatory Fields                    |                                  |                  |                | 2        | Drafts        |                                                 |
| Transactio                            | on Type                          |                  |                |          | Templates     | Fees                                            |
| Refer to the Sta                      | ndard Transaction Fees.          |                  |                |          | Past Payments | nt of funds you<br>) : internationa<br>verseas. |
| Transaction Type *<br>Telegraphic Tra | nsfer / MEPS                     |                  |                |          |               |                                                 |

### Select transaction from the pop up screen from draft or past payments

|                                                             |                                                               |                           | <u>· ·</u> |                                  |   |                               |
|-------------------------------------------------------------|---------------------------------------------------------------|---------------------------|------------|----------------------------------|---|-------------------------------|
| 1 Record(s)<br>Note: This table is<br>Use the filters to vi | defaulted to display your transaction iew other transactions. | ons in the past 2 months. |            |                                  |   | 華                             |
| Transaction /<br>Deposit Type                               | Account 🗘                                                     | Currency 🗘                | Amount 🗘   | Value /<br>Placement<br>Date (i) | ٥ | Payer / Payee                 |
| Telegraphic<br>Transfer / MEPS                              | 3513220403 SGD                                                | SGD                       | 1,500.00   | 04/12/2019                       |   | 1234567890 IRV                |
|                                                             |                                                               | 1 - 1 of 1 Re             | cord(s)    |                                  |   |                               |
| Cancel                                                      |                                                               |                           |            |                                  |   | Recent l<br>paymen            |
|                                                             |                                                               |                           |            |                                  |   | Payee L                       |
|                                                             |                                                               |                           |            |                                  |   | Search<br>combina<br>template |
|                                                             |                                                               |                           |            |                                  |   | Search<br>Payee L             |

|                  |                                                                                                    |                                                 | 0           |    |                                |       |                                                                                                    |                                                                                                    |
|------------------|----------------------------------------------------------------------------------------------------|-------------------------------------------------|-------------|----|--------------------------------|-------|----------------------------------------------------------------------------------------------------|----------------------------------------------------------------------------------------------------|
| Enter            | r Details                                                                                                    | Authorise                                       | Send to Ban | ık |                                |       |                                                                                                    | BIB Refer<br>FT1912000113                                                                                                    |
| Applie           | cation Date :04/12/                                                                                                    | /2019                                           |             |    |                                |       | 📄 Create From 🗸                                                                                                    | Save as Dra                                                                                                    |
| * Mar            | ndatory Fields                                                                                                    |                                                 |             |    |                                |       |                                                                                                    |                                                                                                    |
| T<br>R<br>T<br>T | Fransaction<br>Refer to the Standa<br>ransaction Type *<br>'elegraphic Transfe                                                                           | Type<br>rd Transaction Fees.<br>er / MEPS       |             |    |                                |       | Transaction Type     MEPS : Singapore Do<br>with no limit to the au     Telegraphic Transfers<br>transfers to your pay                                                                                                    | & Fees<br>lar interbank funds transfe<br>mount of funds you can tra<br>(TT) : international fund<br>se overseas.                                                                                                    |
| F                | F <b>rom</b><br>Search for debit acc                                                                                                    | count details.                                  |             |    |                                |       | Select Debit Accor<br>Before you start, you will r<br>1. Your payee bank accor<br>2. Your payment details                                                                                                    | unt<br>need:<br>punt details                                                                                                    |
|                  | Account Name, Curren                                                                                                    | cy, or Account Number *                         | 3513220403  |    |                                | Q     | 3. Your security token (f                                                                                                    | or Authoriser only).                                                                                                    |
|                  |                                                                                                    |                                                 |             |    |                                |       |                                                                                                    |                                                                                                    |
|                  |                                                                                                    |                                                 |             |    |                                |       | Find Payee                                                                                                    |                                                                                                    |
| т                | о                                                                                                    |                                                 |             |    |                                |       | Find Payee<br>You can search by Payer                                                                                                    | e's name or bank account i                                                                                                    |
| T<br>Er          | <b>O</b><br>nter payee's accou                                                                                                    | int details                                     |             |    |                                |       | Find Payee<br>You can search by Payer<br>If this is the first time yo<br>payee, please enter the                                                                                                    | e's name or bank account i<br>u are transferring funds to<br>new payee details directly                                                                                                    |
| T<br>Er          | <b>O</b><br>nter payee's accou<br>Payee Name *                                                                                                    | int details                                     |             |    |                                | ٩     | Find Payee<br>You can search by Payee<br>If this is the first time yo<br>payee, please enter the<br>Branch Address and Loc<br>for Overseas regiments<br>or overseas regiments                                                      | e's name or bank account i<br>u are transferring funds to<br>new payee details directly.<br>al Clearing Codes may be<br>to some countries or in ce<br>a service in detaise or select                                                                                                    |
| T<br>Er          | Onter payee's accou                                                                                                    | int details<br>I Payee                          |             |    |                                | Q     | Find Payee<br>You can search by Paye<br>If this is the first time yo<br>payee, please enter the<br>Branch Address and Loo<br>tor Overseas rayments<br>currencies. Omission m<br>from the beneficiary ba<br>Clearing Code list.     | 2's name or bank account to<br>u are transferring funds to<br>new payee details directly.<br>al Clearing Codes may be i<br>to some countries or in ce<br>ay result in delays or reject<br>nk. Please refer to this pag                                                                                                    |
| T<br>Er          | O<br>nter payee's accou<br>Payee Name *<br>Pre-Approvec<br>Payee Name / Address<br>address 1                                                             | int details<br>I Payee                          |             |    |                                | Q     | Find Payee<br>You can search by Payee<br>If this is the first time yo<br>payee, please enter the<br>Branch Address and Loo<br>for Overseas Payments<br>currencies. Omission m<br>from the beneficiary bar<br>Clearing Code list.   | 2's name or bank account r<br>u are transferring funds to<br>new payee details directly.<br>al Clearing Codes may be i<br>o some countries or in cer<br>ay result in delays or reject<br>hk. Please refer to this page                                                                                                    |
| T<br>Er          | O nter payee's accou Payee Name * Pre-Approvec Payee Name / Address address 1 Payee Name / Address address 2                                             | I Payee                                         |             |    |                                | Q     | Find Payee<br>You can search by Paye.<br>If this is the first time yo<br>payee, please enter the<br>Branch Address and Loo<br>Tor Overseas Payments<br>currencies. Ornission m<br>from the beneficiary bo<br>Clearing Code list.   | e's name or bank account r<br>u are transferring funds to<br>new payee details directly.<br>al Clearing Codes may be r<br>to some countries or in ce<br>or some countries or in ce<br>some countries or in ce<br>some countries or in ce<br>some countries or in ce<br>to some countries or in ce<br>to some countries or in ce<br>to some countries or in ce<br>to some countries or in ce<br>some countries or in ce<br>some countries of the some countries of the<br>some countries of the some countries of the some countries of the<br>some countries of the some countries of the some countries of the<br>some countries of the some countries of the some countries of the<br>some countries of the some countries of the some countries of the some countries of the<br>some countries of the some countries of the some c                                                                                                 |
| T<br>Er          | O Inter payee's accou Payee Name * Payee Name / Address address 1 Payee Name / Address address 2 Payee Name / Address address 3                          | I Payee                                         |             |    |                                | Q     | Find Payee<br>You can search by Paye<br>If this is the first time yo<br>payee, please enter the<br>Branch Address and Loo<br>For Overseas regreeness<br>Currencies: Omission on<br>from the beneficiary bai<br>Clearing Code list. | e's name or bank account n<br>u are transferring funds to<br>new payee details directly.<br>al Clearing Codes may be r<br>to some countries or in cer<br>to some countries or in cer<br>so y result in debugs or reject<br>ik. Please refer to this page                                                                                                    |
| T<br>Er          | Address     Address     address     Address     address     Address     address     Address     address     Country *     United States                  | I Payee<br>1 *<br>2<br>3                        |             |    |                                | α,    | Find Payee<br>You can search by Paye<br>If this is the first time yo<br>payee, please enter the<br>Branch Address and Loc<br>for Oversea rayments<br>currencies. Omission on<br>from the beneficiary ba<br>Clearing Code list.     | e's name or bank account n<br>u are transferring funds to<br>une payee details directly.<br>al Clearing Codes may be r<br>to some countries or in cer<br>to some countries or in cer<br>to s |
|                  | O  Payee Name *  Payee Name *  Payee Name / Address address 1  Payee Name / Address address 3  Bank Country * United States  Bank Name * BANK OF NEW YOO | I Payee I * I I I I I I I I I I I I I I I I I I |             | Q  | SWIFT BIC Code<br>IRVT US3NXXX | Q<br> | Find Payee<br>You can search by Paye.<br>If this is the first time yo<br>payee, please enter the<br>Branch Address and Loo<br>Currencies. Omission m<br>from the beneficiary bas<br>Clearing Code list.                            | e's name or bank account n<br>u are transferring funds to<br>new payee details directly.<br>al Clearing Codes may be r<br>to some countries or in cer<br>ay result in delays or reject<br>n.k. Please refer to this page                                                                                                    |

### Selected transaction will be displayed in the following screen

Payees: Displays payees of the10 most recent successful s within the last 3 months.

- st: Displays all payees created in Payee Master database.
- Database (before clicking on the Payee List): Displays tion of recent payees, payee master list <u>and</u> payees in s.
- Database (after clicking on the Payee List): Displays only ist.

| P <mark>ayee Name</mark><br>Search by Payee/Ber | neficiary name. A | ccount number |              | × |
|-------------------------------------------------|-------------------|---------------|--------------|---|
| Recent Payees                                   |                   |               |              |   |
| AY FAST 16 Jan Creat                            | 4049584944        | CITISGS0XXX   | CITIBANK NA  |   |
| AY FAST 5Jan Create                             | 195074429         | DBSSSGS0XXX   | DBS Bank Ltd |   |
| AY Fast 23 Jan                                  | 2345645           | CIBBSG50XXX   | CIMB BANK    |   |
| AY FAST 16Jan Creat                             | 4049584944        | CITISGS0XXX   | CITIBANK NA  |   |

## How to Create Bulk Transactions

1. Select the type of bulk to create from the main menu. The example illustrates "Transfers to Local Accounts".

In BIBPlus, you will need to navigate to "Payment Services" > "Local Payment" > "Local Payment" > "Transfer to Other Bank".

- 2. After entering the originating accounts in the "From" section (similar to making single payments), user will be shown 4 tabs at the "To" section.
- "LLG". You may select this tab if you want to submit bulk LLG. •
- "Online (ATM switching)". You may select this tab if you want • to submit bulk Online (ATM Switching).
- "RTGS". You may select this tab if you want to submit bulk • RTGS.
- 3. In comparison, in BIBPlus, all the bulk product types are displayed as dropdown options and user is required to select the Product and Payment Type before proceeding to indicate the originating account.
- 4. Once user selects a tab, the first transaction record will be created for user to fill up the record details.
- 5. In comparison, UOB Infinity is more efficient because users are required to go to a separate screen to add a record to the bulk.
- 6. To add another payment to the same payee in this bulk, select "Another to this Payee".
- 7. To add another transaction to a different payee, select "Add new transaction".

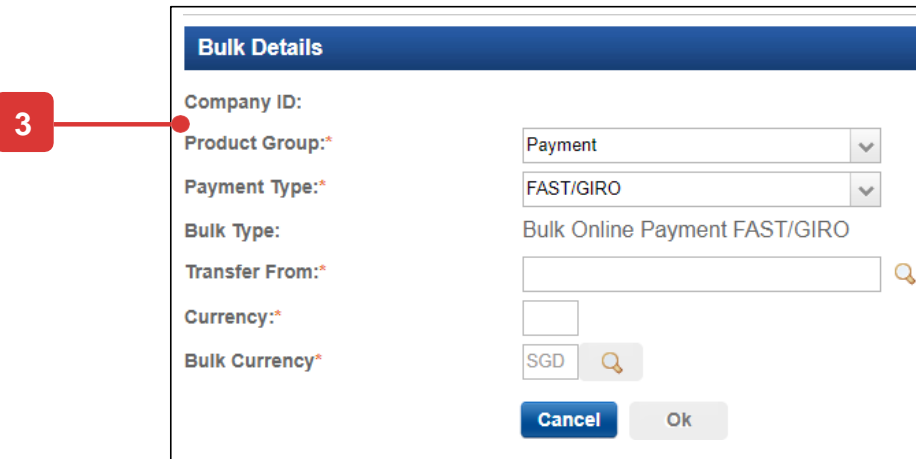

|                                                                                                    |                                                                                                    |                                                                                                    | ₩U  | OB                                                                                                    | CASH MANAGEMENT                                                                                                    | ACCOUNTS       | PAY & TRANSFER   | SERVICES                                              | ADMIN                                                                            | MY TASKS                                                                                                    |
|----------------------------------------------------------------------------------------------------|----------------------------------------------------------------------------------------------------|----------------------------------------------------------------------------------------------------|-----|----------------------------------------------------------------------------------------------------|----------------------------------------------------------------------------------------------------|----------------|------------------|-------------------------------------------------------|----------------------------------------------------------------------------------|----------------------------------------------------------------------------------------------------|
|                                                                                                    |                                                                                                    |                                                                                                    |     |                                                                                                    | SINGLE TRANSACTION                                                                                                    | BULK TRANS     | SACTIONS         | FINANCIAL INSTITUTIO                                  | ONS                                                                              | TOOLS                                                                                                    |
|                                                                                                    |                                                                                                    |                                                                                                    |     |                                                                                                    | Transfer to UOB Account                                                                                                    | Transfer to Ot | ther Local Banks | Bank to Bank Transfer (M                              | IT103)                                                                           | Manage Templates                                                                                                    |
|                                                                                                    |                                                                                                    |                                                                                                    |     |                                                                                                    | Transfer to Other Local Bank                                                                                                    | Payroll        |                  | Bank to Bank Transfer (M                              | IT202)                                                                           | Manage Batch Transactions                                                                                                    |
|                                                                                                    |                                                                                                    |                                                                                                    |     |                                                                                                    | Cashier's Orders / Demand Draft                                                                                                    | Cashier's Orde | ers / Cheques    |                                                       |                                                                                  | Manage Scheduled / Recurring                                                                                                    |
|                                                                                                    |                                                                                                    |                                                                                                    |     |                                                                                                    | Bill Payment                                                                                                    | Telegraphic Tr | ransfers         |                                                       |                                                                                  | Transactions                                                                                                    |
|                                                                                                    |                                                                                                    |                                                                                                    |     |                                                                                                    | LLG                                                                                                    | State Revenue  | 2                |                                                       |                                                                                  | Track Payments (SWIFT gpi)                                                                                                    |
|                                                                                                    |                                                                                                    |                                                                                                    |     |                                                                                                    | RTGS                                                                                                    | Upload Bulk F  | iles             |                                                       |                                                                                  |                                                                                                    |
|                                                                                                    |                                                                                                    |                                                                                                    |     |                                                                                                    | Online (ATM Switching)                                                                                                    |                |                  |                                                       |                                                                                  |                                                                                                    |
|                                                                                                    |                                                                                                    |                                                                                                    |     |                                                                                                    | Telegraphic Transfer                                                                                                    |                |                  |                                                       |                                                                                  |                                                                                                    |
|                                                                                                    |                                                                                                    |                                                                                                    |     |                                                                                                    |                                                                                                    |                |                  |                                                       |                                                                                  |                                                                                                    |
| Bulk Details                                                                                                    |                                                                                                    |                                                                                                    | То  |                                                                                                    | Ilouino procession moder                                                                                                    |                |                  |                                                       |                                                                                  |                                                                                                    |
| Company ID:                                                                                                    |                                                                                                    |                                                                                                    | Cho | oose one of the fo                                                                                                    | mowing processing modes                                                                                                    |                |                  |                                                       |                                                                                  |                                                                                                    |
| Product Group:*                                                                                                    | Payment                                                                                                    | × 2                                                                                                    |     |                                                                                                    | LLG                                                                                                    | On             | line (ATM Switch | ing)                                                  |                                                                                  | RTGS                                                                                                    |
|                                                                                                    |                                                                                                    |                                                                                                    |     | •                                                                                                    |                                                                                                    |                |                  |                                                       |                                                                                  |                                                                                                    |
| Payment Type:*                                                                                                    | FAST/GIRO                                                                                                    |                                                                                                    | =   | Add from the                                                                                                    | list of transactions in your te                                                                                                    | mplates        |                  |                                                       |                                                                                  |                                                                                                    |
| Payment Type:*<br>Bulk Type:<br>Transfer From:*                                                                                                    | FAST/GIRO<br>Bulk Online Payment FAS                                                                                                    | ST/GIRO                                                                                                    |     | Add from the                                                                                                    | list of transactions in your te                                                                                                    | mplates        |                  |                                                       |                                                                                  |                                                                                                    |
| Payment Type:*<br>Bulk Type:<br>Transfer From:*<br>Currency:*                                                                                                    | FAST/GIRO<br>Bulk Online Payment FAS                                                                                                    | ST/GIRO                                                                                                    |     | Add from the<br>Transactio                                                                                                    | list of transactions in your te<br>n (1 of 1)                                                                                          | mplates        |                  | Clear                                                 |                                                                                  |                                                                                                    |
| Payment Type:*<br>Bulk Type:<br>Transfer From:*<br>Currency:*<br>Bulk Currency*                                                                                                    | FAST/GIRO<br>Bulk Online Payment FAS                                                                                                    | ST/GIRO                                                                                                    |     | <ul> <li>Add from the</li> <li>Transactio</li> <li>Who</li> <li>Enter payee's.</li> </ul>                                                                                                    | list of transactions in your te<br>n (1 of 1)<br>account details                                                                       | mplates        | F                | Clear<br>Bank Reference<br>T22030000866933            | Ľ                                                                                |                                                                                                    |
| Payment Type:*<br>Bulk Type:<br>Transfer From:*<br>Currency:*<br>Bulk Currency*                                                                                                    | FAST/GIRO<br>Bulk Online Payment FAS                                                                                                    | ST/GIRO                                                                                                    |     | Add from the<br>Transactio<br>Who<br>Enter payee's.<br>Payee Name                                                                                                    | list of transactions in your te<br>n (1 of 1)<br>account details                                                                       | mplates        | F                | Clear<br>Bank Reference<br>7722030000866933           | Fir                                                                              | nd Payee                                                                                                    |
| Payment Type:*<br>Bulk Type:<br>Transfer From:*<br>Currency:*<br>Bulk Currency*                                                                                                    | FAST/GIRO<br>Bulk Online Payment FAS                                                                                                    | ST/GIRO                                                                                                    |     | Add from the<br>Transactio<br>Who<br>Enter payee's.<br>Payee Name                                                                                                    | list of transactions in your te<br>n (1 of 1)<br>account details                                                                       | mplates        | F                | Clear<br>Bank Reference<br>7722030000866933           | Fir<br>You<br>ban                                                                | nd Payee<br>I can search by Payee's name or<br>ik account number.                                                                                                    |
| Payment Type:*<br>Bulk Type:<br>Transfer From:*<br>Currency:*<br>Bulk Currency*                                                                                                    | FAST/GIRO<br>Bulk Online Payment FAS                                                                                                    | ST/GIRO                                                                                                    |     | Add from the<br>Transactio<br>Who<br>Enter payee's.<br>Payee Name<br>Bank Name 1                                                                                                    | list of transactions in your te<br>n (1 of 1)<br>account details                                                                       | mplates<br>Q   | F<br>Bank Code * | Clear<br>Bank Reference<br>T22030000866933<br>Q<br>Q  | <b>Fin</b><br>You<br>ban<br>If th<br>tran<br>ente                                | nd Payee<br>u can search by Payee's name or<br>ik account number.<br>his is the first time you are<br>stferring funds to a payee, please<br>er the new payee details directly.                                                                                                    |
| Payment Type:*<br>Bulk Type:<br>Transfer From:*<br>Currency:*<br>Bulk Currency*                                                                                                    | FAST/GIRO<br>Bulk Online Payment FAS                                                                                                    | ST/GIRO                                                                                                    |     | Add from the Transactio Who Enter payee's. Payee Name Bank Name 1 Account No.                                                                                                    | list of transactions in your te<br>n (1 of 1)<br>account details<br>*<br>*                                                             | Q              | F<br>Bank Code * | Clear<br>Bank Reference<br>T22030000866933<br>Q<br>Q  | Fir<br>You<br>ban<br>If th<br>tran<br>enter<br>For<br>Only<br>allo               | nd Payee<br>u can search by Payee's name or<br>ik account number.<br>Is is the first time you are<br>sterring funds to a payee, please<br>or the new payee details directly.<br>Account Number:<br>y numeric characters (0-9) are<br>wed in Account Number.                                                 |
| Payment Type:*<br>Bulk Type:<br>Transfer From:*<br>Currency:*<br>Bulk Currency*                                                                                                    | FAST/GIRO<br>Bulk Online Payment FAS                                                                                                    | ST/GIRO                                                                                                    |     | Add from the Transactio Who Enter payee's. Payee Name Bank Name* Account No. Select Payee's                                                                                                    | list of transactions in your te<br>n (1 of 1)<br>account details<br>*<br>*<br>Residence Status: *                                      | mplates<br>Q   | F<br>Bank Code * | Clear<br>Bank Reference<br>TZ2030000866933            | Fir<br>You<br>ban<br>If th<br>tran<br>ente<br>For<br>On<br>allo<br>Min<br>req    | nd Payee<br>u can search by Payee's name or<br>ik account number.<br>his is the first time you are<br>sterring funds to a payee, please<br>or the new payee details directly.<br>Account Number:<br>y numeric characters ar<br>uired.                                                                       |
| Payment Type:* Bulk Type: Transfer From:* Currency:* Bulk Currency* Seneral Details Impany ID: ansfer From: ELECTIONE                                                                                                    | FAST/GIRO Bulk Online Payment FAS SGD Q Cancel Ok BIB Reference: Template Name:                                                                                               | ST/GIRO                                                                                                    |     | Add from the<br>Transactio<br>Who<br>Enter payee's<br>Payee Name<br>Bank Name<br>Bank Name<br>Select Payee's<br>O Resident                                                                                                    | list of transactions in your te<br>n (1 of 1)<br>account details<br>*<br>*<br>Residence Status: *                                      | nplates<br>Q   | F<br>Bank Code * | Clear<br>Bank Reference<br>T220300008669333<br>Q<br>Q | Fin<br>You<br>ban<br>If th<br>tran<br>ente<br>For<br>Only<br>allo<br>Min<br>requ | nd Payee<br>u can search by Payee's name or<br>ik account number.<br>Is is the first time you are<br>sterring funds to a payse, please<br>er the new payee details directly.<br>Account Number:<br>ly numeric characters (0-9) are<br>wed in Account Number.<br>Jimum of 3 numeric characters ar<br>uired.  |
| Payment Type:* Bulk Type: Transfer From:* Currency:* Bulk Currency* Seneral Details Impany ID: ansfer From: yment Type: FAST/GIRO pduct Group: Payment                                                                                                    | FAST/GIRO Bulk Online Payment FAS SGD Q Cancel Ok BIB Reference: Template Name: Application Date: Value Date:*                                                                | BK19120061522374                                                                                                    | 92  | <ul> <li>Add from the</li> <li>Transactio</li> <li>Who</li> <li>Enter payee's</li> <li>Payee Name</li> <li>Bank Name</li> <li>Account No.</li> <li>Select Payee's</li> <li>Resident</li> <li>Non Reside</li> </ul>               | list of transactions in your te<br>n (1 of 1)<br>account details<br>*<br>*<br>Residence Status: *<br>ent                               | mplates<br>Q   | F<br>Bank Code * | Clear<br>Bank Reference<br>T22030000866933            | Fir<br>You<br>ban<br>If th<br>tran<br>ento<br>For<br>Only<br>allo<br>Min<br>requ | nd Payee<br>I can search by Payee's name or<br>ik account number.<br>It is the first time you are<br>referring funds to a payee, please<br>er the new payee details directly.<br>Account Number:<br>y numeric characters (0-9) are<br>wed in Account Number.<br>Imum of 3 numeric characters ar<br>uired.   |
| Payment Type:*         Bulk Type:         Transfer From:*         Currency:*         Bulk Currency*                                                                                                    | FAST/GIRO Bulk Online Payment FAS GD Q Cancel Ok BIB Reference: Template Name: Application Date: Value Date:* Bulk Customer Reference:                                        | BK19120061522374                                                                                                    | 92  | Add from the Transactio Who Enter payee's Payee Name Bank Name Bank Name Account No. Select Payee's O Resident O Non Resid Select Payee's                                                                                        | list of transactions in your te<br>n (1 of 1)<br>account details<br>*<br>Residence Status: *<br>ent<br>Citizenship Status: *           | mplates<br>Q   | F<br>Bank Code * | Clear<br>Bank Reference<br>T22030000866933<br>Q       | Fir<br>You<br>If th<br>tran<br>ents<br>For<br>On<br>allo<br>Nin<br>requ          | nd Payee<br>i can search by Payee's name or<br>ik account number.<br>his is the first time you are<br>sferring funds to a payee, please<br>er the new payee details directly.<br>Account Number:<br>y numeric characters (0-9) are<br>wed in Account Number.<br>imum of 3 numeric characters ar<br>uired.   |
| Payment Type:*         Bulk Type:         Transfer From:*         Currency:*         Bulk Currency*         General Details         ompany ID:         ansfer From:         syment Type:       FAST/GIRO         roduct Group:       Payment         Jk Description:                          | FAST/GIRO Bulk Online Payment FAS GGD Q Cancel Ok BIB Reference: Template Name: Application Date: Value Date:* Bulk Customer Reference: Y                                     | BK19120061522374                                                                                                    | 92  | Add from the<br>Transactio<br>Who<br>Enter payee's<br>Payee Name<br>Bank Name<br>Bank Name<br>Bank Name<br>Count No.<br>Select Payee's<br>O Resident<br>O Non Resid<br>Select Payee's<br>O Citizen                               | list of transactions in your te<br>n (1 of 1)<br>account details<br>*<br>*<br>Residence Status: *<br>ent<br>Citizenship Status: *      | c.             | F<br>Bank Code * | Clear<br>Bank Reference<br>TI22030000866933<br>Q<br>Q | Fir<br>You<br>ban<br>If th<br>tran<br>ente<br>Ror.<br>On<br>allo<br>Nin<br>requ  | nd Payee<br>u can search by Payee's name or<br>ik account number.<br>als is the first time you are<br>stferring funds to a payee, please<br>or the new payee details directly.<br>Account Number:<br>y numeric characters (0-9) are<br>wed in Account Number.<br>imum of 3 numeric characters ar<br>uired.  |
| Payment Type:* Bulk Type: Transfer From:* Currency:* Bulk Currency*  General Details ompany ID: ansfer From: syment Type: FAST/GIRO roduct Group: Payment ulk Description: cocessing Mode ervice Type):* GIRO (Normal) timate Originating istemat:**                                          | FAST/GIRO Bulk Online Payment FAS GD Q Cancel Ok BIB Reference: Template Name: Application Date: Value Date:* Bulk Customer Reference: Value Date:*                           | BK19120061522374                                                                                                    | 92  | Add from the<br>Transactio<br>Who<br>Enter payee's<br>Payee Name<br>Bank Name<br>Bank Name<br>Bank Name<br>Bank Name<br>Count No.<br>Select Payee's<br>O Resident<br>O Non Resid<br>Select Payee's<br>O Citizen<br>O Non Citizen | list of transactions in your te<br>n (1 of 1)<br>account details<br>*<br>*<br>Residence Status: *<br>ent<br>Citizenship Status: *      | emplates<br>Q  | F<br>Bank Code * | Clear<br>Bank Reference<br>T22030000866933            | Fir<br>You<br>ban<br>If th<br>tran<br>entr<br>On<br>allo<br>Min<br>requ          | nd Payee<br>I can search by Payee's name or<br>ik account number.<br>Its is the first time you are<br>rsferring funds to a payee, please<br>er the new payee details directly.<br>Account Number:<br>Iy numeric characters (0-9) are<br>wed in Account Number.<br>Imum of 3 numeric characters ar<br>uired. |
| Payment Type:*         Bulk Type:         Transfer From:*         Currency:*         Bulk Currency*         Bulk Currency*         General Details         ompany ID:         ansfer From:         ayment Type:       FAST/GIRO         roduct Group:       Payment         ulk Description:  | FAST/GIRO Bulk Online Payment FAS GGD Q Gancel Ok BIB Reference: Template Name: Application Date: Value Date:* Bulk Customer Reference: Value Date:*                          | BK19120061522374                                                                                                    | 97  | Add from the<br>Transactio                                                                                                    | list of transactions in your te<br>n (1 of 1)<br>account details<br>*<br>*<br>*<br>Residence Status: *<br>ent<br>Citizenship Status: * | mplates        | F<br>Bank Code * | Clear<br>Bank Reference<br>T22030000866933<br>Q<br>Q  | Fir<br>You<br>ban<br>If th<br>tran<br>ents<br>For<br>On<br>allo<br>Min<br>requ   | nd Payee<br>i can search by Payee's name or<br>ik account number.<br>Its is the first time you are<br>sforring funds to a payee, please<br>er the new payee details directly.<br>Account Number:<br>y numeric characters (0-9) are<br>wed in Account Number.<br>imum of 3 numeric characters ar<br>uired.   |
| Payment Type:*         Bulk Type:         Transfer From:*         Currency:*         Bulk Currency*         Bulk Currency*         General Details         ompany ID:         ansfer From:         ayment Type:       FAST/GIRO         roduct Group:       Payment         ulk Description:  | FAST/GIRO Bulk Online Payment FAS GGD Q Cancel Ok BIB Reference: Template Name: Application Date: Value Date:* Bulk Customer Reference: Value Date:* Bulk Customer Reference: | BK19120061522374                                                                                                    | 97  | Add from the<br>Transactio<br>Who<br>Enter payee's<br>Payee Name<br>Bank Name<br>Bank Name<br>Bank Name<br>Bank Name<br>Count No.<br>Select Payee's<br>O Resident<br>O Non Resid<br>Select Payee's<br>O Citizen<br>O Non Citizes | list of transactions in your te<br>n (1 of 1)<br>account details<br>*<br>*<br>Residence Status: *<br>ent<br>Citizenship Status: *      | c C            | F<br>Bank Code * | Clear<br>Bank Reference<br>TI22030000866933<br>Q<br>Q | Fir<br>You<br>ban<br>If th<br>tran<br>ente<br>For<br>On<br>Nin<br>requ           | nd Payee<br>u can search by Payee's name or<br>wk account number.<br>Is is the first time you are<br>rsferring funds to a payee, please<br>er the new payee details directly.<br>Account Number:<br>y numeric characters (0-9) are<br>wed in Account Number.<br>limum of 3 numeric characters ar<br>uired.  |
| Payment Type:*         Bulk Type:         Transfer From:*         Currency:*         Bulk Currency*         Bulk Currency*         General Details         ompany ID:         ansfer From:         ayment Type:       FAST/GIRO         rodeust Group:       Payment         ulk Description: | FAST/GIRO Bulk Online Payment FAS GD Q Cancel Ok BIB Reference: Template Name: Application Date: Value Date: Bulk Customer Reference: Highest Amount of records:              | ST/GIRO         ST/GIRO         BK19120061522374         02/12/2019 (dd/mm/yyyy)         02/12/2019 ♥ (dd/mm/yyyy)         BK19120061522374 | Y)  | Add from the<br>Transactio<br>Who<br>Enter payee's:<br>Payee Name<br>Bank Name<br>Bank Name<br>Bank Name<br>Corount No.<br>Select Payee's<br>O Resident<br>O Non Resid<br>Select Payee's<br>O Citizen<br>O Non Citizer<br>Amount | list of transactions in your te<br>n (1 of 1)<br>account details<br>*<br>*<br>Residence Status: *<br>ent<br>Citizenship Status: *<br>n | emplates       | E<br>Bank Code * | Clear<br>Bank Reference<br>T22030000866933<br>Q<br>Q  | Fir<br>You<br>ban<br>If th<br>tran<br>ente<br>For<br>Only<br>Min<br>regu         | nd Payee<br>I can search by Payee's name or<br>ik account number.<br>It is the first time you are<br>referring funds to a payee, please<br>er the new payee details directly.<br>Account Number:<br>y numeric characters (0-9) are<br>wed in Account Number.<br>limum of 3 numeric characters ar<br>uired.  |

10

# How to Upload Bulk Files

1. From the top menu bar, Select "Pay & Transfers" and then select "Upload Bulk Files" under "Bulk Transactions" column. Click "Upload New Bulk files", the following next page will be displayed.

In BIBPlus, you have to select "Payment Services" > Bulk Services > select "File Upload" under "Create Bulk Transaction".

2. Select the file type to be uploaded.

| <b>#</b> UOB            | You are in:<br>CASH MANAGE | MENT 🗸                     | ACCOUNTS          | PAY & TRANSFER |  |  |  |  |
|-------------------------|----------------------------|----------------------------|-------------------|----------------|--|--|--|--|
| SINGLE TRANSACTIO       | N                          | BULK TRA                   | NSACTIONS         | FINANCIAL      |  |  |  |  |
| Transfer to UOB Accour  | ıt                         | Transfer to                | Other Local Banks | Bank to Bank   |  |  |  |  |
| Transfer to Other Local | Bank                       | Payroll                    |                   | Bank to Bank   |  |  |  |  |
| Cashier's Orders / Dema | and Draft                  | Cashier's Orders / Cheques |                   |                |  |  |  |  |
| Bill Payment            |                            | Telegraphic                | Transfers         |                |  |  |  |  |
| LLG                     |                            | State Reven                | ue                |                |  |  |  |  |
| RTGS                    |                            | Upload Bulk                | Files 🛑 🗕         | _ 1            |  |  |  |  |
| Online (ATM Switching)  |                            |                            |                   |                |  |  |  |  |
| Telegraphic Transfer    |                            |                            |                   |                |  |  |  |  |
|                         |                            |                            |                   |                |  |  |  |  |

2

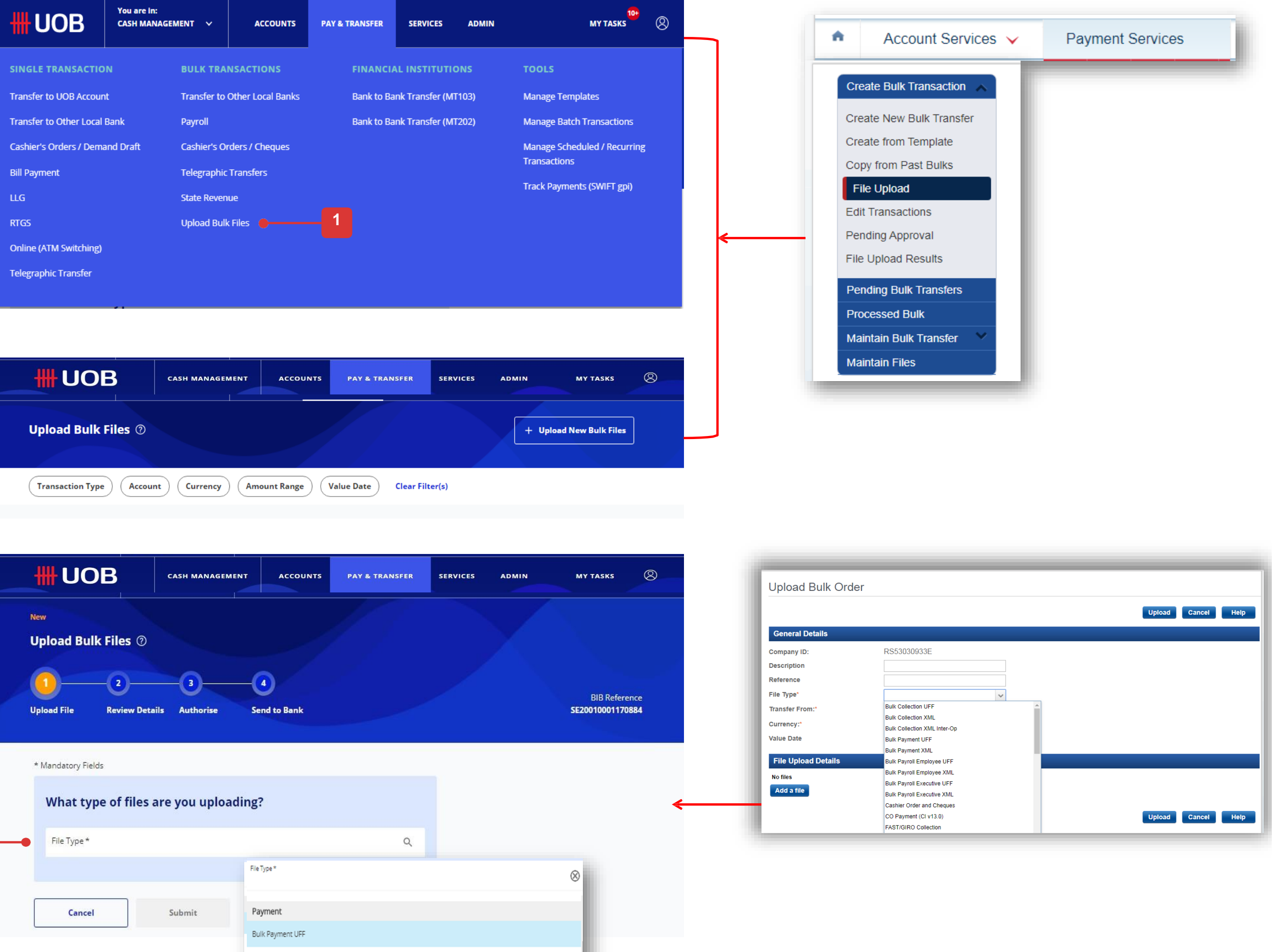

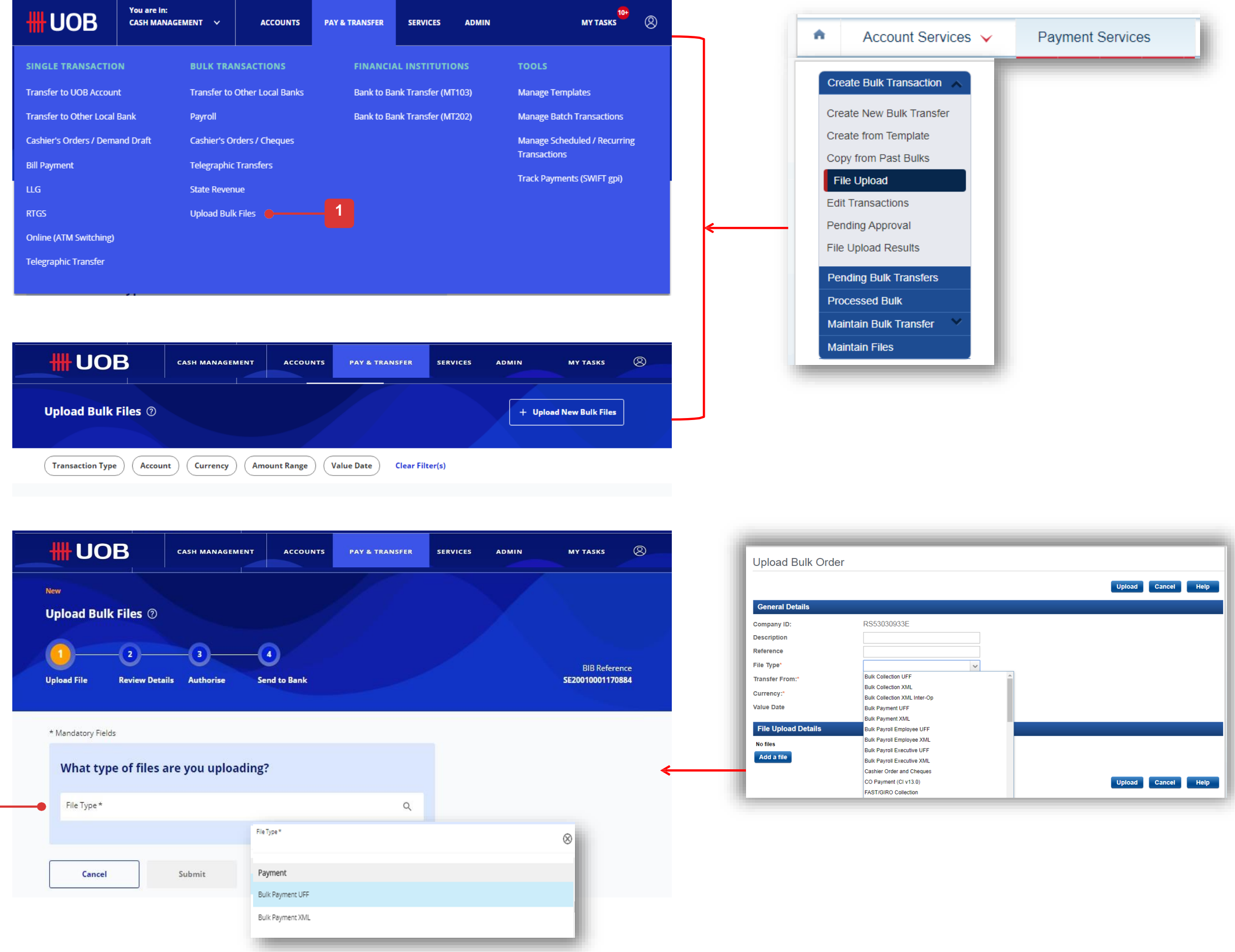

# How to Upload Bulk Files

- 3. If you select LLG file type, there will be a checkbox to allow you to set the transaction type as LLG
- 4. Click to select the Company ID and the debiting account.
- 5. Choose the file to upload. Please take note to follow UOB file format specification when generating the file.. Unlike BIBPlus where you need to select the file, in UOB Infinity, you can drag the file from your local drive to upload the file.
- 6. You can view the selected bulk file upload once you tick text box from the lists of bulk files. Selected file will display under Files to be sent section.
- 7. Bulk Customer Reference will be defaulted to the transaction reference ("BIB" followed by 14 numeric characters) if you leave it empty.
- 8. Click "Submit" to proceed with transaction.

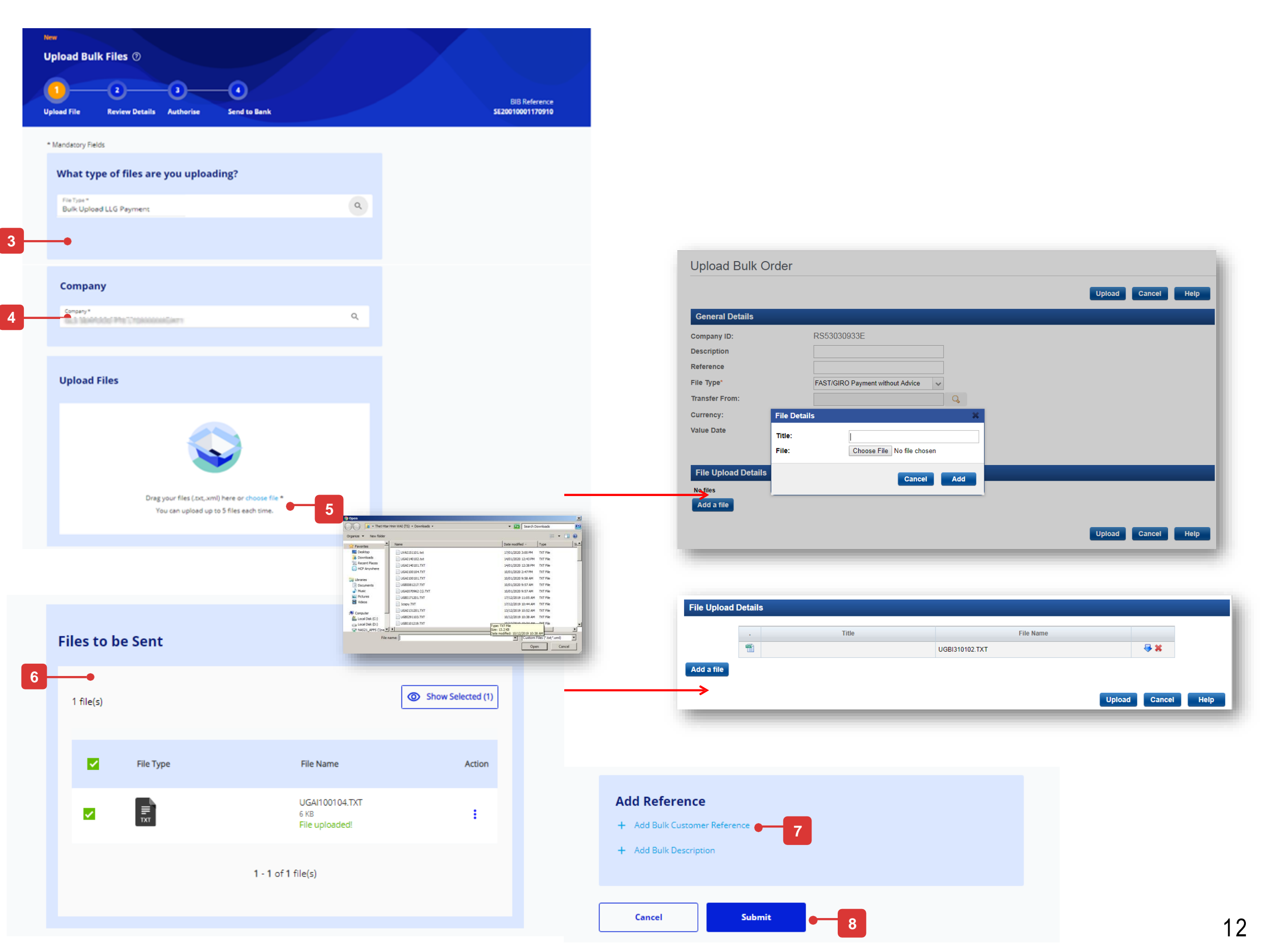

## How to Download Fate Files

- 1. If the bulk file is processed successfully by the Bank, the bulk transaction will be displayed under "Approval Statuses". Click the bulk transaction to view the details of the processed bulk file.
- 2. Click "Download" and select "Fate File" from drop down list. Fate file will be downloaded.
- 3. For reference, in BIBPlus, user will go to either "Processed Bulk" (as shown in the screenshot) or "Transaction Search" to view the transaction details and download the fate file.

| A                | pproval Status                                                                                  |                                                                                   |                                                              |                                             |                                             |                            |
|------------------|-------------------------------------------------------------------------------------------------|-----------------------------------------------------------------------------------|--------------------------------------------------------------|---------------------------------------------|---------------------------------------------|----------------------------|
|                  | EI<br>All                                                                                       |                                                                                   | ©<br>Pending                                                 | Sent t                                      | ්<br>o Bank                                 |                            |
| C                | Transaction Type                                                                                | Bank Reference                                                                    | e Customer l                                                 | Reference                                   | count                                       | rency                      |
|                  | Application Date: 19/0                                                                          | 2/2022 - 19/04/20                                                                 | Payer / P                                                    | ayee Status                                 | Clear Filte                                 | r(s)                       |
|                  | 3 Record(s)                                                                                     |                                                                                   |                                                              |                                             |                                             |                            |
|                  | Note: This table is defau<br>the filters to view other                                          | ulted to display you<br>transactions.                                             | ur transactions in the                                       | e past <mark>2 months. Use</mark>           |                                             |                            |
|                  | Transaction / Deposit Typ                                                                       | e BIB Referenc                                                                    | ce 🗘 Curr                                                    | rency 🗘                                     | Amount 🛇                                    | Value /<br>Placeme<br>Date |
|                  | Buik Payment                                                                                    | BK20020001                                                                        | 174417                                                       | IDR                                         | 12                                          | 05/02/20                   |
|                  | Bulk FAST Payment                                                                               | BK20010001                                                                        | 153818                                                       | IDR                                         | 22                                          | 07/01/20                   |
|                  | Bulk FAST Payment                                                                               | BK20010001                                                                        | 152208                                                       | IDR                                         | 1.250                                       | 06/01/20                   |
| •                | Account Services 🗸                                                                              | Payment Services                                                                  | Trade Services 🗸                                             | Foreign Exchange 🗸                          | Administration 🗸                            | Go                         |
| C<br>P<br>F<br>M | reate Bulk Transaction  reate Bulk Transfers rocessed Bulk rocessed Bulk raintain Bulk Transfer | List of Bulk Ord<br>Please enter the criteria to<br>Company ID:<br>BIB Ref:       | ers<br>offier the transaction(s) search.<br>RS53030933E<br>* |                                             |                                             |                            |
|                  | -•                                                                                              | Bank Reference:<br>Status:<br>Bulk Customer<br>Reference:<br>Ccy:<br>Amount From: | C. To:                                                       | ×                                           |                                             |                            |
|                  |                                                                                                 |                                                                                   |                                                              |                                             |                                             |                            |
|                  |                                                                                                 | 1 50 of 660 income                                                                |                                                              | 10 25 50 1 400                              |                                             |                            |
|                  |                                                                                                 | 1 - 50 of 669 items<br>BIB Ref                                                    | Company ID                                                   | 10   25   50   100<br>Bank Reference        | Bulk Customer Reference                     | Records                    |
|                  |                                                                                                 | 1 - 50 of 669 items BIB Ref                                                       | Company ID                                                   | 10   25   50   100<br>Bank Reference        | Bulk Customer Reference                     | Records                    |
|                  |                                                                                                 | 1 - 50 of 669 items<br>BIB Ref<br>BK20020001174425                                | Company ID<br>R553030933E                                    | 10   25   <b>50</b>   100<br>Bank Reference | Bulk Customer Reference<br>BK20020001174425 | Records<br>3               |

### Sample of Fate File

### **Contoh Fate File**

- .

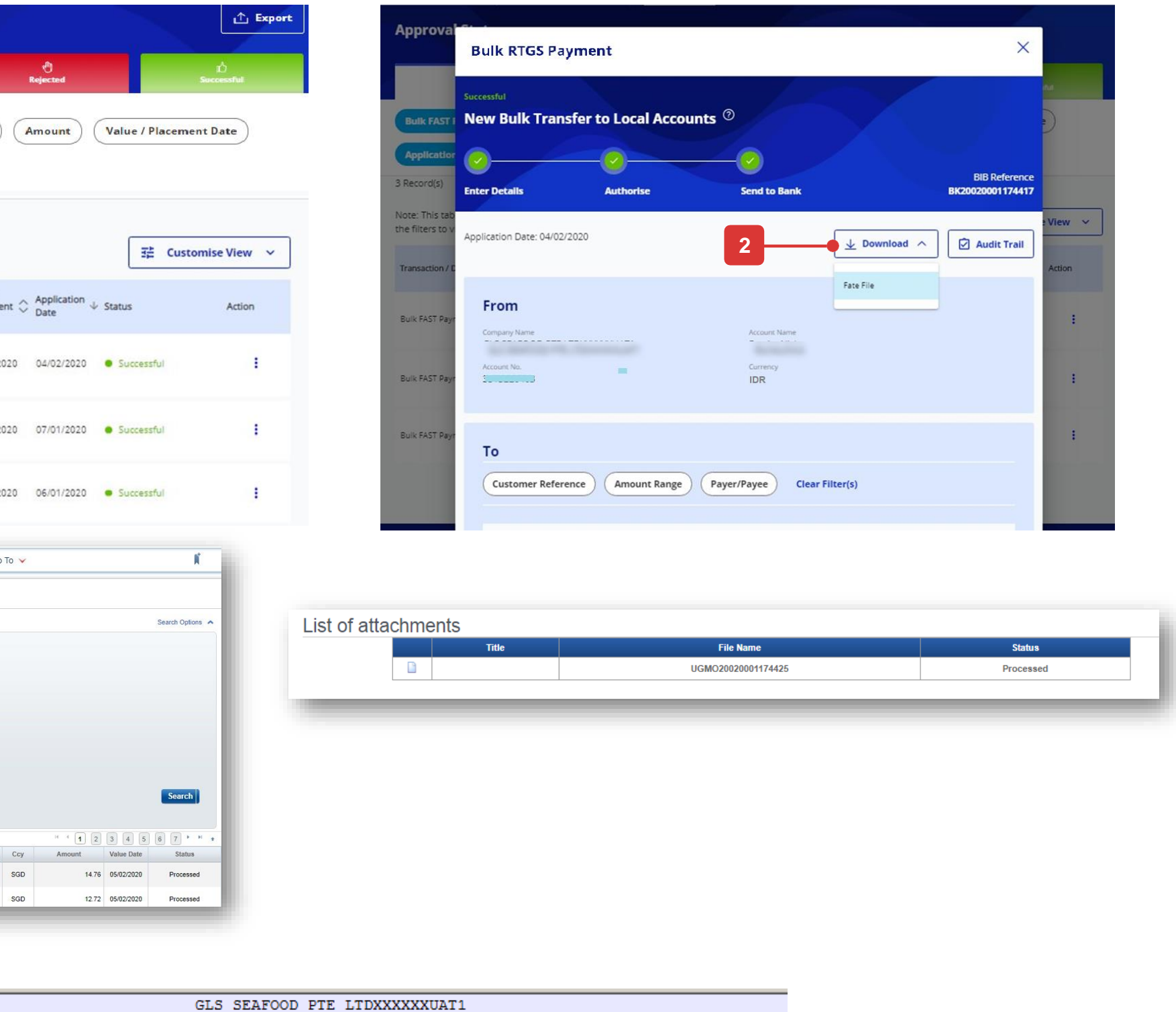

## How to Save Transactions

## All Options

If you wish to save the transaction details and would like to use it again in future, you can save the details as:

- A. Draft, or,
- B. Template.

## A. Save as Draft

- 1. Click "Save as Draft" button located at the top right corner of the payment screen.
- 2. A confirmation message will appear at the top of your screen after a transaction is successfully saved as draft.

### Saved as Draft (Default View)

| UOB                                  | You are in:<br>CASH MANAGEMENT 🛛 🗸 | ACCOUNTS         | PAY & TRANSFER | SERVICES | ADMIN           |                                    |
|--------------------------------------|------------------------------------|------------------|----------------|----------|-----------------|------------------------------------|
| ew<br>Telegraphic Tra                | ansfer @                           |                  |                |          |                 |                                    |
| 1<br>nter Details                    | 2<br>Authorise S                   | 3<br>end to Bank |                |          |                 | Bank Reference<br>FT22030000866931 |
| Application Date : 04                | 1/12/2019                          |                  |                |          | 🖹 Create From 🗸 | Save as Draft                      |
| Transactic<br>View Standard T        | on Type & Fees                     |                  |                |          |                 |                                    |
| Transaction Type<br>Telegraphic Trar | nsfer / MEPS                       |                  |                |          |                 |                                    |
| From                                 |                                    |                  |                |          |                 |                                    |

### Saved as draft successfully.

| Your Telegraphic Transfer / MEPS Payr | nent has been successfully saved.               |             |                |          |              |               |                          | ×               |
|---------------------------------------|-------------------------------------------------|-------------|----------------|----------|--------------|---------------|--------------------------|-----------------|
| <b>#</b> UOB                          | You are in:<br>CASH MANAGEMENT 💙                | ACCOUNTS    | PAY & TRANSFER | SERVICES | ADMIN        |               | MY TASKS                 | 8               |
| New<br>Tolographic Tr                 | anofor @                                        |             |                |          |              |               |                          |                 |
|                                       |                                                 | •           |                |          |              |               |                          |                 |
| Enter Details                         | Authorise S                                     | and to Bank |                |          |              |               | Bank Refe<br>FT220300008 | erence<br>66931 |
| Ap                                    | plication Date : 04/12/2019                     |             |                | Ēc       | reate From 🗸 | Save as Draft |                          |                 |
|                                       |                                                 |             |                |          |              |               | J                        |                 |
|                                       | Transaction Type & Fees                         |             |                |          |              |               |                          |                 |
|                                       | View Standard Transaction Fees.                 |             |                |          |              |               |                          |                 |
|                                       | Transaction Type<br>Telegraphic Transfer / MEPS |             |                |          |              |               |                          |                 |
|                                       |                                                 |             |                |          |              |               |                          |                 |
|                                       |                                                 |             |                |          |              |               |                          |                 |

## How to Save Transactions

•

3 —

## B. Save as Template

- 1. Save transaction as a template for future use. You will need to input template name and template description.
- 2. Click "Submit" button, once you fill in the "Template Name" and the "Template Description".
- 3. A confirmation message will appear at the top of your screen after a transaction is successfully saved as template.

| This is a re               | curring payment  |                                                                            |                       |                                                                                    | Save Template                                                                                                    |             |               |
|----------------------------|------------------|----------------------------------------------------------------------------|-----------------------|------------------------------------------------------------------------------------|----------------------------------------------------------------------------------------------------|-------------|---------------|
| Frequency of Paym<br>Daily | nent*            |                                                                            | ~                     |                                                                                    | Please fill the information                                                                                                 | n below     |               |
| ,                          |                  |                                                                            |                       |                                                                                    | Template Name *                                                                                                    |             |               |
| Number of Times<br>2       | *                |                                                                            |                       |                                                                                    | Template Testing                                                                                                    |             |               |
|                            |                  |                                                                            |                       |                                                                                    | Template Description<br>Testing 01                                                                                          |             |               |
| + Add Custor               | mer Reference    |                                                                            |                       |                                                                                    | →<br>→                                                                                                    |             |               |
| + Add Instruc              | ction to Bank    |                                                                            |                       |                                                                                    |                                                                                                    |             |               |
| + Add Remar                | rks for Approval |                                                                            |                       |                                                                                    | Cancel                                                                                                    | Submit      | :             |
|                            |                  |                                                                            | _                     |                                                                                    |                                                                                                    |             |               |
| Cancel                     | Save as Template | Next                                                                       |                       |                                                                                    |                                                                                                    |             |               |
| draft succ                 | cessfully.       |                                                                            |                       |                                                                                    |                                                                                                    |             | ×             |
| s draft succ               | cessfully.       | CASH MANAGEMENT                                                            | ACCOUNTS PAY & TRANSF | ER SERVICES ADMIN                                                                  | my tasks                                                                                                    |             | ×             |
| s draft succ               | tessfully.       | CASH MANAGEMENT                                                            | ACCOUNTS PAY & TRANSP | FER SERVICES ADMIN                                                                 | MY TASKS (2)<br>+ Create New Template                                                                                       |             | ×             |
| s draft succ               | teessfully.      | CASH MANAGEMENT                                                            | ACCOUNTS PAY & TRANSF | FER SERVICES ADMIN                                                                 | MY TASKS (2)<br>+ Create New Template<br>Clear Filter(s)                                                                    |             |               |
| s draft succ               | teessfully.      | CASH MANAGEMENT                                                            | ACCOUNTS PAY & TRANSF | ER SERVICES ADMIN                                                                  | MY TASKS ②<br>+ Create New Template<br>Clear Filter(s)                                                                      |             |               |
| s draft succ               | tessfully.       | CASH MANAGEMENT                                                            | ACCOUNTS PAY & TRANSF | FER SERVICES ADMIN                                                                 | MY TASKS       ②         + Create New Template          Clear Filter(s)                                                     | Action Favo | ×             |
| s draft succ               | terssfully.      | CASH MANAGEMENT     Iate Name     Account     Template Name 🗘     12 april | ACCOUNTS PAY & TRANSF | FER     SERVICES     ADMIN       Amount     Description       Payer / Payee     \$ | MY TASKS       ②         + Create New Template         Clear Filter(s)            ☐ Customise View ~          Description ◇ | Action Favo | ×<br>ourite ↑ |

|             |                |                  |         |                 |        |        | ×           |
|-------------|----------------|------------------|---------|-----------------|--------|--------|-------------|
| CCOUNTS     | PAY & TRANSFER | SERVICES AD      | DMIN    | MY TASKS        | 8      |        |             |
| /           |                |                  | +       | Create New Ter  | nplate | 7      |             |
| yer / Payee | Currency       | Amount           | ription | Clear Filter(s) |        |        |             |
|             |                |                  |         | 荘 Customise Vi  | iew 🗸  |        |             |
| Account     | \$             | Payer / Payee  🖒 |         | Description     | >      | Action | Favourite 个 |
|             |                |                  |         |                 |        | ÷      | Å           |
|             |                |                  |         |                 |        | ÷      | Å           |

# How to Submit Transactions

Upon clicking "Next" button, you will be allowed to check your transaction details once again before proceeding to submit the transaction.

In the review page, you will see four buttons located at the bottom of the page, namely:

- 1. "Cancel": If you proceed with this, the transaction will be cancelled and will not be saved as draft.
- 2. "Edit": If you proceed with this, you will be directed back to the previous transaction creation page.
- "Add to My Task": This button will only appear if, based on your authorisation mandate, you are allowed to authorise your own transaction. Transaction will be added to "My Tasks" and you can approve it later.
- 4. "Submit": Please refer to the next page for the detailed explanation.

| <b>#UOB</b>                                                                                                 |                                     | ACCOUNTS                        | PAY & TRANSFER | SERVICES |              |
|----------------------------------------------------------------------------------------------------|-------------------------------------|---------------------------------|----------------|----------|--------------|
| <sub>New</sub><br>Telegraphic Tra                                                                           | nsfer 곗                             |                                 |                |          |              |
|                                                                                                    | 2<br>Authorize                      | 3<br>Sand to Bank               |                |          |              |
| Application Date : 0                                                                                        | 4/12/2019                           |                                 |                |          | and a second |
| Transacti<br>View Standard<br>Transaction Type<br>Telegraphic Tra                                           | on Type & Fees<br>Transaction Fees. |                                 |                |          |              |
| From<br>Company Name<br>Account No.<br>3513220403                                                           |                                     | Account Name<br>Currency<br>SGD |                |          |              |
| To<br>Payee Name<br>ALDA<br>Pre-Approv<br>Pare Action<br>ac                                                 | ed Payee                            |                                 |                |          |              |
| Bank Country<br>United States<br>Bank Name<br>BANK OF NEW<br>Bank Address<br>1290 AVENUE (<br>UNITED STATE) | YORK<br>DF AMERICAS<br>5            | SWIFT BIC Code<br>IRVTUSSN/XXX  |                |          |              |
| IBAN / Account No.<br>1234567890                                                                            |                                     |                                 |                |          |              |

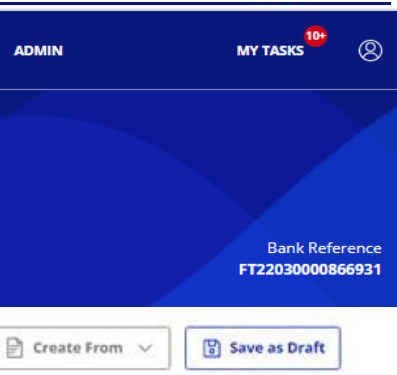

### Amount & When

Transfer Date 04/12/2019

Transaction Currency SGD

Charge Option SHA

Account for Charging

SGD 3513447033

Transaction Amount 1,500.00

Payment Details

Please make payment by TT to pay the following beneficiary/supplier, Remittance amount: Name of Beneficiary/Supplier: Address of Benefic

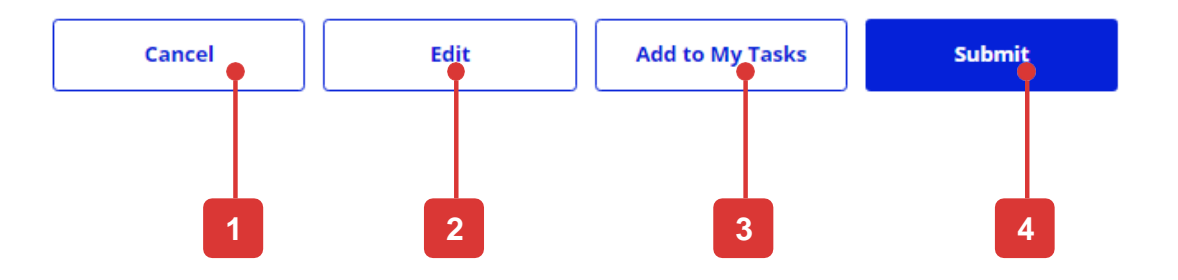

## How to Submit Transactions

## Upon clicking "Submit" button

If, based on your authorisation mandate, you are not allowed to approve the transaction, the following confirmation screen will be shown and the transaction status will be displayed as "Pending (Authorise)". Options on the confirmation page,

- View : To view and print out transaction details
- Notify Approver : Notify authoriser(s) to approve the transaction Refer to the next page.
- Another Payment : To create another transaction

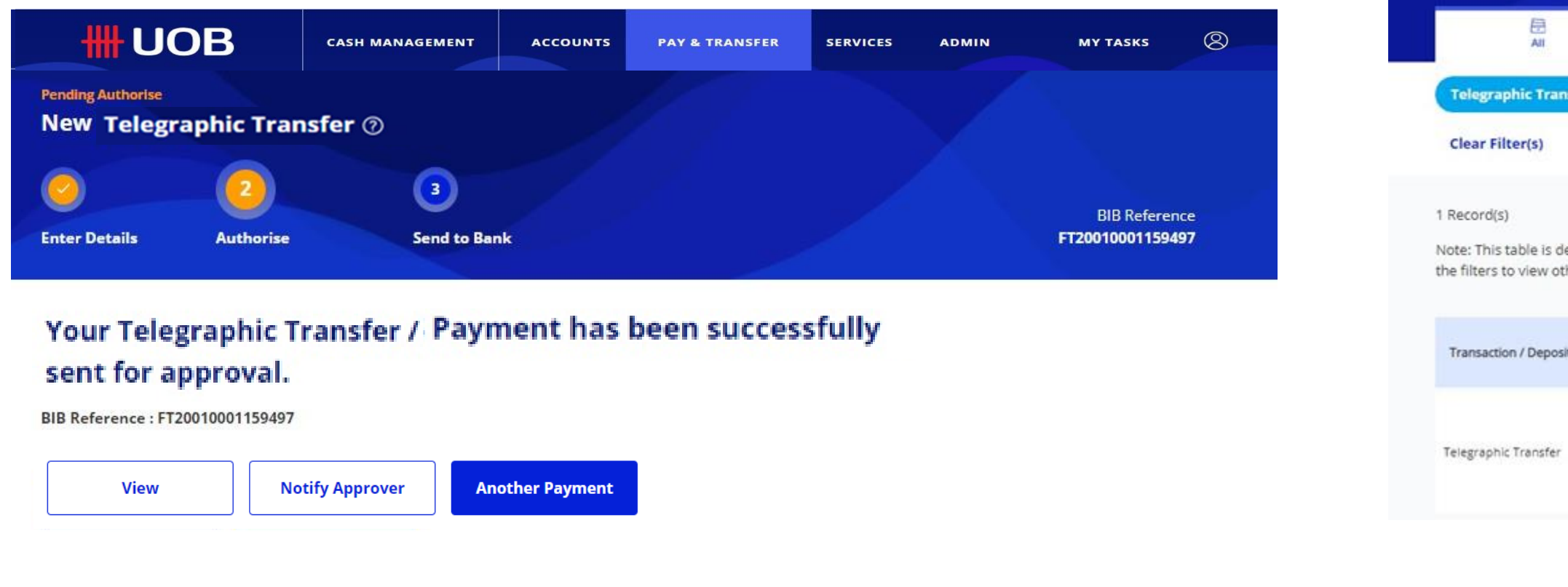

You can check your transaction status under Accounts > Approval Statuses.

**Approval St** 

| <b>#</b> UOB                                                                | CASH MANAGEMENT                                 | ACCOUNTS               | PAY & TRANSFER                       | SERVICES        | ADMIN MY TASI       | ks 🛞   |
|-----------------------------------------------------------------------------|-------------------------------------------------|------------------------|--------------------------------------|-----------------|---------------------|--------|
| Approval Statuse                                                            | 5                                               |                        |                                      |                 |                     |        |
| 臣<br>All                                                                    | O<br>Penling                                    |                        | ∜<br>st to Bank                      | 0<br>Rejected   | La constante        |        |
| Telegraphic Transfer                                                        | BIB Reference                                   | Currency An            | Nount Value / Plac                   | ement Date      | ayer / Payee Status | )      |
| Clear Filter(s)                                                             |                                                 |                        |                                      |                 |                     |        |
| Record(s)<br>lote: This table is defaulted<br>he filters to view other tran | l to display your transactions in<br>isactions. | n the past 2 months. U | se                                   |                 | ∃≓ Customise        | View V |
| Transaction / Deposit Type                                                  | BIB Reference 💲                                 | Currency 🗘 🛛 Amo       | unt 🗘 Value /<br>Placement O<br>Date | Payer / Payee 💲 | Status              | Action |
| Telegraphic Transfer                                                        | FT20010001159497                                | USD 111.0              | 0 14/01/2020                         |                 | Pending Authorise   | 1      |

# How to Notify Approver upon Transaction Submission

## Upon clicking "Notify Approver" button

Authoriser(s) who are able to approve the transaction will be listed for selection. You can select one or multiple authorisers from the list and click "Notify" to notify them for approval.

Note : Recipients will receive an email sent to their registered email with UOB.

| 4  | Notify Approver                                                                                                    | × |
|----|----------------------------------------------------------------------------------------------------|---|
|    | You may select up to 5 recipients to receive the notifications.                                                                                                    |   |
| u  | Recipients with an Infinity Secure installed will receive a notification on their UOB Infinity Mobile<br>application. Otherwise, they will receive an email sent to their registered email with UOB. |   |
|    | User ID, First Name or Last Name                                                                                                    | Q |
| 01 | $\overline{}$                                                                                                    |   |
|    | 2 Record(s)                                                                                                    |   |
| l  | Select First Name / Last Name 🗘 User ID 🗘                                                                                                    |   |
| l  |                                                                                                    |   |
| l  |                                                                                                    |   |
|    | 1-2 of 2 Record(s)                                                                                                    |   |
|    | Cancel Notify                                                                                                    |   |

# How to Approve Transactions

## Method – Generate Token Response using Physical Token

This method will only work if you have registered and activated Infinity Secure.

- 1. Go to "My Task", tick the transaction that you want to approve and click "Submit" button.
- 2. Upon seeing the "Authorise Transaction" popup at your browser, click on "I did not receive the notification". Please remove/dismiss the "UOB Infinity Singapore" app push notification on your mobile.
- 3. You will see 2 tabs. If you are not on the "Physical Token" tab, click on the "Physical Token" tab.
- 4. Follow the on-screen instruction to generate the token response using your physical token and input the generated numbers into your browser and click "Submit".

### My Task

1

|                        | 8<br>Transaction(s)                                                            |                           | 4<br>Batch(es)       |                | 2<br>Service(s)              |                                         | O<br>Admin(s)           |          |  |
|------------------------|--------------------------------------------------------------------------------|---------------------------|----------------------|----------------|------------------------------|-----------------------------------------|-------------------------|----------|--|
| Tran                   | saction / Deposit Typ                                                          | e BIB Reference           | Customer Refe        | rence          | nt Currency                  | Amount                                  | Value / Placement D     | Date     |  |
| Appl                   | ication Date: 23/01/2                                                          | 020 - 21/02/2020 P        | Payer / Payee C      | lear Filter(s) |                              |                                         |                         |          |  |
| 8 Record               | d(s)                                                                           |                           |                      |                |                              |                                         |                         |          |  |
| · · · · · · · · ·      |                                                                                |                           |                      |                |                              |                                         |                         |          |  |
| Note: Th<br>filters to | is table is defaulted to<br>view other tasks.                                  | display your tasks in the | past 1 month. Use th | ie             | © 5                          | how Selected (0)                        | ) <u>국</u> Customise Vi | ew       |  |
| Note: Th<br>filters to | is table is defaulted to<br>view other tasks.<br>Transaction /<br>Deposit Type | display your tasks in the | past 1 month. Use th | Amount ộ       | Value /<br>Placement<br>Date | how Selected (0)<br>Application<br>Date | ) 建 Customise Vi        | ew<br>Ac |  |

X

3

### **Enter Token Response**

We were unable to receive your confirmation. To proceed with your authorisation, follow the steps below.

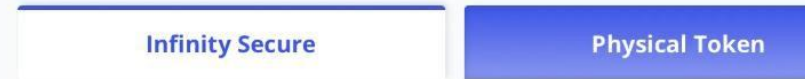

### X **Enter Token Response** Follow these steps on your token: UOB 1 Press 🕕 2 Enter 11100 & press 🔿 3 Enter 12345678 & press ok (5) (4)4 Enter the 6-digit security code displayed on your token. Token Response . . . . . By clicking "Submit", you are deemed to have read and agreed to the erms & Conditions of the respective product(s) and/or service(s). Submit Cancel

# How to Download Bank Statements and Advices

## Account Overview

- 1. Export listing of accounts in PDF, CSV or Excel.
- 2. Customise View allows you to select which columns to display.
- 3. Select account name or number to view account transaction details.
- 4. Action button provides shortcut to Account Activities
- Mark frequently used account(s) as favourites. This function replaces the "Account Summary Template" function in BIBPlus. Templates created in BIBPlus are automatically migrated to UOB Infinity.

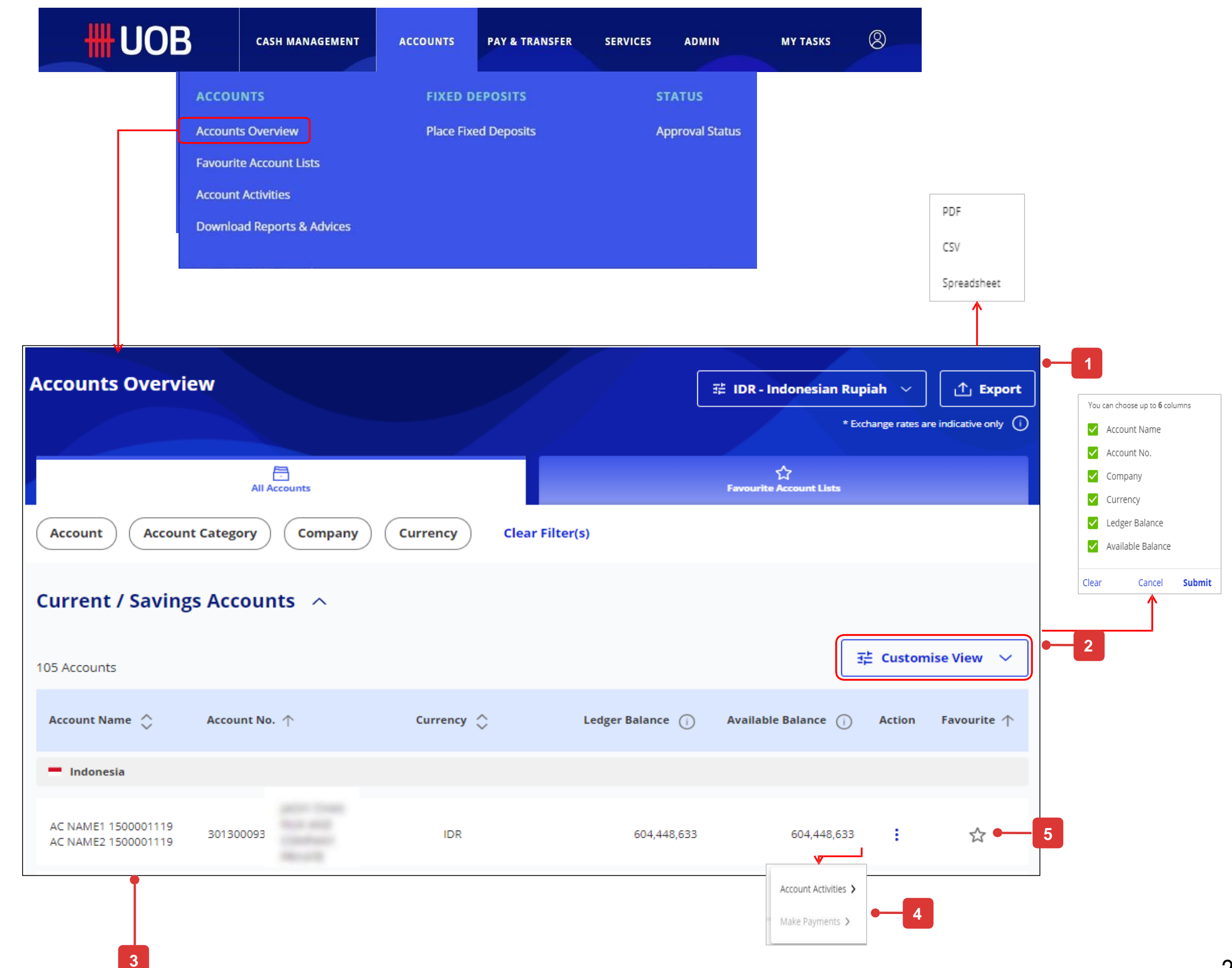

# How to Download Bank Statements and Advices

## Account Activities

- 1. Three functions of BIBPlus (Account Statement, Advices and Notifications and Inward Remittance) have been consolidated into Account Activities in UOB Infinity.
- 2. Filter transactions based on the criteria defined in each category.
- Date range selection has increased from 2 months ٠ to 6 months, allowing you to fetch more display transactions for each time.
- Access up to 12 months of historical transactions. •
- Download debit/credit advices or MT103 copies 3. directly.
- View details of inward remittance and download 4 remittance advice directly.

**UOB** 

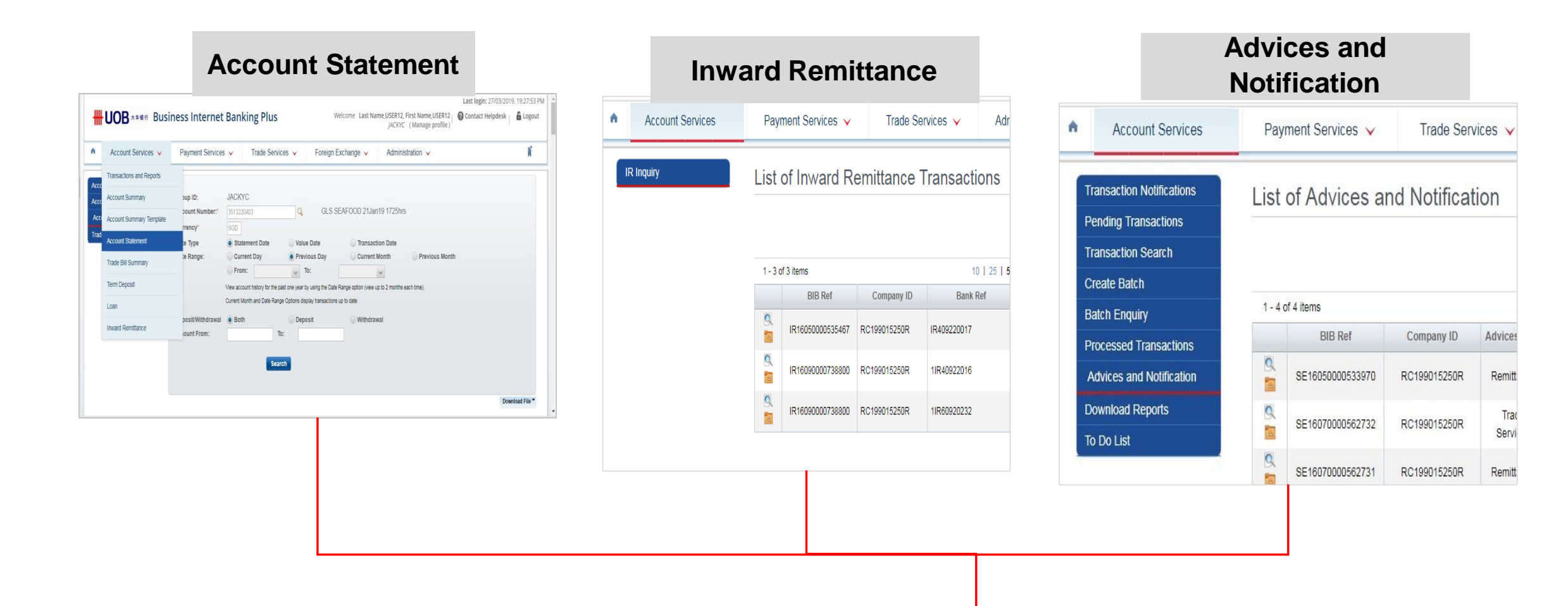

|                                                                                                    |                                                                                         | Acco                 | unt Tran     | sactio                    | าร                          |                    |                          |                                                          |          |                |                |                 |             |
|----------------------------------------------------------------------------------------------------|-----------------------------------------------------------------------------------------|----------------------|--------------|---------------------------|-----------------------------|--------------------|--------------------------|----------------------------------------------------------|----------|----------------|----------------|-----------------|-------------|
|                                                                                                    |                                                                                         | Withd                | drawal and D | eposit                    | 01/03/2019 -                | 08/03/2019         | Amoun                    | t Range Clea                                             | ar Filto | er(s) <b>2</b> |                |                 |             |
|                                                                                                    |                                                                                         |                      |              |                           |                             |                    |                          |                                                          |          |                |                | 글는 Custon       | nise View 🗸 |
|                                                                                                    |                                                                                         | State                | ment Date 👔  | ↑ ↑                       | Transaction Dat             | e (j) 🗘            | Descriptio               | n                                                        | Amo      | unt            | Ledger         | Balance (i)     | Advice      |
|                                                                                                    |                                                                                         | 01/03                | 3/2019       |                           | 01/03/2019 08:36:           | 46 AM              | SERV CHARG<br>Jiang Long | GE - NONE - Dai                                          | -10.00   | )              |                | 3,993,633.10    | ~           |
|                                                                                                    |                                                                                         | 01/03                | 3/2019       |                           | 01/03/2019 08:36:           | 46 AM              | FUNDS TRF<br>Jiang Long  | - TT - NONE - Dai                                        | -25.25   | 5              |                | 3,993,607.85    | <u>+</u>    |
|                                                                                                    |                                                                                         | 01/03                | 3/2019       |                           | 01/03/2019 08:36:           | 49 AM              | SERV CHAR(<br>Seau Chia  | GE - NONE - Goh                                          | -10.00   | )              |                | 3,993,597.85    | *           |
|                                                                                                    |                                                                                         |                      |              | Statement                 | Date (j) ↑                  | Transaction Date   | • (I) ÷                  | Description                                              |          | Amount         | Ledger Balance | () Ac           | dvice       |
| HUOB                                                                                                 | CRESCT AG                                                                               | nice                 |              | 21/03/2019                |                             | 21/03/2019 02:29:3 | 4 PM                     | INWARD TRF - TT - 10R-M<br>REPAIR - ORDERING<br>CUSTOMER | EPS-     | 980.00         | 412,431,715.09 |                 | ^           |
| NO MAPPLES PLACE DI-DI<br>DOS FLAAS I EDWARPON LANDA<br>TEL MENILII<br>NORC CARR DID<br>DITHE MOLAND |                                                                                         |                      |              | Inward Re                 | mittance                    |                    |                          |                                                          |          |                |                | View More D     | Details     |
| 412-123 XXATIA SPEINE<br>STRANGER 763724                                                             | 21 883                                                                                  | cu:                  |              | Remitter                  |                             |                    |                          | Sending Bar                                              | nk Name  | 2              |                | Sending Bank Bl | C Code      |
| ADALESS CONTRACT ADALASIA CAL                                                                        | NUMELON<br>NUMERON NUMERON<br>DOVER PERSON<br>DESCENTIONE REPERSONCE<br>LOR-MERS-MERALS | C<br>                |              | ORDERING                  | IRDERING CUSTOMER UOVB FULL |                    |                          |                                                          |          |                |                |                 |             |
|                                                                                                    | RECTINCE ART: BOX                                                                       |                      |              | Download                  | Jownload Attachments        |                    |                          |                                                          |          |                |                | Downlo          | oad All     |
| 128 F<br>FRED REMETINGE IS PERIOD OF OF OF<br>THES IS A COMPTEN SERVICE DAILY                        | DEANERS :                                                                               | 22.30<br>*****380.30 | <u> </u>     | 21/03/2020<br>00:00:00 AM | Л                           |                    |                          | 1IR903210009C0                                           | 01 CR AD | VICE           |                |                 | ٢           |

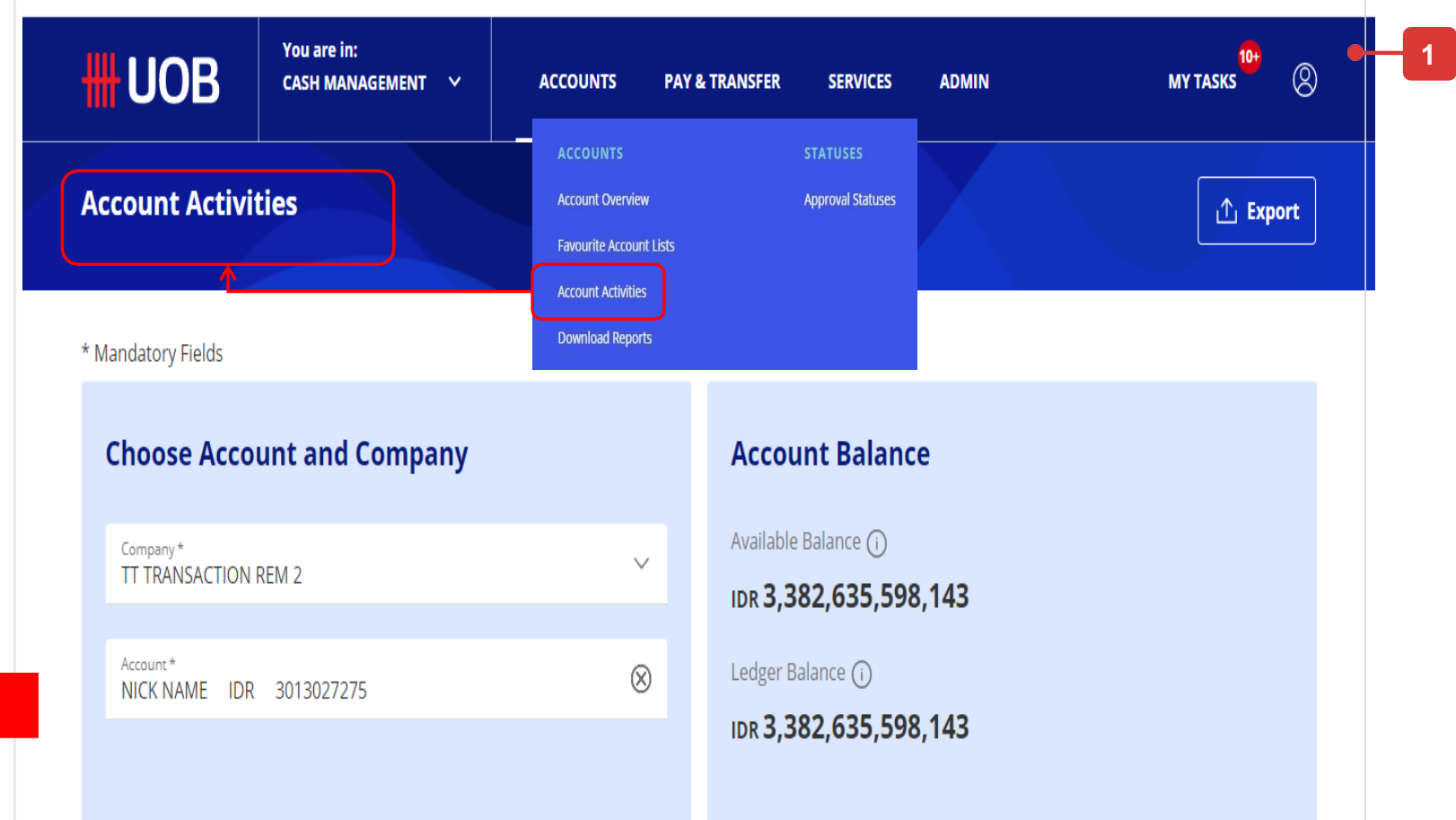

## How to Download Reports & Advices

## Features

Credit and debit advices (inward and outward MT103 remittances) can be retrieved and downloaded via the "Debit / Credit Advices" tab.

Inward RTGS and MT103 remittances details can be enquired via the "Inward Remittances" tab.

In addition, there are 2 types of reports available, "System Generated" and "User Generated".

"System Generated Reports" refer to the list of reports which will be automatically made available for download without any action required from user (e.g. MT940 report)

"User Generated Reports" refer to the list of exported transaction details file which will only be made available for download upon user request.

To request for exported transaction details file:

- 1. Go to "Accounts" at the top menu bar, select "Approval Status".
- 2. Search the transaction that you want to download. Click the action menu and select "View Details".
- 3. In the transaction details screen, click the "Export" function at the top right side of the screen.

| <b>HHUOB</b>                            | You are in:<br>CASH MANAGEMENT | ~         |
|-----------------------------------------|--------------------------------|-----------|
| ACCOUNTS                                | FIXED                          | ) DI      |
| Accounts Overview                       | Place I                        | Fixe      |
| Favourite Account Lists                 |                                |           |
| Account Activities                      |                                |           |
| Download Reports & A                    | Advices                        |           |
|                                         |                                |           |
| System Generated Reports                | User Generated Reports         |           |
| Company Account Payn<br>Clear Filter(s) | nent Type Bank Reference       | Rem       |
| 10 Record(s)                            |                                |           |
| Company 🗘 Account 🗘                     | Payment Type 🖒 Remitte         | r Nan     |
| NAME1 1000003 4013340775                | Remittance AC NAM 2000558      | E1<br>139 |
| Download Reports & Adv                  | vices                          |           |
| System Generated Reports                | User Generated Reports         |           |
| Company Account Repo                    | Report Category                | Repo      |
| 399 Record(s)                           |                                |           |
| Company 🔷                               | Account 🗘 Rep                  | port N    |

4!

P

|             |  | ACCOUNTS | PAY & TRANSFER | SERVICES | ADMIN | MY TASKS | 8 |
|-------------|--|----------|----------------|----------|-------|----------|---|
| EPOSITS     |  |          | STATUS         |          |       |          |   |
| ed Deposits |  |          | Approval St    | atus     |       |          |   |
|             |  |          |                |          |       |          |   |
|             |  |          |                |          |       |          |   |

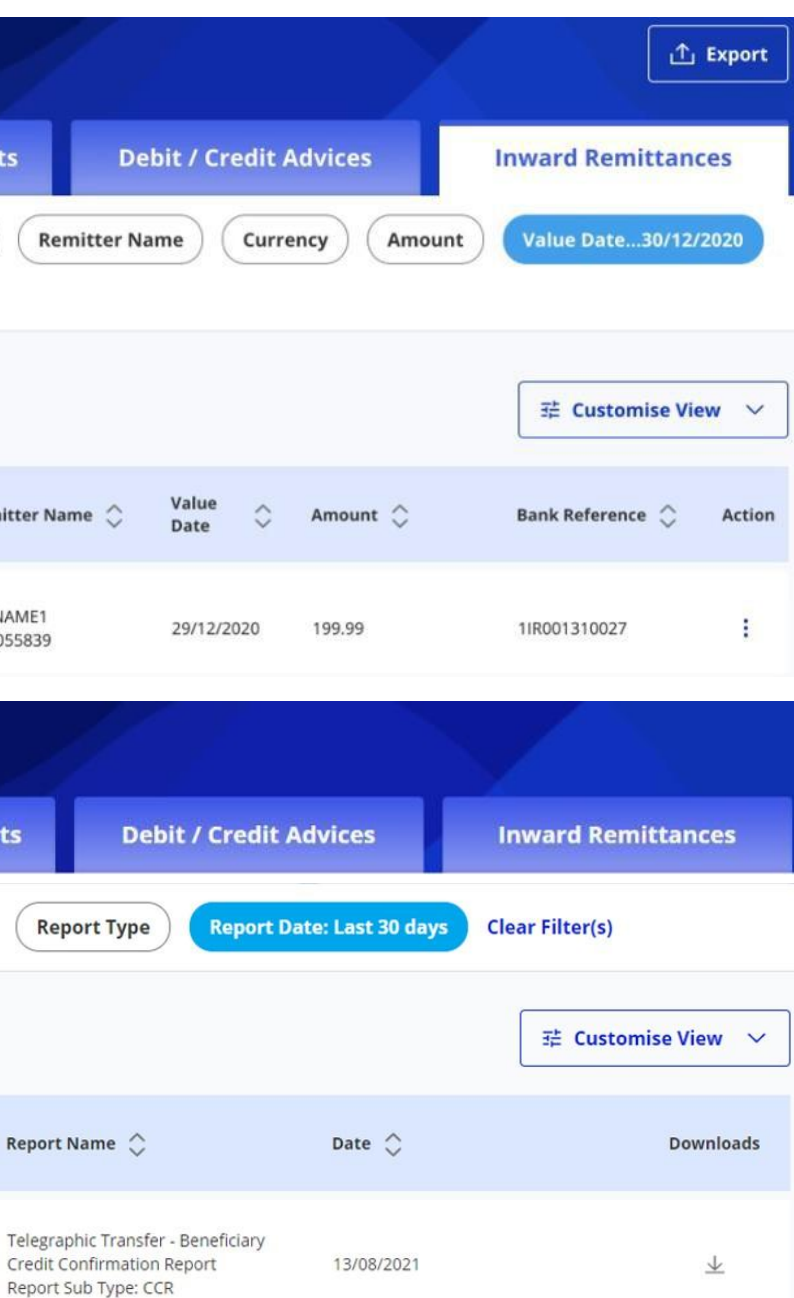

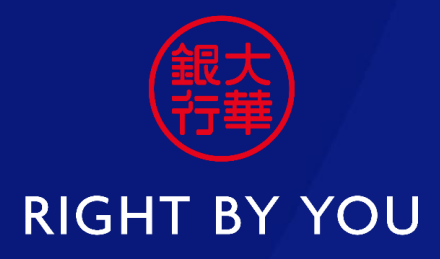

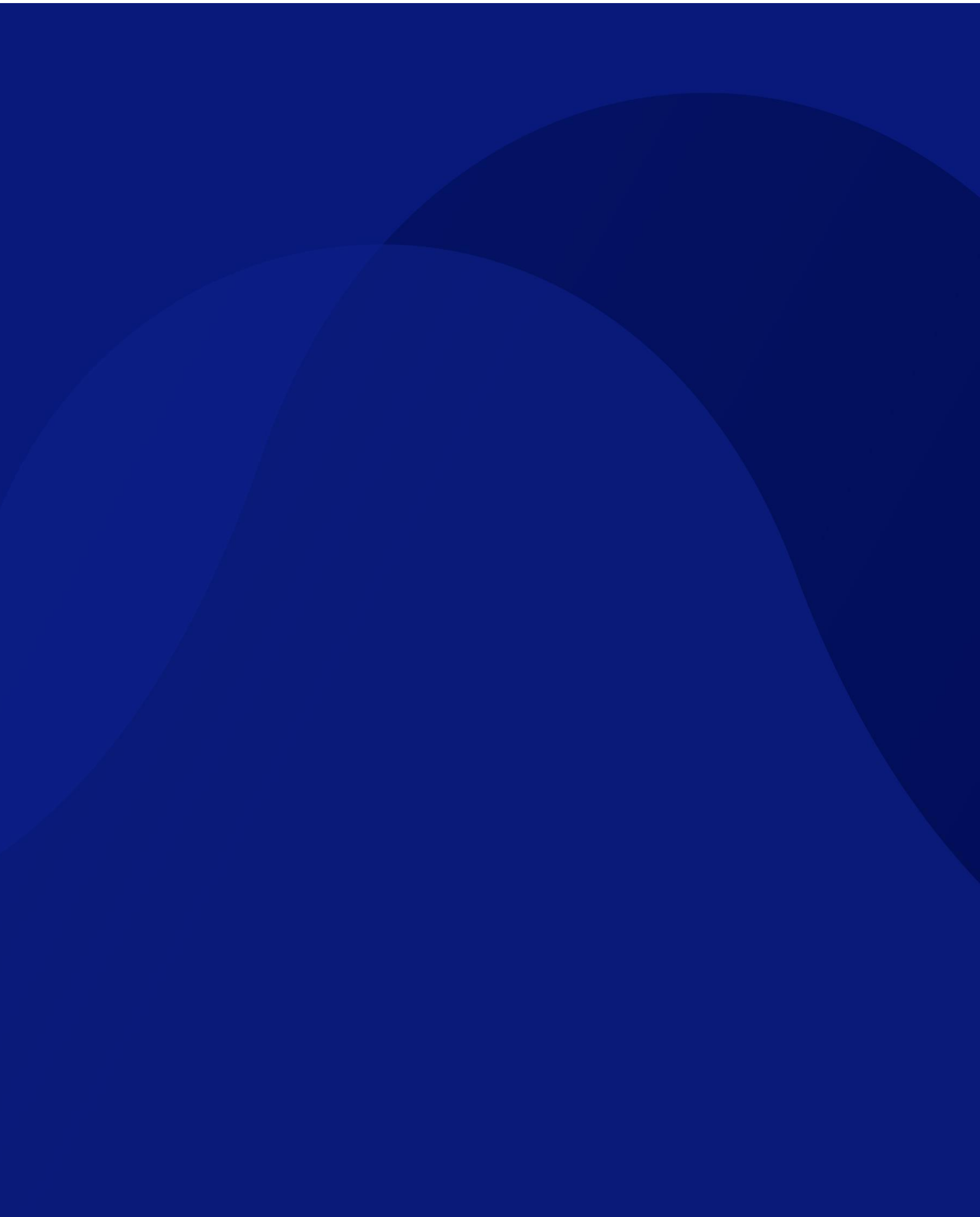